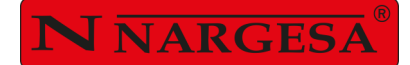

# PRESSE PLIEUSE HORIZONTALE PP200CNC

NS: 2023-631

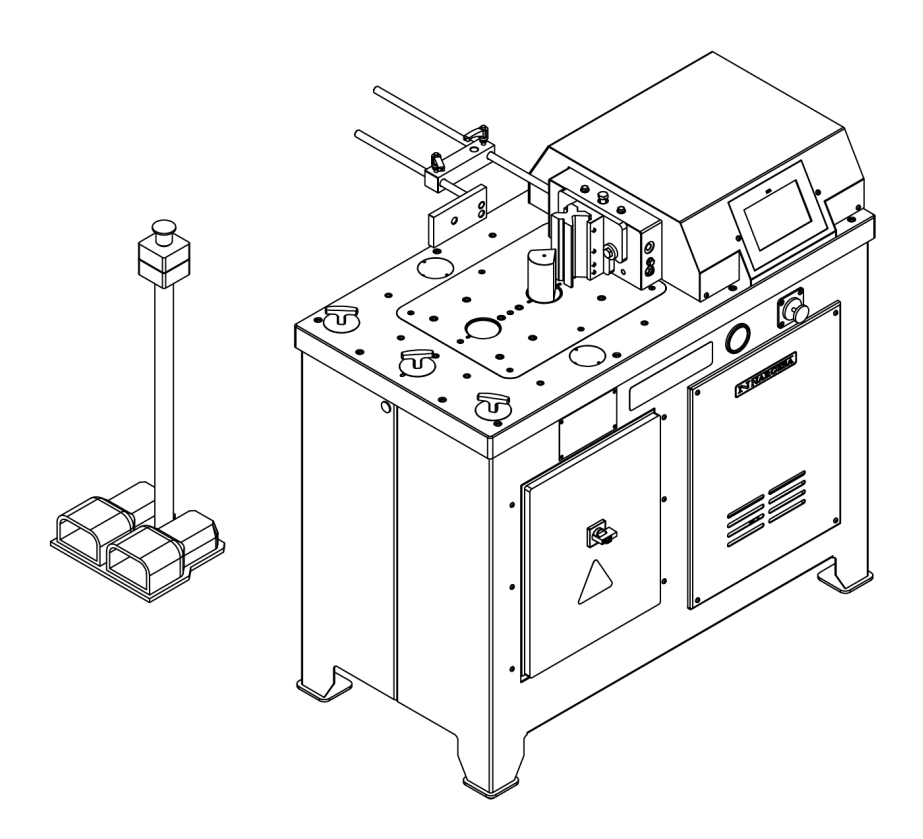

### **MANUEL D'INSTRUCTIONS**

#### PRADA NARGESA, S.L

Ctra. de Garrigàs a Sant Miquel s/n · 17476 Palau de Santa Eulàlia (Girona) SPAIN Tel. +34 972568085 · nargesa@nargesa.com · www.nargesa.com

## Merci d'avoir choisi nos machines

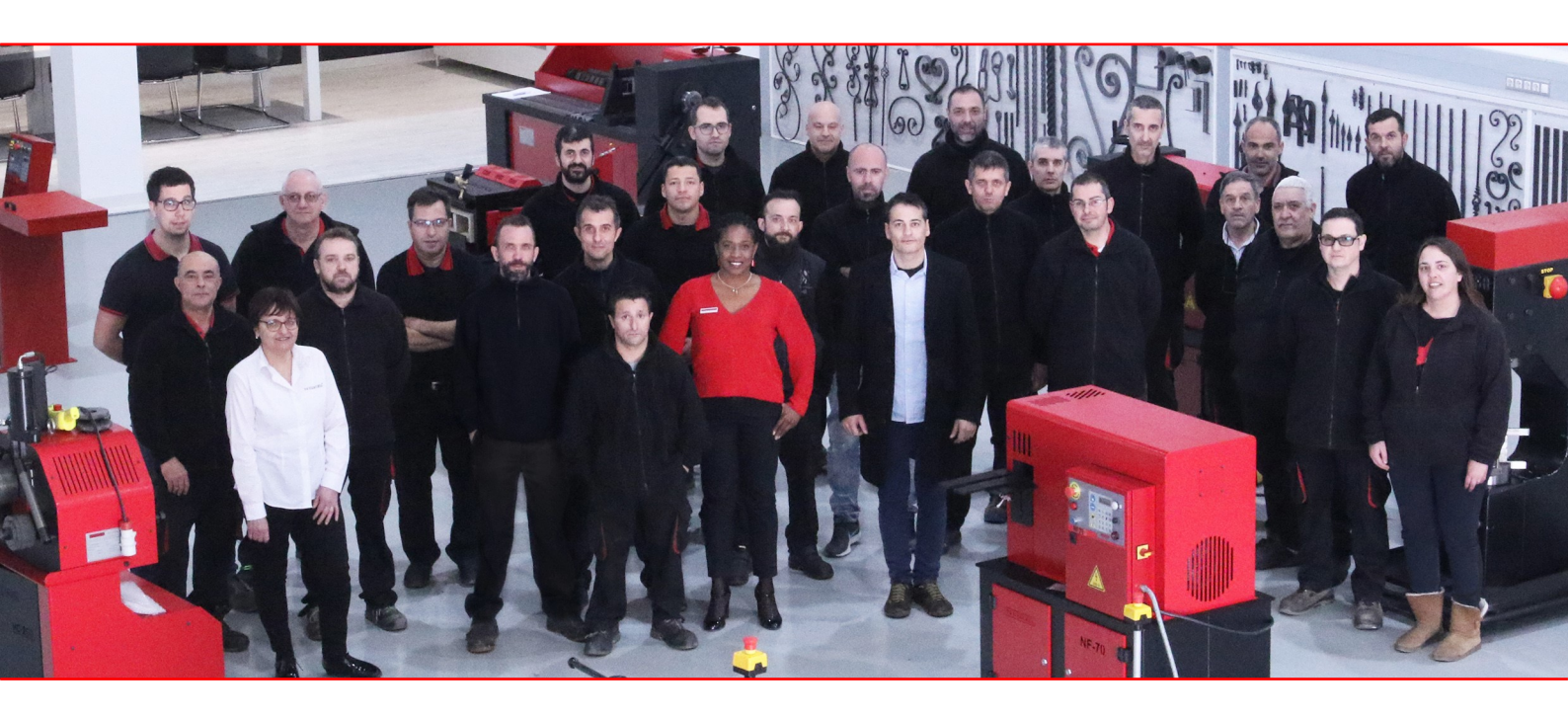

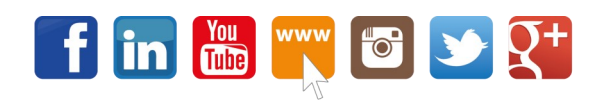

www.nargesa.com

#### TABLE DES MATIÈRES

| 1. CARACTÉRISTIQUES DE LA MACHINE                                       | 3  |
|-------------------------------------------------------------------------|----|
| 1.1. Identification de la machine                                       | 3  |
| 1.2. Dimensions générales                                               | 3  |
| 1.3. Description de la machine                                          | 3  |
| 1.4. Identification des éléments composants                             | 4  |
| 1.5. Caractéristiques générales                                         | 5  |
| 1.6. Identifications des protections                                    | 5  |
| 2. TRANSPORT ET RANGEMENT                                               | 6  |
| 2.1. Transport                                                          | 6  |
| 2.2. Conditions de stockage                                             | 6  |
| 3. ENTRETIEN ET NETTOYAGE                                               | 7  |
| 3.1. Maintenance hydraulique                                            | 7  |
| 3.2. Maintenance de nettoyage                                           | 7  |
| 4. INSTALLATION ET MISE EN MARCHE                                       | 8  |
| 4.1. Situation de la machine                                            | 8  |
| 4.2. Espace de travail                                                  | 8  |
| 4.3. Conditions externes admises                                        | 9  |
| 4.4. Connection électrique                                              | 9  |
| 5. MENÚ PRINCIPAL                                                       | 10 |
| 6. POINÇONNER                                                           | 11 |
| 7. PLIER                                                                | 14 |
| 8. DÉCOUPER                                                             | 21 |
| 9. MODE POSITIONNEMENT MANUEL                                           | 23 |
| 10. MENU                                                                | 25 |
| 10.1. Service à distance                                                | 25 |
| 10.2. Importer/exporter des paramètres, des matériaux et des programmes | 26 |
| 10.3. Étalonnage de l'écran tactile                                     | 27 |
| 10.4. Gestion des outils                                                | 28 |
| 10.4.1. Outils de poinçonnage                                           | 29 |
| 10.4.2. Outils de pliage                                                | 31 |
| 10.4.3. Outils de cisaillement                                          | 35 |
| 11. RÉGLAGE DE LA FORCE                                                 | 36 |
| 12. ANOMALIES POSSIBLES                                                 | 37 |
| 12.1. Anomalies électriques                                             | 37 |
| 13. AVERTISSEMENTS                                                      | 38 |
| 14. ACCESSOIRES                                                         | 39 |
|                                                                         |    |

ANNEXE TECHNIQUE

CARACTÉRISTIQUES TECHNIQUES DES ACCESSOIRES

#### **1. CARACTÉRISTIQUES DE LA MACHINE**

#### 1.1. Identification de la machine

| Marque | Nargesa                    |
|--------|----------------------------|
| Туре   | Presse plieuse horizontale |
| Modèle | PP200CNC                   |

#### 1.2. Dimensions générales

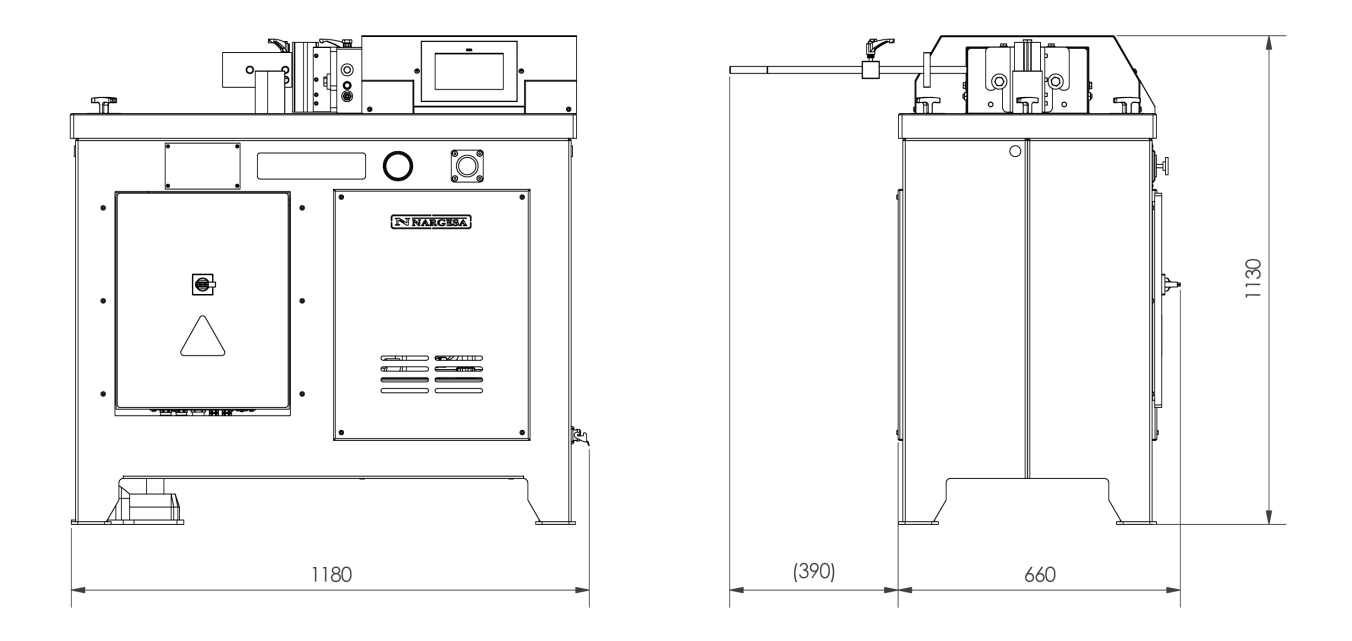

Image 1. Dimensions extérieures de la Presse plieuse horizontale.

#### 1.3. Description de la machine

La polyvalence de la Presse horizontale NARGESA PP200CNC permet de réaliser quantité de pièces et d'opérations en fonction des besoins du moment. Avec cette machine, on peut courber, couper, mettre en forme à froid, etc... Tout dépendra du type d'outillage que l'on placera sur sa table. À la fin de ce manuel, on pourra voir un petit échantillon des outillages disponibles.

#### 1.4. Identification des composants

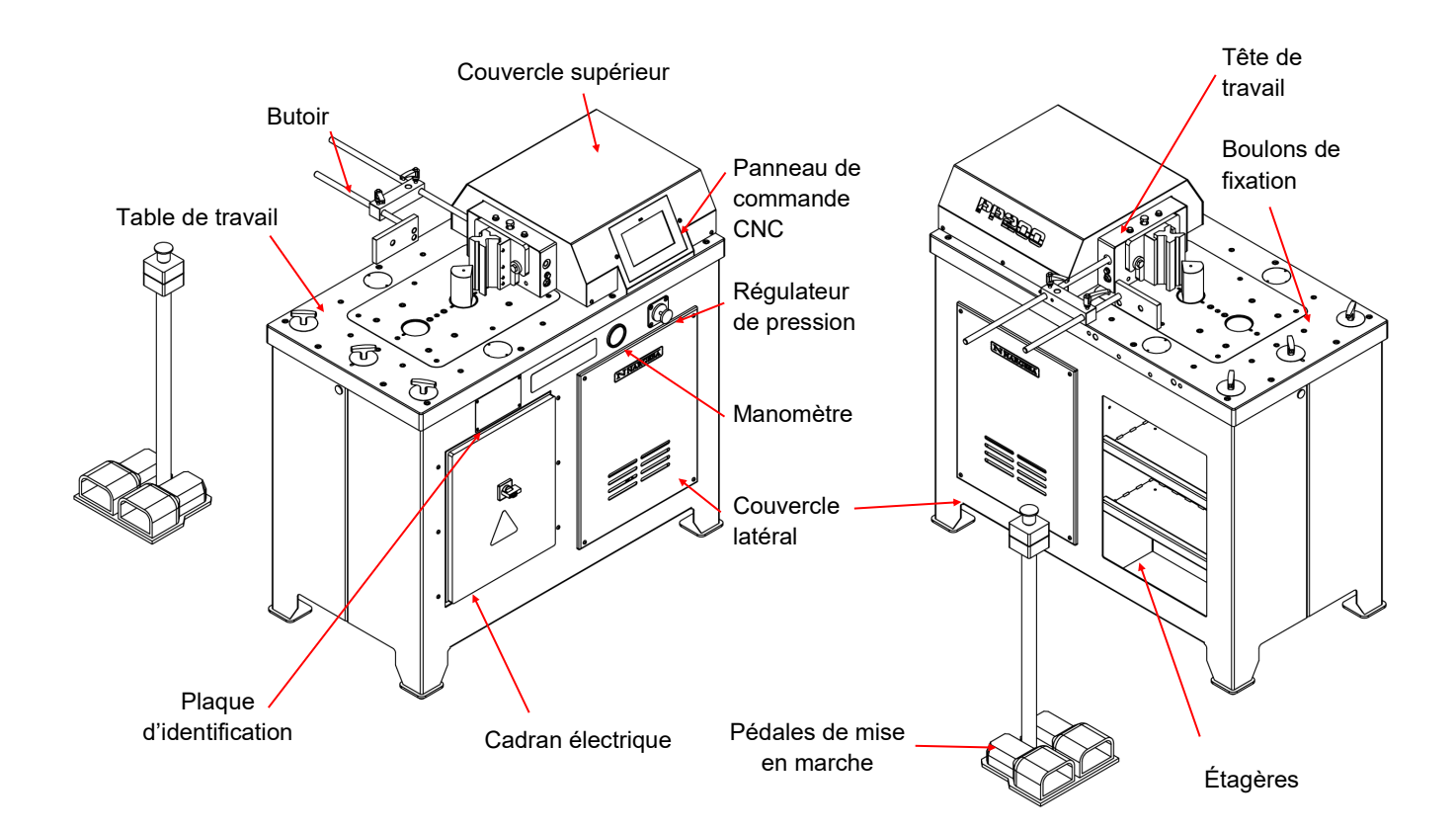

| <b>N</b> NARGESA <sup>®</sup>                          | www.nargesa.com                                                          |
|--------------------------------------------------------|--------------------------------------------------------------------------|
| PRADA NARGESA, S.L CTRA<br>17476 PALAU DE STA. EULALIA | A. DE GARRIGAS A SANT MIQUEL S/N<br>(GIRONA) SPAIN - TEL.(+34) 972568085 |
| TRADEMARK NARGESA M                                    | ODEL PP200                                                               |
| YEAR OF MANUFACTURE SE                                 | ERIAL Nº                                                                 |
| DIMENSIONS 660x1180x1130                               | mm. WEIGHT 665 Kg.                                                       |
| POWER 2,2 Kw. INTENSITY 9/5                            | A. VOLTAGE V. Hz 50/60                                                   |
|                                                        |                                                                          |
|                                                        |                                                                          |
|                                                        |                                                                          |
|                                                        |                                                                          |

#### 1.5. Caractéristiques générales

| Puissance de moteur    | 2,2 KW / 3 CV a 1400r.p.m    |
|------------------------|------------------------------|
| Tonsion électrique     | 230/400 V Triphasée 50/60 Hz |
|                        | 230 V Monophasée 50/60 Hz    |
| Force de travail       | 20.000 Kg / 200 KN           |
| Vitesse de travail     | 10 mm/s                      |
| Vitesse de retour      | 35 mm/s                      |
| Course maximale        | 250 mm                       |
| Capacité de répétition | 0,05 mm                      |
| Dimensions de la table | 600x1170 mm                  |
| Dimensions             | 660x1180x1130 mm             |
| Poids                  | 665 Kg                       |

#### 1.7. Identification des protections

Couvecle supérieur

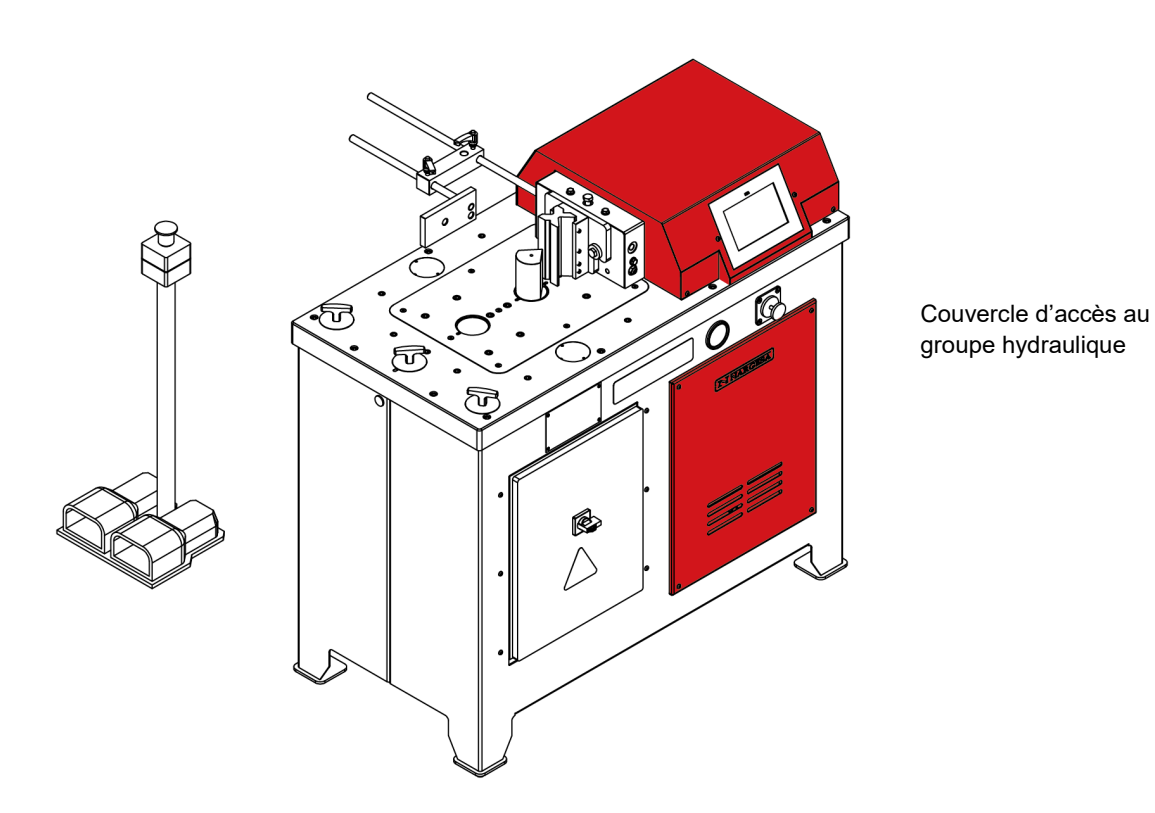

#### Image 4. Localisation des protections de sécurité

Il est TOTALEMENT INTERDIT de travailler sans que les protections soient montées. Les protections ne seront démontées (si nécesaire) qu'en cas de panne et toujours lorsque la machine est à l'arrêt.

#### 2. TRANSPORT ET STOCKAGE

#### 2.1. Transport

Le transport de la machine se fera au moyen d'un chariot élévateur ou d'un transpalette, en prenant comme point d'appui la base inférieure de la machine (conçue à cet effet).

Il faut tenir compte du risque de renversement de la machine.

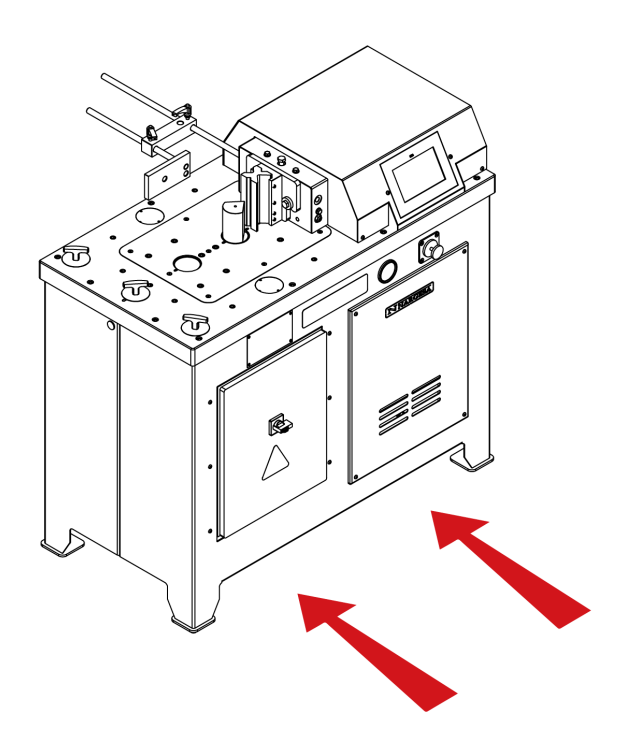

Image 5. Transport de la machine

#### 2.2. Conditions de rangement

- \* Humidité relative entre 30% et 95% sans condensation.
- \* Température entre 15°C et 55°C.
- \* Ne rien empiler sur la machine.
- \* Ne pas démonter la machine pour son rangement.

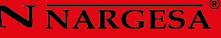

#### **3. ENTRETIEN ET NETTOYAGE**

La Presse horizontale NARGESA PP200CNC retiendra l'attention sur les points de maintenance suivants :

- Maintenance hydraulique
- Maintenance de nettoyage

#### 3.1. Maintenance hydraulique

Vu que la Presse horizontale NARGESA PP200CNC dispose de mécanismes hydrauliques, il faudra vérifier périodiquement le niveau d'huile du réservoir. À cet effet, le réservoir dispose d'un œilleton (1) qui permet d'en observer le niveau. La vérification du niveau d'huile se fera toujours avec la machine arrêtée et en position de repos.

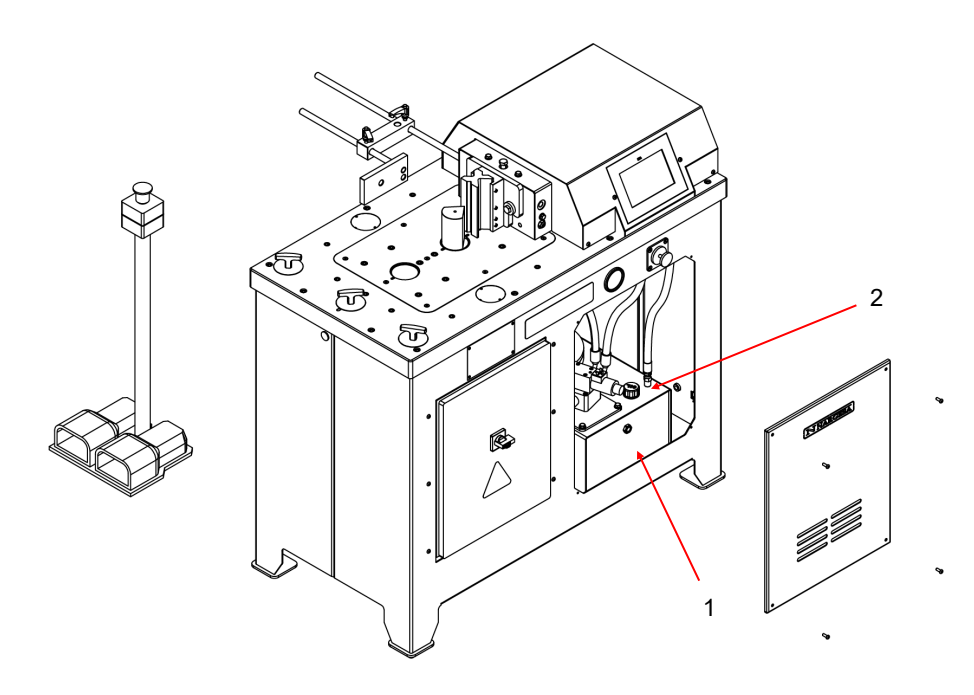

Localisation des éléments pour l'entretien hydraulique

Dans le cas où le niveau est bas, on remplit avec de l'huile hydraulique HM 68 par le bouchon (2) jusqu'à voir l'huile par l'œilleton(1) (à peu près à la moitié de l'œilleton). Une révison du niveau d'huile est conseillée au minimum un fois tous les trois mois

#### 3.2 Maintenance de nettoyage

Lors d'une utilisation quotidienne de la Presse horizontale NARGESA PP200CNC, il pourrait se produire des résidus métalliques (scories, copeaux, etc...) pouvant gêner le bon fonctionnement de la machine. C'est pourquoi il est recommandé de nettoyer la machine, spécialement la zone de travail, à la fin de chaque journée de travail.

#### 4. INSTALLATION ET MISE EN MARCHE

#### 4.1. Situation de la machine

La Presse horizontale NARGESA PP200CNC sera placée sur une surface plane et pouvant être mise de niveau. Si on le souhaite, on peut la fixer au sol au moyen des trous réalisés à sa base dans ce but.

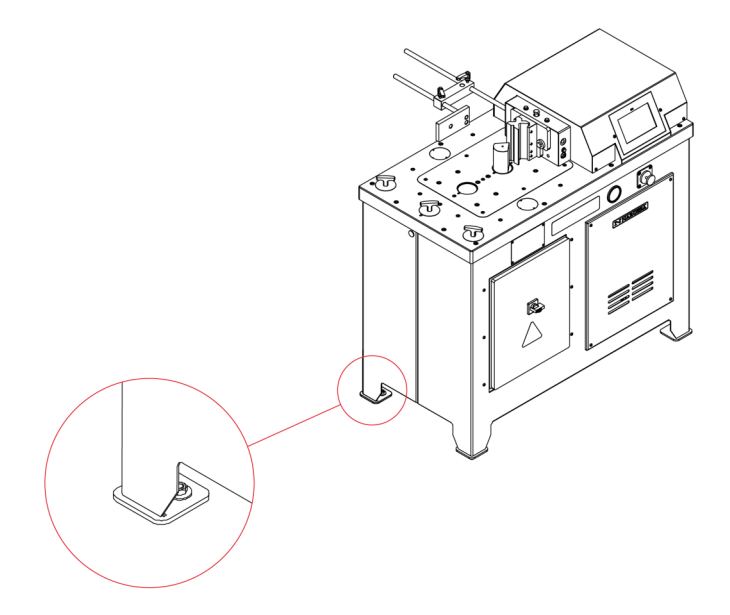

Image 8. Fixation de la machine

#### 4.2. Espace de travail

Vu les possibilités offertes par la Presse horizontale NARGESA PP200CNC, il est indispensable de prévoir l'espace suffisant pour travailler sur tout le périmètre de la machine, en tenant compte du fait que la limitation maximale ou minimale dépendra de l'outillage qui sera utilisé à chaque moment. Il est conseillé à l'opérateur de se placer derrière la machine et de toujours emmener avec lui la pédale de mise en marche.

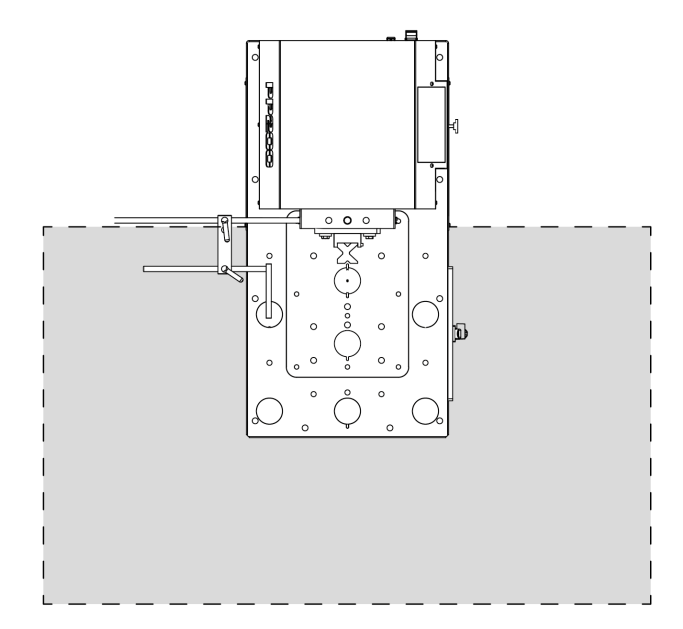

Image 9. Zone de travail de la PP200CNC

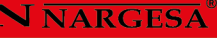

#### 4.3. Conditions externes admises

Les conditions de travail de la machine peuvent osciller entre +5°C et +50°C, pour une température maximale continue de +45°C (24 heures).

Les conditions d'humidité ambiante peuvent osciller entre 30% et 90% sans condensation.

#### 4.4. Connexion électrique

La Presse horizontale NARGESA PP200CNC est conçue pour être connectée à une prise de courant de 230/400 volts triphasique à 50/60 Hz.

Au moment de brancher, il faut s'assurer que le moteur électrique tourne dans le sens correct (le sens est indiqué par l'adhésif placé sur le moteur). S'il ne tourne pas dans le sens corect, il faut tourner une des phases d'entrée.

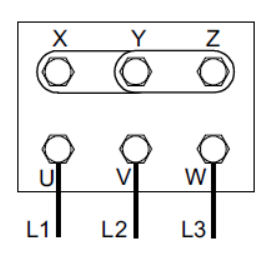

Figure en étoile (prédéterminée) Pour une tension de 400V

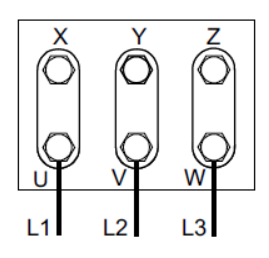

Figure triangulaire Pour une tension de 230V

**Remarque:** En cas de variation de tension, il sera nécessaire de procéder à un changement de la protection du moteur électrique selon le tableau suivant:

| TENSION | GARDE-MOTEUR |
|---------|--------------|
| 230 V   | 7 - 10 A     |
| 400 V   | 4 - 6 A      |

#### 5. MENU PRINCIPAL

Pour mettre sous tension la machine, placez l'interrupteur de mise en marche sur la position « Sous tension ». L'écran affiche l'interface initiale ou « Menu principal » :

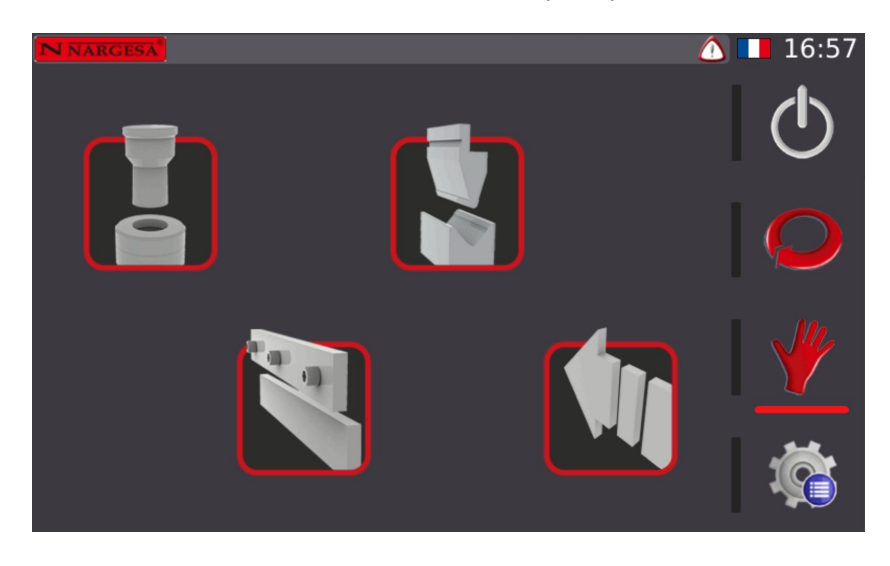

À ce stade, la machine se trouve en « StandBy » (repos) ; c'est-à-dire que la machine est activée, mais qu'elle est maintenue en mode repos, en attente d'effectuer une opération :

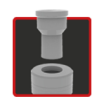

Poinçonner

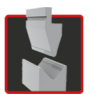

Plier

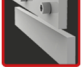

Découper

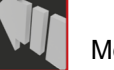

Mode positionnement manuel

Il convient de noter à ce stade que notre presse plate est livrée avec le mode « Éco » activé. Pourquoi quelle raison ceci est si important ? Eh bien, la raison en est que la machine dispose d'un mode d'économie d'énergie qui permet, tout d'abord, de nous aligner sur les mesures nécessaires afin de freiner le changement climatique irréversible (nous sommes une entreprise soucieuse de l'environnement). Deuxièmement, et non des moindres, cela vous permet, en tant que client, d'économiser un maximum d'énergie lorsque vous travaillez sur la machine, ce qui rend votre produit final plus compétitif en termes de prix.

Ce mode « Éco » se charge essentiellement d'arrêter tous les éléments qui ont une consommation d'énergie plus élevée si une période d'inactivité relativement longue est détectée. Cependant, et pour éviter d'avoir à réactiver tous les éléments lorsque vous souhaitez travailler, ils démarrent automatiquement à la seule pression de la pédale.

#### 6. POINÇONNER

Lorsque vous accédez à la fonction « Poinçonner », l'écran suivant s'affiche :

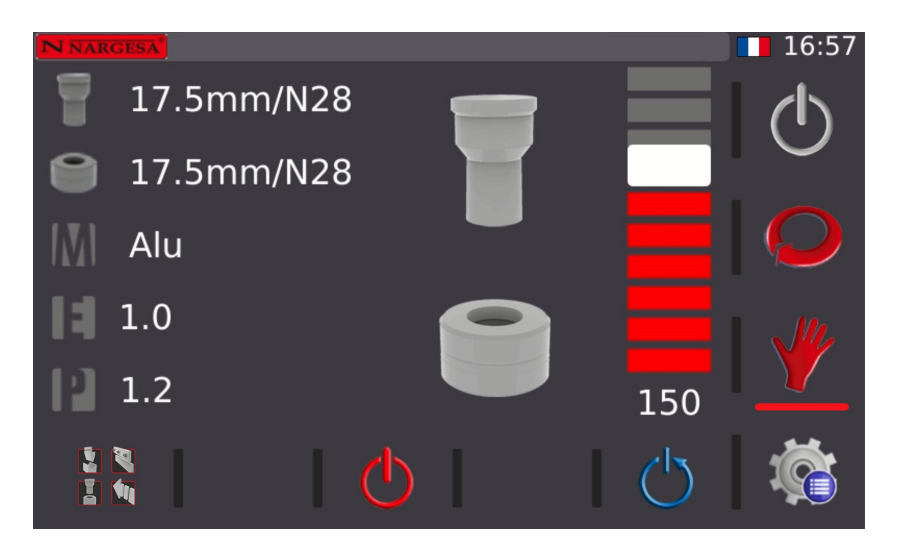

Pour procéder au poinçonnage, vous devez saisir les paramètres suivants dans la CNC. Pour ce faire, pressez chaque icône pour sélectionner chaque paramètre :

Pressez la touche 👕 ou 👕 pour sélectionner un poinçon et une matrice dans la bibliothèque :

| N NARGESA   | Poinçon 🗙 | 16:57 |
|-------------|-----------|-------|
| <b>Q</b> 17 | 3mm/N28   |       |
| <b>U</b> 1/ | 3.5mm/N28 |       |
| M Alu       | 4mm/N28   |       |
|             | 4.5mm/N28 |       |
| 1.0         | 5mm/N28   |       |
| 10112       | 5.5mm/N28 |       |
| 1.2         | 6mm/N28   |       |
|             |           |       |

La CNC sélectionne automatiquement l'un ou l'autre en fonction de votre choix. Autrement dit, si vous sélectionnez un poinçon, la CNC sélectionne la matrice adaptée à ce poinçon, et inversement.

| N NAR | GESA <sup>®</sup><br>3.5 | Sélectionner le matériel 🗙 | 16:58 |
|-------|--------------------------|----------------------------|-------|
|       | ~ -                      | Alu                        |       |
|       | 3.5                      | Fe450                      |       |
| M     | Alι                      | Fe700                      |       |
|       |                          | Inox 304                   |       |
| 14    | 1.0                      | Inox 316                   |       |
| 13    | 0.2                      |                            |       |
| 1     | <b>N</b>                 |                            |       |

Pressez la touche M pour sélectionner le matériau :

Nous appuierons sur la touche pour insérer l'épaisseur du matériau en millimètres ou en pouces selon la configuration :

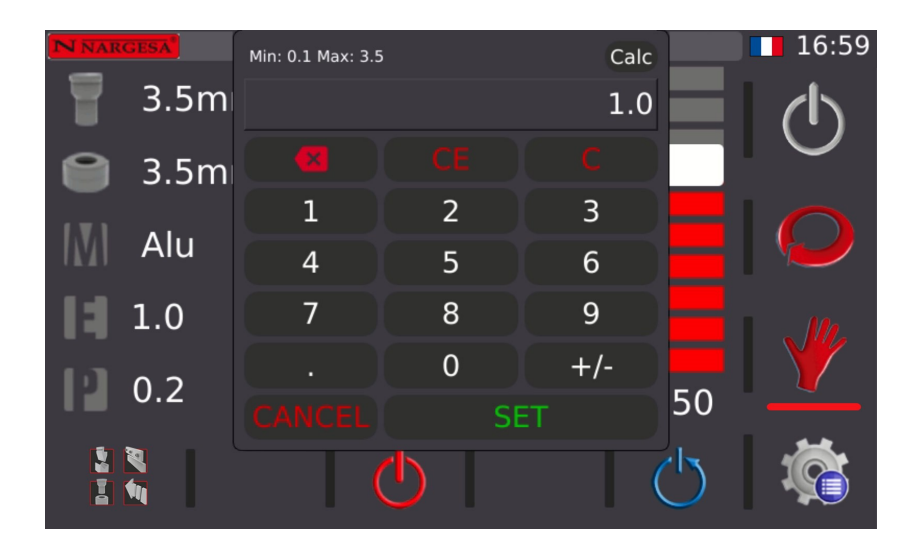

Une fois la valeur numérique saisie, pressez la touche « SET » pour confirmer.

À présent, la valeur de puissance requise pour le poinçonnage apparaît à droite de l'icône **1**. Généralement, il n'est pas nécessaire de modifier cette valeur, bien que vous puissiez le faire pour réduire ou augmenter la puissance que vous voulez utiliser pendant les opérations de travail.

Pour finir, réglez la fin de course du poinçon au moyen de la barre de progression ou le champ numérique situé en dessous de la barre.

Remarque : veillez à régler la course du piston de manière à ce qu'il ne se déplace pas plus de ce qui est nécessaire, en augmentant ainsi inutilement le temps de chaque poinçonnage.

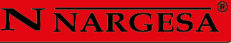

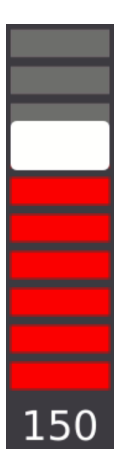

Une fois ces paramètres établis, pressez la touche 🕐 pour mettre la machine en marche. Insérez le matériau dans la zone de poinçonnage, puis appuyez sur la pédale pour procéder.

Si nous regardons le menu vertical, à droite de l'écran, nous remarquons que l'icône  $\psi$  est sélectionnée. Cela indique que vous êtes en sous-mode « Manuel » ou, en d'autres termes, que l'avance du piston s'effectue à l'aide de la pédale de marche avant, mais pour faire reculer le piston, il faut changer de pédale et appuyer sur la pédale de marche arrière.

Il est possible de passer en mode « Auto » en appuyant sur l'icône *Q*. Dans ce sous-mode, le retour du piston ne nécessite pas l'intervention de l'opérateur et, par conséquent, ne nécessite pas d'alternance entre les deux pédales physiques de la machine pour effectuer le travail.

Il est important de se rappeler que vous pouvez basculer entre ces sous-modes chaque fois que nécessaire en appuyant simplement sur l'icône correspondante.

#### 7. PLIER

Lorsque vous accédez à la fonction « Plier », l'écran suivant s'affiche :

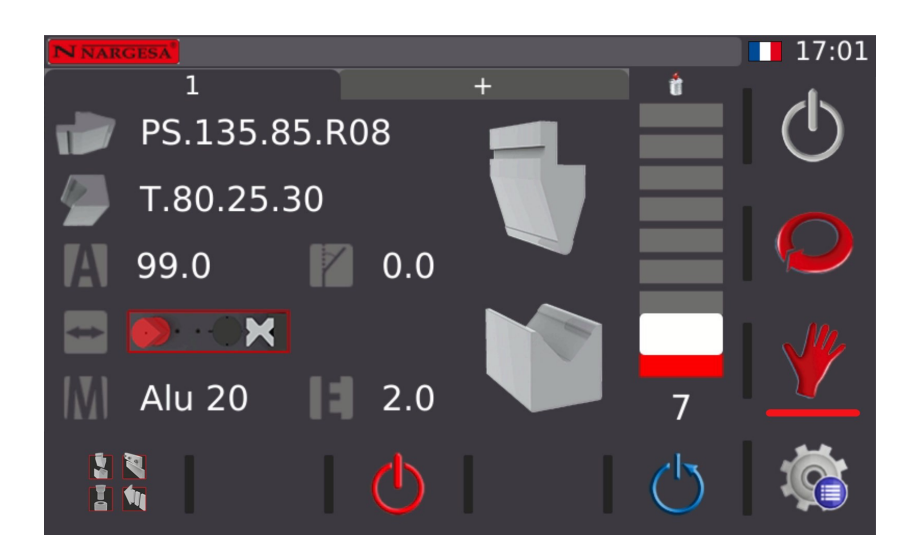

Pour procéder au pliage, vous devez saisir les paramètres suivants dans la CNC.

Pressez la touche 🔰 pour sélectionner un poinçon dans la bibliothèque :

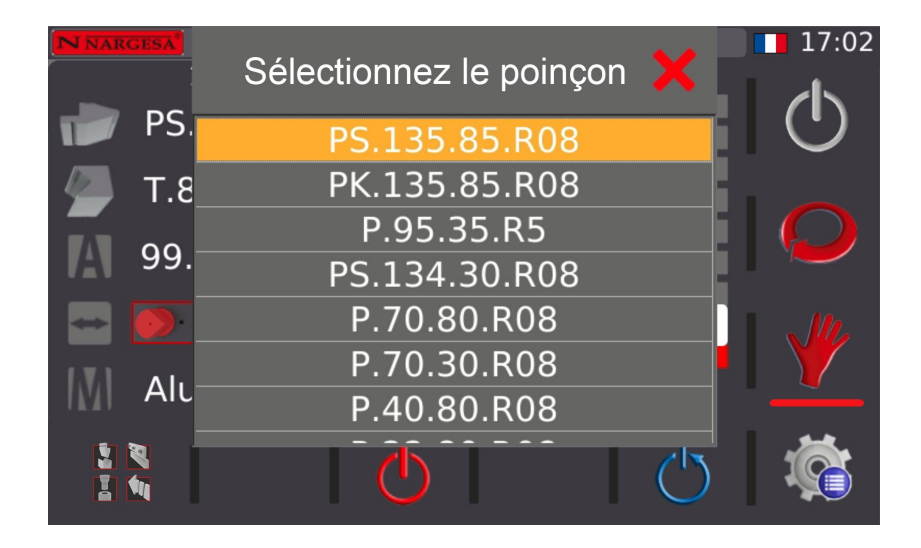

Pressez la touche 🔰 pour sélectionner une matrice dans la bibliothèque :

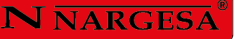

| N NARCESA | Sélectionnez la matrice 🔀 | 17:02 |
|-----------|---------------------------|-------|
| PS.       | M50-A35-L25               |       |
| У.Т. 🜉    | T.80.25.30                |       |
|           | M.460R/16                 |       |
| 99.       | M.460R/22                 |       |
| -         | M.460R/35                 |       |
|           | M.460R/50                 |       |
|           | M.75.85.63                |       |
|           |                           |       |

Pressez la touche N pour établir l'angle de pliage :

| N NARGESA        | Min: 30 Max: 180 | i                 | Calc          | *          | 17:02  |
|------------------|------------------|-------------------|---------------|------------|--------|
|                  |                  |                   | 99.0          |            | d s    |
|                  |                  |                   |               |            | $\cup$ |
| 🍆 Т.80.:         | 1                | 2                 | 3             |            |        |
| 99.0             | 4                | 5                 | 6             |            |        |
|                  | 7                | 8                 | 9             |            |        |
|                  |                  | 0                 | +/-           |            |        |
|                  |                  | SI                | ET            | 7          |        |
|                  | (                |                   | (             | $\bigcirc$ |        |
| A 99.0<br>Alu 20 | 4<br>7<br>CANCEL | 5<br>8<br>0<br>51 | 6<br>9<br>+/- | 7          |        |

Une fois la valeur numérique saisie, pressez la touche « SET » pour confirmer.

Ensuite, pressez l'image suivante pour établir la position du poinçon et indiquez si :

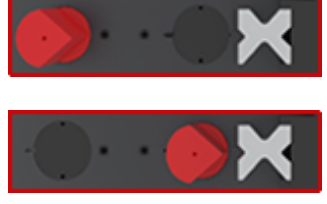

Le poinçon se trouve en position 1

Le poinçon se trouve en position 2

Pressez la touche 🚺 pour sélectionner un matériau dans la bibliothèque :

| N NARGESA | Sélectionner le matériel 🔀 | 17:04 |
|-----------|----------------------------|-------|
| PS.       | Alu                        |       |
| 8.Т 🥏     | Fe450                      |       |
|           | Fe700                      |       |
| 99.       | Alu 20                     |       |
| -         | Alu 22                     |       |
|           | Steel 34                   |       |
|           | Steel 42                   |       |
|           |                            |       |

Pressez la touche **I** , et saisissez l'épaisseur du matériau :

| NNARO | GESA <sup>®</sup> | Min: 1 Max: 2 |                | Calc          | *          | 17:04 |
|-------|-------------------|---------------|----------------|---------------|------------|-------|
|       | PS.13             |               |                | 2.0           |            | ()    |
|       | T.80.2            | 1             | <b>CE</b><br>2 | <b>C</b><br>3 |            |       |
| A     | 99.0              | 4             | 5              | 6             |            |       |
|       |                   | 7             | 8              | 9             |            |       |
| IM    | Alu 2             |               | 0              | +/-           | 08         |       |
|       | 3                 | CANCEL        | SI             | =1            |            |       |
|       |                   |               |                | (             | $\bigcirc$ |       |

Pressez la touche « SET » pour confirmer les données.

Pour finir, réglez la fin de course du poinçon au moyen de la barre de progression ou le champ numérique situé en dessous de la barre.

Remarque : veillez à régler la course du piston de manière à ce qu'il ne se déplace pas plus de ce qui est nécessaire, en augmentant ainsi inutilement le temps de chaque pliage.

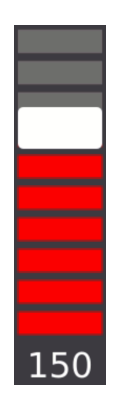

Une fois ces paramètres établis, pressez la touche 🕐 pour mettre la machine en marche. Insérez le matériau dans la zone de pliage, puis appuyez sur la pédale pour procéder.

#### **Correction du pliage**

Si vous devez corriger l'angle de pliage, arrêtez le processus de pliage, puis établissez la correction requise. Pressez l'icône , puis saisissez les degrés de correction.

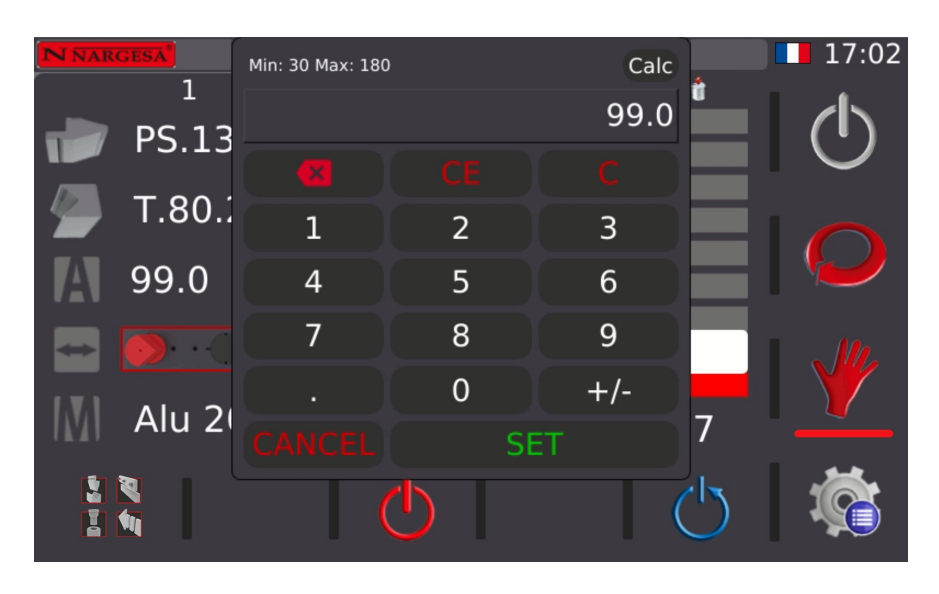

Pressez la touche « SET » pour confirmer et procéder à un nouveau pliage.

#### Mode automatique et mode manuel

Jusqu'à présent, nous avons effectué les opérations de pliage en mode manuel (mode indiqué dans le menu vertical de droite par l'icône  $\checkmark$ ). Dans ce mode, le mouvement aussi bien vers l'avant que vers l'arrière du piston s'effectue en appuyant sur les pédales correspondantes, ce qui signifie que l'opérateur doit intervenir pour avancer ou reculer.

Toutefois, lorsque vous réalisez une multitude de pièces, il peut être gênant de changer constamment de pédale. Si tel est le cas, vous pouvez utiliser le mode de pliage automatique. Pour le sélectionner, il suffit de cliquer sur l'icône of située à droite de l'écran.

Après la fin de chaque pliage, nous remarquons que le piston revient automatiquement à la position indiquée par la barre verticale. Si vous appuyez à nouveau sur la pédale de pliage, le piston avancera et à la fin de l'opération il reculera à nouveau. De cette façon, il n'est pas nécessaire pour l'opérateur de changer constamment de pédale, ce qui accélère et simplifie le travail.

#### Sauvegarde des programmes

Nous allons maintenant expliquer la zone suivante de l'écran (située en haut) :

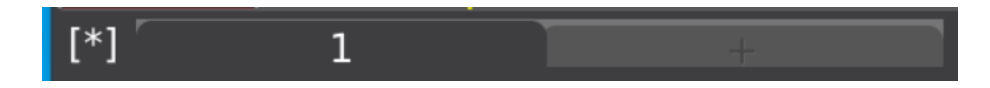

La finalité de cette zone est de permettre de réaliser plusieurs plis pour former une même pièce. En d'autres termes, supposons que nous voulions faire une pièce avec deux plis, un à 90° et l'autre à 120°.

Jusqu'à présent, la seule option que nous ayons est de faire d'abord le pli à 90°, de changer les données d'angle à 120° et de faire un nouveau pli. Par ailleurs, si vous devez fabriquer plusieurs pièces, vous devez répéter ces étapes pour chacune des pièces. Il s'agit d'une opération très fastidieuse et elle conduit très facilement à des erreurs.

C'est à ce moment-là que vous devez utiliser la barre de pas du programme. Elle permet d'ajouter de nouveaux plis à une même pièce. Ainsi, et en continuant avec l'exemple présenté (une pièce à deux plis), après avoir indiqué toutes les données commentées pour pouvoir travailler, vous devez cliquer sur l'onglet avec le symbole « + ».

Ce faisant, vous remarquerez qu'une nouvelle étape a été ajoutée avec les mêmes données que vous aviez déjà, à l'exception de l'angle et de sa correction. À cette nouvelle étape, vous n'avez qu'à entrer 120° comme donnée d'angle.

À ce stade, vous pouvez continuer à créer de nouveaux plis pour la même pièce ou vous pouvez déjà effectuer les opérations de pliage. Il est important de mentionner ici que si nous modifions des données autres que l'angle ou sa correction à l'une des étapes, cette modification est reportée sur toutes les étapes, c'est-à-dire que nous pouvons les considérer comme des données générales du programme.

Le passage d'une étape à l'autre s'effectue en cliquant sur l'onglet souhaité.

Il est maintenant temps de fabriquer physiquement notre pièce. Pour ce faire, nous suivrons les mêmes étapes que celles expliquées ci-dessus. La seule différence que nous observerons est qu'après avoir terminé chaque pliage, le logiciel se positionnera automatiquement au pliage suivant. De cette façon, nous pouvons réaliser notre pièce (qui contient deux plis) de manière très simple.

Maintenant, il est possible qu'il soit nécessaire de fabriquer une nouvelle pièce. Alors qu'advient-il des données que nous avons déjà à l'écran ? Sont-elles perdues ?

#### **N** NARGESA

La réponse est non, car nous pouvons enregistrer toutes les données qui nous permettent de fabriquer notre pièce pour les charger ultérieurement et continuer à fabriquer le même type de pièces. Pour atteindre cet objectif, il suffit d'appuyer sur le texte « [\*] » qui apparaît en haut à gauche de l'écran.

Ce faisant, un écran apparaîtra pour saisir le nom avec lequel vous souhaitez enregistrer ce programme. Il est recommandé de mettre un nom descriptif, de cette façon, il sera beaucoup plus facile de savoir par la suite quelle fonction a chacun des programmes enregistrés.

Après quoi, le texte « [\*] » changera pour le nom du programme que vous avez saisi. Il est important de rappeler à ce stade qu'il est toujours possible de modifier les données dans notre programme. Si nous le faisons, un astérisque apparaîtra après le nom du programme pour nous rappeler que notre programme contient à nouveau des données non enregistrées. Pour les sauvegarder, il suffit d'appuyer à nouveau sur le nom du programme.

À ce stade, il est temps de parler de la gestion des programmes. Autrement dit, jusqu'à présent, nous n'avons enregistré que notre programme, mais comment créer un nouveau programme ? Ou comment en charge-t-on un déjà réalisé précédemment ?

La réponse est simple, il vous suffit d'appuyer sur l'icône de menú 👔 située en bas à droite de l'écran. Cette icône permet d'accéder à l'écran suivant.

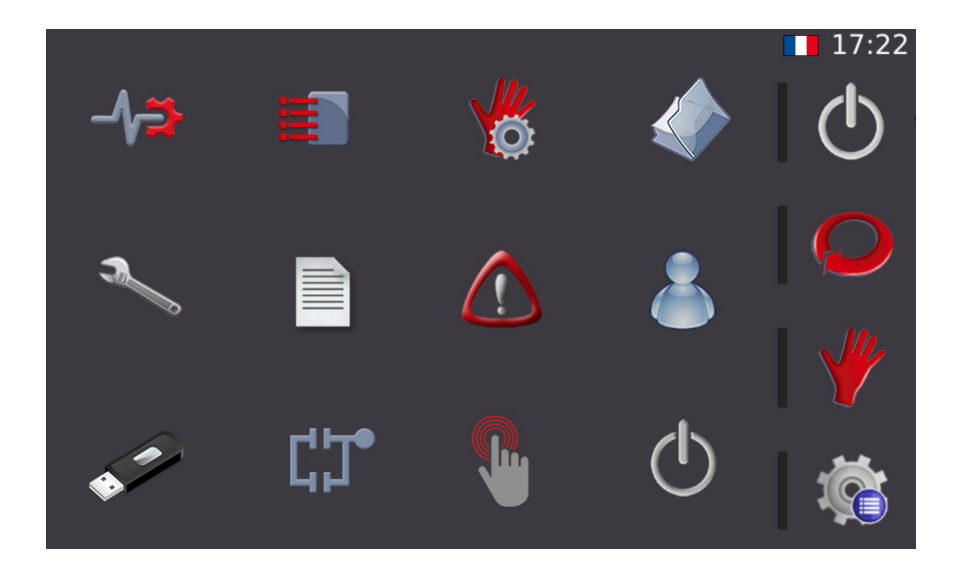

Maintenant, nous cliquons sur l'icône suivante et accédons à l'écran de gestion des programmes :

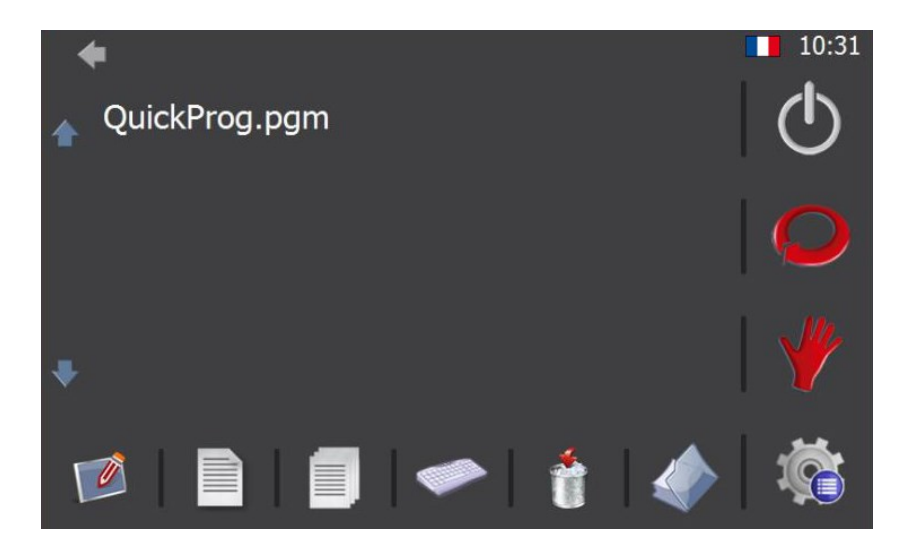

Grâce à cette interface, il est possible d'effectuer les opérations suivantes :

- 📝 Nouveau programme
- Charger ou éditer un programme
- Copier un programme
- Renommer un programme
- Supprimer un programme
  - Mode dossier

Les opérations possibles à effectuer ne nécessitent pas plus que la pression de la part de l'opérateur sur l'icône correspondante. Cependant, il est nécessaire de commenter la fonction « Mode dossier ».

Ce mode permet d'effectuer les mêmes opérations avec les mêmes icônes déjà citées, mais cette fois sur des dossiers stockés sur le disque dur interne de la commande numérique. Il s'agit d'une option avancée que vous utiliserez rarement, mais si vous êtes en mesure de profiter de cette fonctionnalité, il est possible d'organiser vos programmes de manière très personnalisée.

#### 8. DÉCOUPER

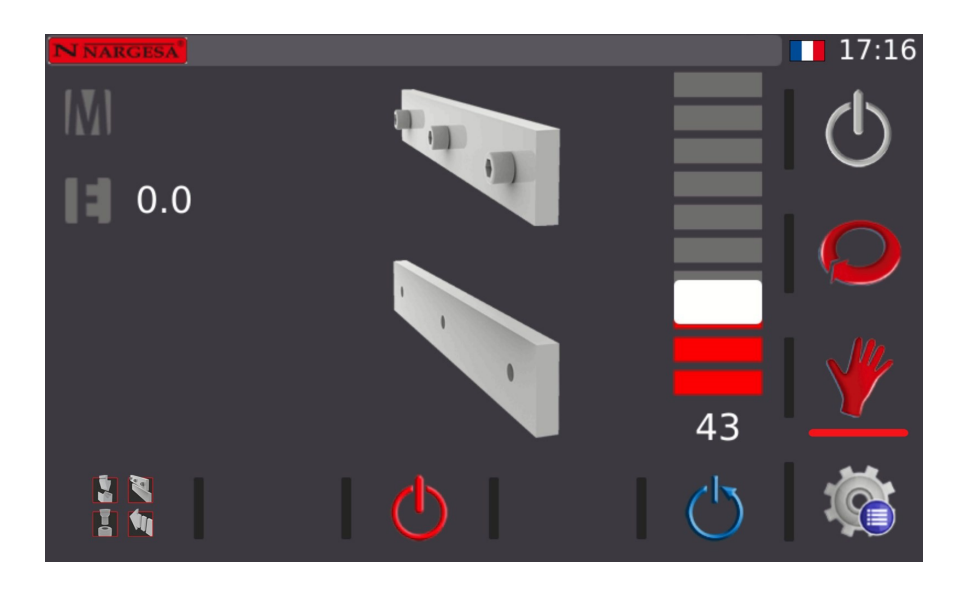

Lorsque vous accédez à la fonction « Découper », l'écran suivant s'affiche :

Pour procéder à la découpe, vous devez saisir les paramètres suivants dans la CNC.

Pressez la touche M pour sélectionner le matériau :

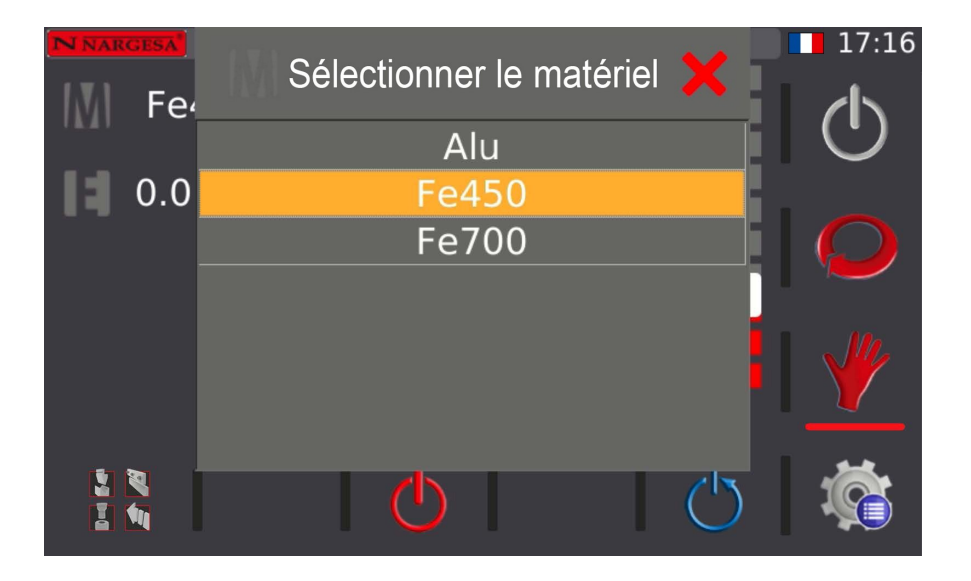

Appuyez sur la touche pour insérer l'épaisseur du matériau en millimètres ou en pouces selon la configuration :

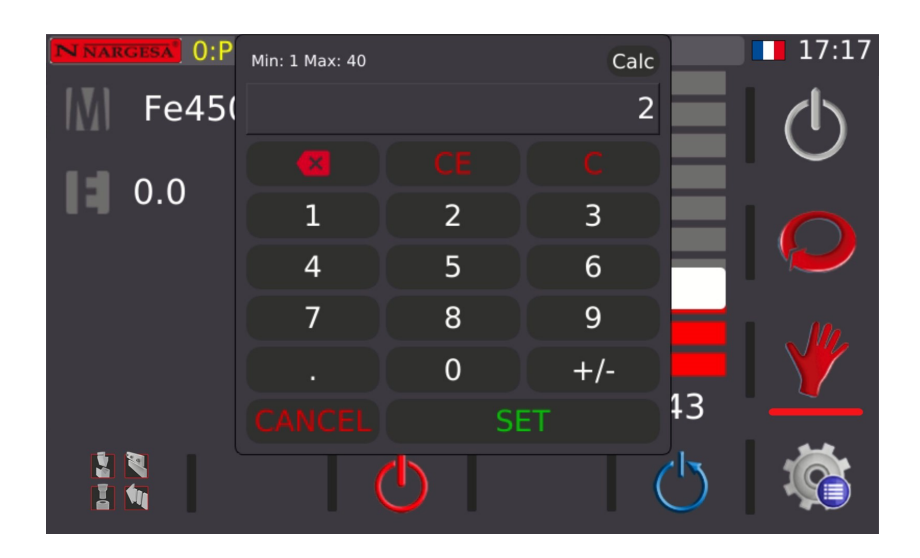

Une fois la valeur numérique saisie, pressez la touche « SET » pour confirmer.

Pour finir, réglez la fin de course de la cisaille au moyen de la barre de progression ou le champ numérique situé en dessous de la barre.

Remarque : veillez à régler la course du piston de manière à ce qu'il ne se déplace pas plus de ce qui est nécessaire, en augmentant ainsi inutilement le temps de chaque découpe.

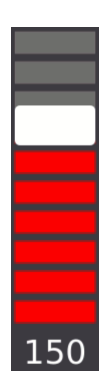

Une fois ces paramètres établis, pressez la touche 🕐 pour mettre la machine en marche.

Insérez le matériau dans la zone de découpe, puis appuyez sur la pédale pour procéder.

Rappelez-vous que pendant l'opération de cisaillement, il existe les mêmes sous-modes déjà expliqués dans la fonction de pliage. Ces sous-modes sont « Manuel » et « Automatique », et ils fonctionnent de la même manière. Le mode manuel nécessite la pédale de marche avant et la pédale de marche arrière pour fonctionner. Par contre, le mode automatique ne nécessite pas de pédale de marche arrière puisque cette action s'effectue de manière autonome à la fin de chaque opération.

#### 9. MODE DE POSITIONNEMENT MANUEL

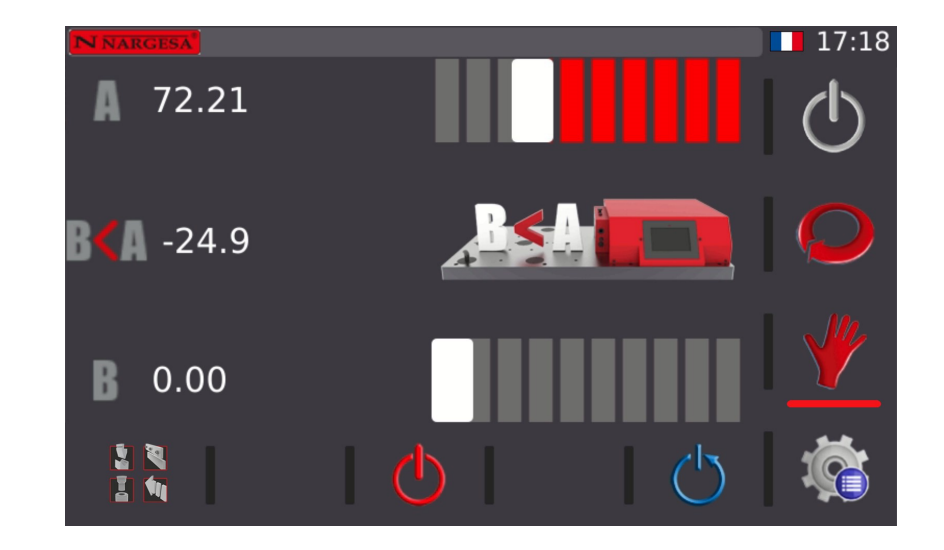

Lors de l'accès à la fonction « Mode de positionnement manuel », cet écran apparaît :

Pour travailler en mode manuel, vous devez saisir les paramètres suivants dans la CNC.

Pressez la touche 🛔 , et saisissez la cote de début du piston :

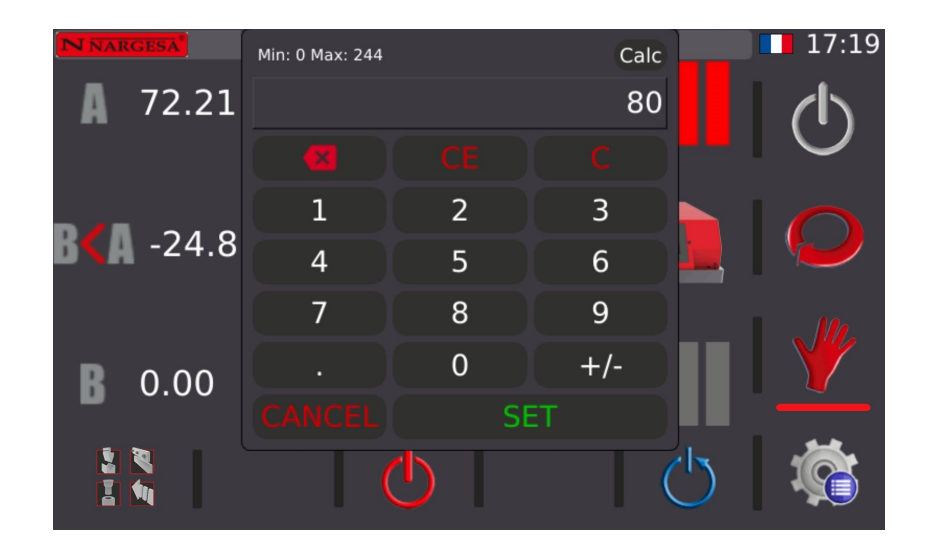

Une fois la valeur numérique saisie, pressez la touche « SET » pour confirmer.

Pressez la touche 🚦 , et saisissez la cote de fin du piston :

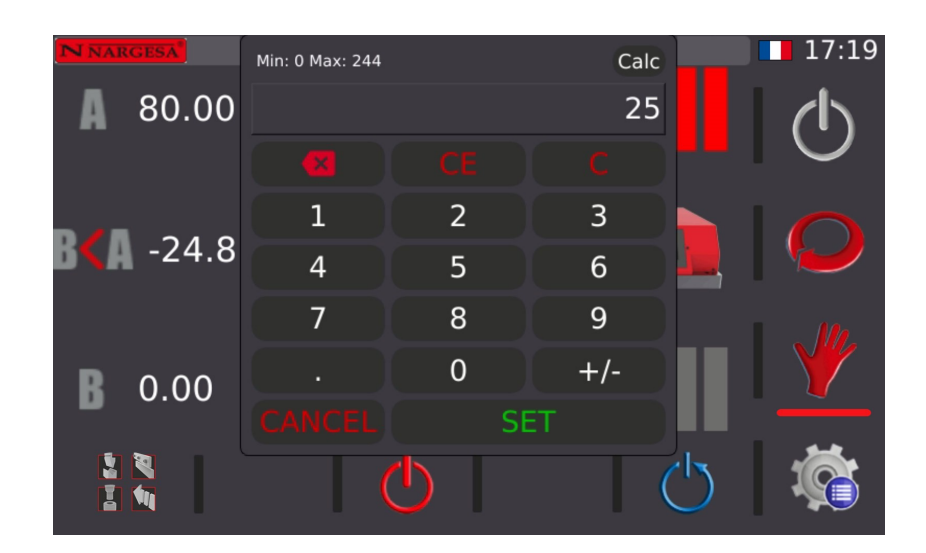

Une fois la valeur numérique saisie, pressez la touche « SET » pour confirmer.

Vous pouvez également établir ces deux cotes au moyen de la barre de progression.

Remarque : veillez à régler la course du piston de manière à ce qu'il ne se déplace pas plus de ce qui est nécessaire, en augmentant ainsi inutilement le temps de chaque opération.

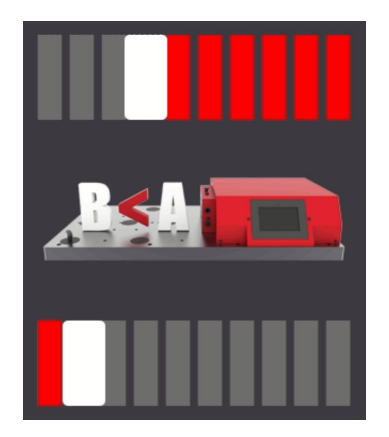

Une fois ces paramètres établis, pressez la touche 🕐 pour mettre la machine en marche.

Insérez le matériau dans la zone de découpe, puis appuyez sur la pédale pour procéder à l'opération.

Comme dans tous les modes précédents (poinçonnage, pliage et cisaillement), il est possible de travailler avec un sous-mode manuel ou automatique qui permet, le cas échéant, de faciliter et d'accélérer le travail de l'opérateur qui gère la machine

#### **10. MENU**

#### 10.1. Service à distance

La presse est conçue pour pouvoir être connectée à Ethernet au moyen du câble fourni à cette fin. Son adresse IP au sein du réseau local est « 10.10.51.110 » ; cette adresse est préétablie d'usine. En outre, cela vous permet de bénéficier du service à distance de la machine.

Ce service permet à Nargesa, en tant que fabricant de la presse, de se connecter à distance à la machine, afin non seulement de résoudre les éventuels problèmes techniques, mais aussi offrir au client une formation à distance.

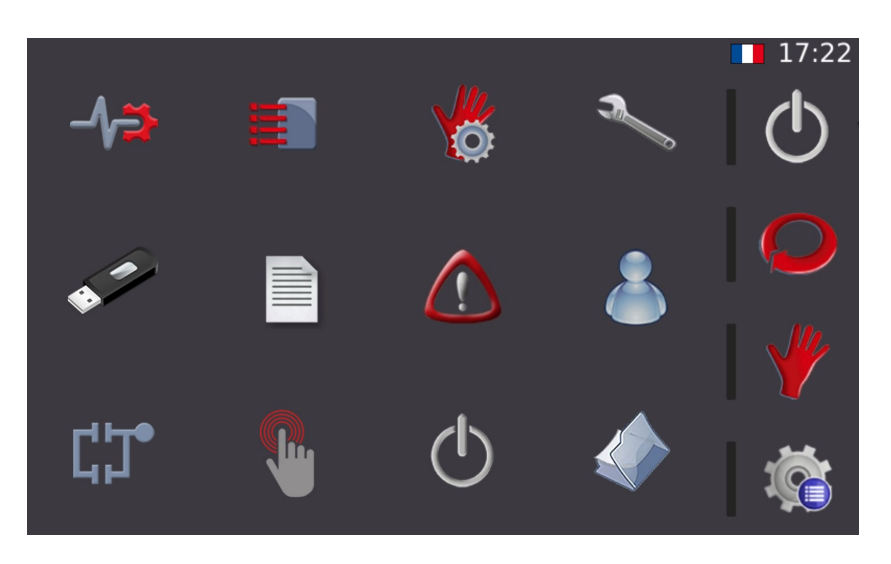

Pour activer le service distant, appuyez sur la touche afin d'accéder à la fenêtre des menus, puis l'icône

| Modèle                     | Erreur4101                           | Serial             | 0  |         | 11:00      |
|----------------------------|--------------------------------------|--------------------|----|---------|------------|
|                            | Module                               |                    |    | Version | $\bigcirc$ |
|                            |                                      |                    |    |         |            |
|                            |                                      |                    |    |         | *          |
| Start<br>Remote<br>Service | Stop Co<br>Remote rés<br>Service rés | nfig<br>eau Optior | าร | •       | Ö          |

Les renseignements indiqués à la figure précédente correspondent au modèle et au numéro de série de contrôle de la presse, mais aussi aux versions des différentes bibliothèques informatiques disponibles dans l'interface d'utilisateur.

Pour activer le service à distance de façon à ce que le département d'assistance technique de Nargesa puisse se connecter à la machine pour résoudre les éventuels problèmes ou offrir une formation à distance, vous devez presser la touche **START REMOTE SERVICE**. Toutefois, nous pouvons dire que ce mode est déjà activé par défaut sur toutes nos machines.

#### 10.2. Importer/exporter des paramètres, des matériaux et des programmes

Vous pouvez, le cas échéant, importer ou exporter tous les paramètres de configuration de la presse, ainsi que les matériaux définis et les programmes créés, pour effectuer des copies de sauvegarde.

| La me   | émoire<br>Interne |     |              |       | 11:03 |
|---------|-------------------|-----|--------------|-------|-------|
|         | USB               | D:\ |              |       | U     |
|         | D:/               |     |              | •••   |       |
| Filtres | s                 |     |              |       |       |
|         | Paramètres        |     | Users        |       |       |
|         | Database          |     | Styles       |       |       |
|         | Static data       |     | Translations |       |       |
|         | User PLC          |     |              |       | X/    |
|         |                   |     |              |       |       |
|         | Importer          |     | 🧩 Exp        | orter | Ŵ     |

Pour accéder à la fenêtre montrée à la figure précédente, pressez la touche 🌾 . Une fois sur l'écran des menus, pressez la touche 🖋

Par défaut, tous les filtres et l'option de mémoire interne sont activés. Pressez *pour* sauvegarder tous les paramètres, matériaux et outils dans la mémoire interne de contrôle de la presse, et ainsi effectuer une copie de sécurité. Par ailleurs, si vous souhaitez réaliser une copie de sécurité sur un support amovible, par exemple un dispositif USB externe, il vous suffit de sélectionner l'option USB, et pressez une nouvelle fois la touche.

Il est important d'effectuer des copies de sécurité régulièrement, afin de disposer d'une sauvegarde des paramètres, des matériaux et des outils créés. S'il s'avère nécessaire de récupérer la totalité ou une partie de ces informations, il vous suffit de sélectionner la source des données (mémoire interne ou USB externe).

#### 10.3. Étalonnage de l'écran tactile

L'écran est livré d'usine parfaitement étalonné et prêt à l'emploi. Toutefois, il peut s'avérer nécessaire de l'étalonner si vous constatez que celui-ci ne répond pas de façon précise aux actions de l'opérateur chargé de l'utiliser.

Pour réaliser cette opération correctement, pressez tout d'abord la touche pour accéder à la fenêtre des menus. Une fois sur la fenêtre des menus, pressez la touche . Une fois cela fait, le message suivant s'affiche à l'écran :

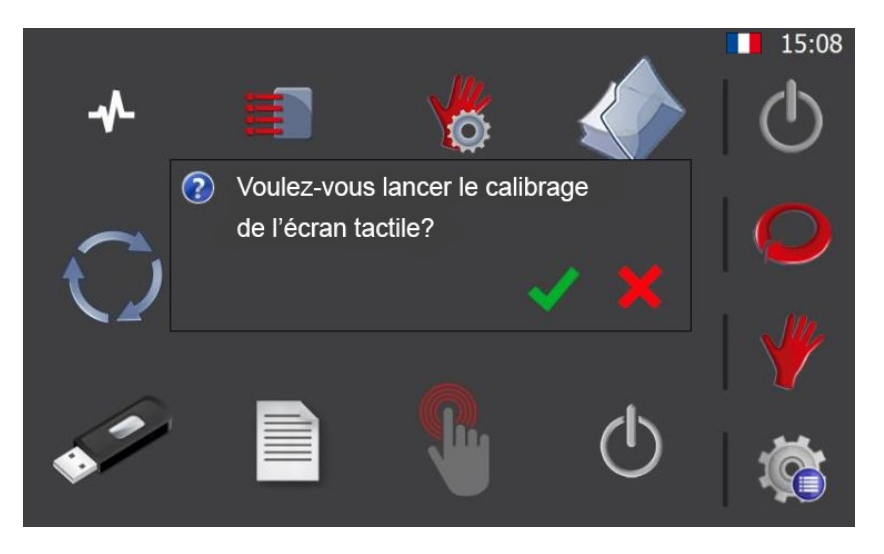

Si vous acceptez, en pressant  $\checkmark$ , le processus d'étalonnage s'affiche à l'écran tactile et démarre. Dès lors, les informations affichées à l'écran sont remplacées par les informations suivantes :

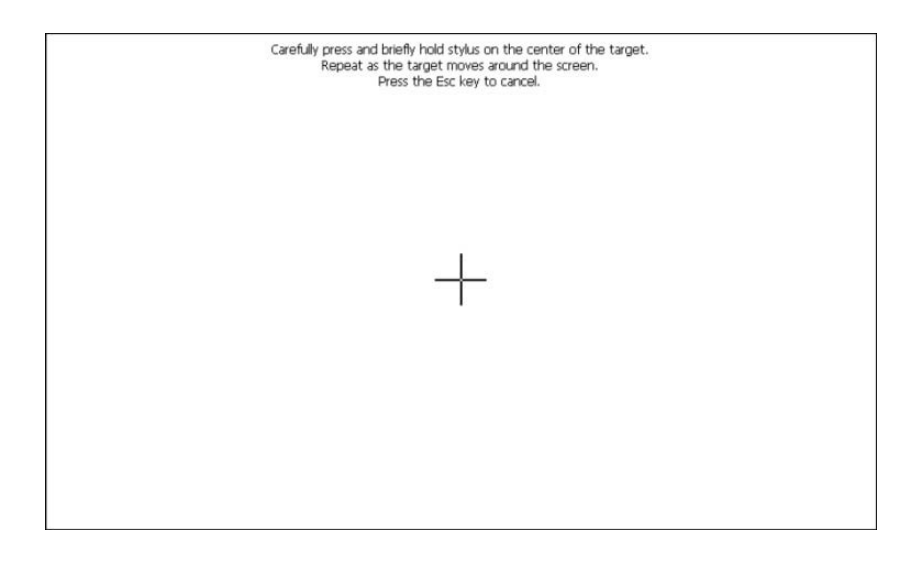

Une croix apparaît au milieu de l'écran. Pressez la croix et maintenez-la pressée jusqu'à ce qu'elle se déplace sur une nouvelle position. Répétez cette opération plusieurs fois sur différents points de l'écran jusqu'à ce que vous ayez terminé l'étalonnage tactile.

#### 10.4 Gestion des outils

La presse plate est livrée avec une bibliothèque complète contenant tous les outils avec lesquels vous pouvez travailler. Cependant, il est parfois possible qu'en tant qu'utilisateur, vous ayez besoin d'un outil spécifique pour un travail particulier qui n'existe pas dans la bibliothèque d'origine. Dans ce cas, vous devrez soit nous contacter pour fabriquer un tel outil pour vous, soit le créer vous-même.

Quoi qu'il en soit, maintenant la question est de savoir comment indiquer au logiciel que nous utilisons ce nouvel outil ? La réponse est de créer notre nouvel outil pour l'ajouter ensuite à la bibliothèque déjà existante.

Pour atteindre l'objectif susmentionné, nous devons appuyer sur l'icône située du menu général. Ce faisant, l'écran suivant apparaît :

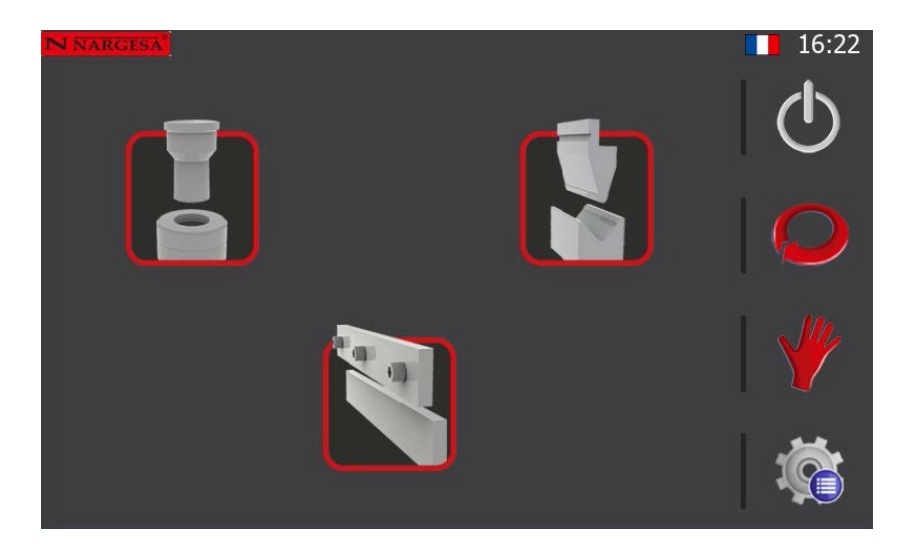

Grâce à cette interface, nous sélectionnons le type d'outil en question, ou en d'autres termes, si nous allons utiliser cet outil pour poinçonner, plier ou cisailler. En bien, les icônes et leurs fonctions sont présentées ci-dessous :

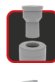

Outils de poinçonnage

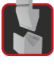

Outils de pliage

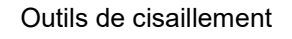

#### 10.4.1 Outils de poinçonnage

En accédant à l'écran des outils de poinçonnage, nous apercevons l'interface suivante qui correspond aux matériaux définis pour ce mode de travail.

En appuyant sur les icônes du menu horizontal, situé en bas de l'écran, il est possible d'effectuer les opérations suivantes :

| N NARGESA POI | nçonnage: Maté | riaux        |              | 16:32             |
|---------------|----------------|--------------|--------------|-------------------|
| Nom           | Dureté         | Epaisseur mi | Epaisseur ma | al.               |
| Alu           | 22.0           | 0.1          | 20.0         |                   |
| Fe450         | 45.0           | 0.1          | 20.0         | $\mathbf{\nabla}$ |
| Fe700         | 70.0           | 0.1          | 10.0         |                   |
| Inox 304      | 50.0           | 0.1          | 20.0         |                   |
| Inox 316      | 55.0           | 0.1          | 20.0         |                   |
|               |                |              |              |                   |
|               |                |              |              |                   |
|               |                |              |              |                   |
|               |                |              |              |                   |
|               |                | <b>6</b>     |              | **                |
|               |                | Î            |              |                   |
|               |                |              |              |                   |

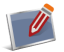

Créer un nouveau matériel

Éditer un matériel déjà existant

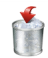

Supprimer un matériel existant

Il est nécessaire de commenter à ce stade que lors de la création ou de l'édition d'un matériau, l'écran suivant apparaît. En cela, nous devons saisir toutes les données indiquées ci-dessous qui sont, tout d'abord, celles qui définissent physiquement les caractéristiques du matériau.

| Nom                | Fe700 |
|--------------------|-------|
| Dureté             | 70.0  |
| Épaisseur minimale | 0.1   |
| Épaisseur maximale | 10.0  |
|                    |       |

Nous allons maintenant créer l'outil lui-même. Pour ce faire, nous appuyons sur l'icône () située sur la partie droite du menu horizontal du bas. La fenêtre de poinçons-matrices pour le poinçonnage apparaît.

| N NARGE | sa Poinço | onnage: p | oinçons-n | natrices |         |     | 16:51          |
|---------|-----------|-----------|-----------|----------|---------|-----|----------------|
| Nom     | Len       | Per       | Pen       | Т        | Forme   | Pos |                |
| 10.5m   | 58.00     | 32.98     | 1.50      | 10.5     | Círculo | 0   | $(\mathbf{I})$ |
| 10mm    | 58.00     | 31.41     | 1.50      | 10.0     | Círculo | 0   | $\cup$         |
| 10X10   | 58.00     | 40.00     | 1.00      | 10.0     | Cuadrad | 0   |                |
| 11.5m   | 58.00     | 36.12     | 1.50      | 11.5     | Círculo | 0   |                |
| 11mm    | 58.00     | 34.55     | 1.50      | 11.0     | Círculo | 0   |                |
| 11X11   | 58.00     | 44.00     | 1.00      | 11.0     | Cuadrad | 0   |                |
| 11X17   | 58.00     | 46.55     | 1.50      | 11.0     | Oval    | 0   |                |
| 11X23   | 58.00     | 58.55     | 1.50      | 11.0     | Oval    | 0   |                |
| 12.5m   | 58.00     | 39.27     | 1.50      | 12.5     | Círculo | 0   |                |
| 12mm    | 58.00     | 37.69     | 1.50      | 12.0     | Círculo | 0   | •              |
| 101/10  | F0 00     | 10 00     | 1 50      | 10.0     | ^       | ^   |                |
|         |           |           | - 5       | 1        | 1       |     | 102            |
|         |           |           |           |          |         |     |                |

Ici, et comme à l'écran de gestion du matériel, les icônes du bas sont celles qui effectuent les opérations. Cependant, nous n'allons pas répéter ici la fonction de chacune des icônes du menu du bas, puisqu'elles effectuent toujours les mêmes actions (nouvel élément, édition d'élément, suppression d'élément, etc.).

Pour créer ou éditer un outil, nous devons entrer les données suivantes, qui sont ce qui le définit physiquement dans la réalité. Vous trouverez ci-dessous, et à titre d'exemple uniquement, la présentation des données d'un outil déjà existant. Cependant, si nous voulons créer un nouvel outil, nous devons saisir les données réelles qui le définissent.

| Nom                |        |
|--------------------|--------|
| Longueur poinçon   |        |
| Périmètre          |        |
| Pénétration        |        |
| Épaisseur maximale |        |
| Forme              | Cercle |
| Position           | 0      |
| 🖌 🗸                | ×      |

#### 10.4.2 Outils de pliage

En accédant à l'écran des outils de pliage, tout comme c'était le cas avec les outils de poinçonnage, la première chose que l'on voit ce sont les matériaux déjà définis pour ce mode de travail. Si nécessaire, nous créerons, modifierons ou supprimerons des matériaux dans cette interface. Ces opérations (comme expliqué aux points antérieurs) s'effectuent à l'aide des icônes du menu horizontal du bas.

| NARGESA Presse horizontale | Matériaux |        |   | 17:05   |
|----------------------------|-----------|--------|---|---------|
| Nom                        |           | Dureté |   | 4       |
| Alu                        | 11.0      |        |   |         |
| Alu 20                     | 20.0      |        | 1 | $\cup$  |
| Alu 22                     | 24.0      |        |   |         |
| Fe450                      | 51.0      |        |   |         |
| fe500                      | 50.0      |        |   |         |
| Fe700                      | 71.3      |        |   |         |
| Inox 55                    | 55.0      |        |   |         |
| lnox 60                    | 60.0      |        |   |         |
| Steel 34                   | 34.0      |        |   |         |
| Steel 42                   | 42.0      |        |   |         |
|                            | 10.0      |        |   | <b></b> |
|                            | <b>6</b>  |        |   | 102     |
|                            |           |        |   |         |

Étant donné que la fonction de pliage est l'une des opérations les plus complexes que la presse plate peut effectuer, nous devons remarquer qu'ici l'importance des matériaux passe à un niveau supérieur. C'est-àdire qu'après avoir défini un certain matériau, pour finir de corriger le comportement de la machine lors du processus de pliage, il est possible de définir certaines corrections pour certaines épaisseurs et certains angles. Ceci est possible en appuyant sur l'icône **1** du menu du bas.

Ce faisant, l'écran suivant apparaît :

| N NARGESA Press | se horizontale | : Épaissei<br>Alu | urs        |         | 17:17    |
|-----------------|----------------|-------------------|------------|---------|----------|
| Épaisseur 0.1   | 10             | Nouveau           | Modifier   | Effacer |          |
| Ang             | le             |                   | Correctior | ı       |          |
|                 |                |                   |            |         | Q        |
|                 |                |                   |            |         | ₩        |
| <b>(</b>        |                |                   |            | t       | <b>R</b> |

Une fois à l'intérieur de cette fenêtre, il est possible de créer, modifier ou supprimer des épaisseurs en appuyant sur le texte situé sur la ligne horizontale à la hauteur de l'épaisseur.

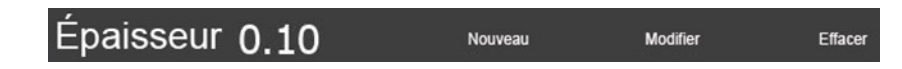

De plus, pour chaque épaisseur, il est possible de définir une correction pour chaque angle. Cela implique que ces corrections seront appliquées de manière générale lors de la sélection de l'épaisseur et de l'angle spécifiques dans la fonction de pliage.

Cette explication peut être difficile à comprendre, mais il s'agit d'une fonction avancée qui vous permet de corriger le comportement du processus de pliage sans avoir à saisir les mêmes corrections encore et encore pour les mêmes angles.

Comme toujours, la création, l'édition et la suppression de corrections se font à l'aide des icônes du menu du bas.

Pour quitter ce mode et revenir à l'écran des matériaux, il suffit d'appuyer sur l'icône distribution également située dans le menu horizontal du bas.

De retour sur l'écran des matériaux, nous appuyons sur l'icône [] du menu du bas pour accéder aux poinçons de pliage. La fenêtre qui apparaît est la suivante :

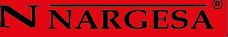

| NNARGE | <b>sal</b> Poinço | ons    |          |         |         |     | 17:48      |
|--------|-------------------|--------|----------|---------|---------|-----|------------|
| Nombre | Altura            | Ángulo | Radio    | Prensa. | Tipo    | Pos | al.        |
| P.22.8 | 46.00             | 80.0   | 0.80     | 20.0    | Default | 0   |            |
| P.40.8 | 55.00             | 80.0   | 0.80     | 40.0    | Default | 0   | $\bigcirc$ |
| P.70.3 | 70.00             | 30.0   | 0.80     | 50.0    | Default | 0   |            |
| P.70.8 | 69.00             | 80.0   | 0.80     | 100.0   | Default | 0   | $\frown$   |
| P.95.3 | 65.00             | 35.0   | 5.00     | 100.0   | Prom    | 0   |            |
| PK.13  | 105.00            | 85.0   | 0.80     | 60.0    | Prom    | 0   |            |
| PS.13  | 104.00            | 30.0   | 0.80     | 70.0    | Prom    | 0   |            |
| PS.13  | 105.00            | 85.0   | 0.80     | 100.0   | Prom    | 0   |            |
|        |                   |        |          |         |         |     |            |
|        |                   | _      |          |         |         |     | **         |
|        |                   |        | <b>*</b> | 1       |         |     |            |
|        |                   | _      |          |         | _       |     |            |

En suivant le même processus expliqué d'innombrables fois, nous pouvons créer, modifier et supprimer des poinçons. Vous trouverez ci-dessous les données qui définissent physiquement un poinçon. Il convient de tenir compte du fait que ces données sont celles d'un poinçon existant dans la bibliothèque. Si vous avez besoin de créer un nouvel outil, vous devez entrer les données qui le définissent en réalité.

| Nom      |          |         |    |
|----------|----------|---------|----|
| Hauteur  |          |         |    |
| Angle    |          |         |    |
| Rayon    |          |         |    |
| Pression |          |         |    |
| Туре     |          | Default |    |
| Position |          |         |    |
|          | <b>~</b> |         | \$ |

À ce stade, et pour résumer, nous pouvons dire qu'en entrant, nous avons accédé à l'écran des matériaux et en appuyant sur l'icône, nous avons pu gérer les poinçons de pliage.

Si nous appuyons à nouveau sur la même icône (), nous accéderons maintenant à l'écran de gestion des matrices :

| NINARCE  | Matri | ~~    | 348-249/WW - 348 | 5      |      |     | 10.01      |
|----------|-------|-------|------------------|--------|------|-----|------------|
| IN NARGE | Matri | се    |                  |        |      |     | 10.01      |
| Nom      | H     | W     | Ang              | L      | Rad  | Pos |            |
| M.460    | 60.00 | 60.00 | 85.0             | 16.00  | 2.00 | 0   |            |
| M.460    | 60.00 | 60.00 | 85.0             | 22.00  | 2.00 | 0   | $\bigcirc$ |
| M.460    | 60.00 | 60.00 | 85.0             | 35.00  | 2.00 | 0   |            |
| M.460    | 60.00 | 60.00 | 85.0             | 50.00  | 3.00 | 0   |            |
| M.75     | 75.00 | 60.00 | 85.0             | 63.00  | 6.00 | 0   |            |
| M.80     | 80.00 | 60.00 | 85.0             | 80.00  | 6.00 | 0   |            |
| M.95     | 95.00 | 60.00 | 80.0             | 100.00 | 8.00 | 0   |            |
| M50-A    | 50.00 | 50.00 | 35.0             | 25.00  | 2.00 | 0   |            |
| T.80.2   | 80.00 | 60.00 | 30.0             | 25.00  | 2.00 | 0   |            |
|          |       |       |                  |        |      |     |            |
|          |       | _     | s.               | 1      |      | _   |            |
|          |       |       | - <b>^</b>       |        |      |     |            |
|          |       |       |                  |        |      |     |            |
|          |       |       |                  |        |      |     |            |

Comme toujours, le menu du bas est celui qui permet de gérer les éléments (création, édition et suppression). Les données qui définissent physiquement un modèle sont les suivantes :

Encore une fois, si vous devez créer votre propre outil, dans ce cas un modèle, vous devrez saisir les bonnes données qui définissent cet élément dans la réalité et non les valeurs indiquées ici.

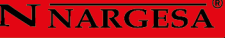

#### 10.4.3 Outils de cisaillement

| N NARGESA Ma | atériaux |               |              | 18:12 |
|--------------|----------|---------------|--------------|-------|
| Nom          | Dureté   | Épaisseur mir | Épaisseur ma |       |
| Alu          | 10.0     | 1.0           | 10.0         |       |
| Fe450        | 50.0     | 1.0           | 40.0         |       |
| Fe700        | 70.0     | 1.0           | 60.0         |       |
|              |          |               |              |       |
|              |          |               |              | *     |
|              |          | <u>*</u>      |              | Ŕ     |

En accédant à l'écran des outils de cisaillement, nous observerons ce qui suit :

Pour être plus exact, nous pouvons dire que pour le mode de cisaillement nous ne définissons aucun outil particulier, nous définissons uniquement les caractéristiques qui déterminent les matériaux spécifiques avec lesquels nous allons travailler. En fin de compte, ce sont les données qui définissent le comportement de la cisaille et non d'autres.

Ainsi, la création, l'édition et la suppression de matériaux se refont avec les icônes qui apparaissent dans le menu situé dans la partie du bas de la fenêtre.

Les données physiques qui définissent un matériau sont les suivantes :

| Nom                   | Alu  |
|-----------------------|------|
| Dureté                | 10.0 |
| Épaisseur minimale    | 1.0  |
| Épaisseur maximale    | 10.0 |
| <ul> <li>✓</li> </ul> |      |

Comme toujours, les données présentées à titre d'exemple correspondent à un matériau existant dans la bibliothèque fournie avec la machine. Si nous devons créer de nouveaux matériaux, nous devons saisir les bonnes données qui les définissent dans la réalité.
# **11. RÉGLAGE DE LA FORCE**

La Presse horizontale NARGESA PP200CNC fournit 20.000 Kg de force, ce qui peut s'avérer excessif pour certaines applications. C'est pourquoi la PP200 incorpore un système de réglage de force permettant de diminuer la force de la machine.

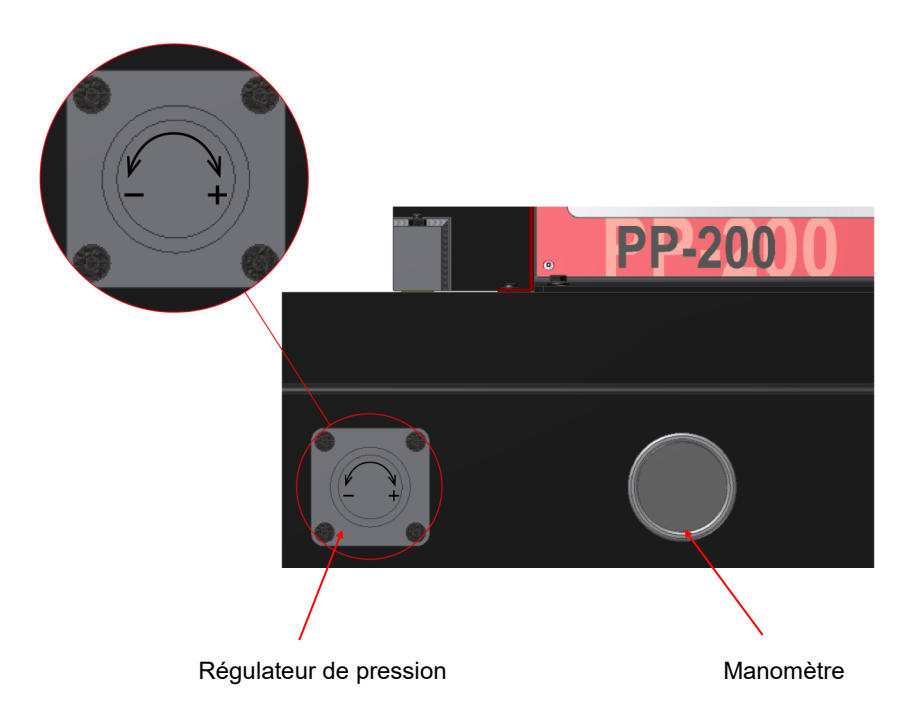

Image 12. Èléments du réglage de la force.

Pour diminuer la force de la PP200CNC, il faut suivre la procédure décrite ici :

1. Placez un objet résistant devant la tête de travail pour que celle-ci ait une butée.

2. Désserrez l'écrou qui bloque le bouton du régulateur de pression.

3. Poussez sur la pédale d'avancement pour que la PP200CNC bute contre l'objet résistant.

4. Au moment où elle bute, tournez le bouton régulateur de pression dans la direction du symbole — On observe que la manomètre situé à côté indique une valeur de plus en plus petite. Quand on a la pression voulue, lâcher la pédale.

5. Serrez l'écrou de blocage du bouton du régulateur de pression.

À ce moment, la PP200CNC est réglée pour exercer moins de force. Déplacez la tête de travail vers l'arrière et enlevez l'objet résistant.

Pour augmenter la force, réalisez la même opération mais au lieu de tourner le bouton du régulateur de pression dans le sens — il faut le tourner vers le sens —

**Remarque:** Rappelez-vous que, après avoir diminué la force, la PP200 n'exercera pas toute sa force disponible.

#### **12. ANOMALIES POSSIBLES**

### 12.1. Anomalies électriques

Suite à un usage quotidien de la Presse horizontale NARGESA PP200CNC, il peut survenir des situations d'anomalies que nous essayons de décrire ici dans le but d'en faciliter l'usage et la réparation.

| Anomalie                   | Cause                                                 | Solution                                               |
|----------------------------|-------------------------------------------------------|--------------------------------------------------------|
|                            | Le courant n'arrive pas                               | Assurez-vous que la machine est<br>bien connectée      |
| Le cadran de               | Il manque une phase d'alimentation                    | Verifiez que les trois phases de courant arrivent bien |
| ne s'illumine pas          | La protection thermique de la manœuvre est désactivée | Réarmez le magnéto thermique de<br>la manœuvre         |
|                            | Le fusible de protection est fondu                    | Remplacez le fusible                                   |
|                            | Le thermique de protection du moteur<br>est désactivé | Réarmez la protection du moteur                        |
| Le moteur électrique       | Une phase d'alimentation ne<br>fonctionne pas         | Vérifiez que les trois phases de courant arrivent bien |
| ne se met pas en<br>marche | L'arrêt d'urgence est activé                          | Débloquez l'arrêt d'urgence et<br>réarmez la machine   |
|                            | ll n'y a pas de contact du moteur                     | Contactez le service technique                         |

Remarque: En cas de récurrence des anomalies, contactez, s'il-vous-plaît, le service technique de NARGESA.

# **13. AVERTISSEMENTS**

- Ne manipulez aucun des éléments de la machine pendant qu'elle est en fonctionnement.
- Ne pas utilisez la machine à des fins non décrites dans le présent manuel.
- Utilisez les gants pour la manipulation des éléments de la machine et pendant le processus de travail.
- Utilisez des lunettes et des botines de protection homologuées.
- Fixez le matériel de base.
- Ne travaillez pas sans les protections qui équipent la machine.

En cas d'accident par négligence de l'opérateur, pour ne pas s'être tenu aux normes d'usage et de sécurité décrites dans ce manuel, NARGESA SL ne pourra être tenu responsable.

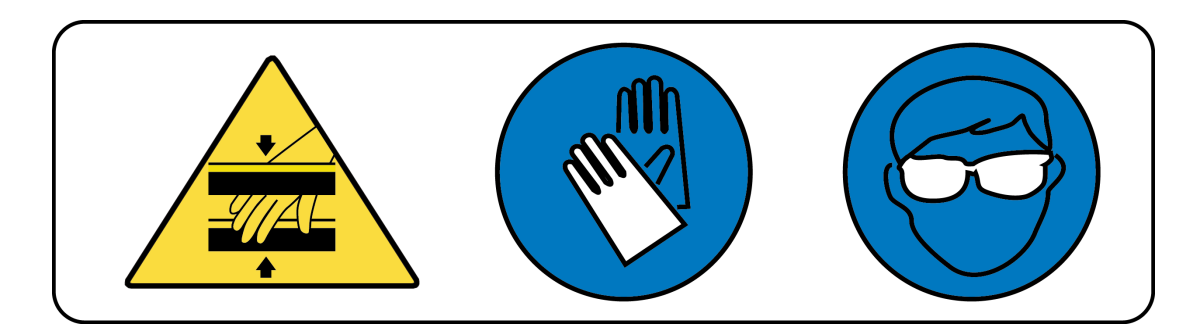

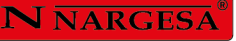

### **14. ACCESSOIRES**

Matrice de pliage a 161 mm. · V16, 22 35 50 mm. PP200CNC

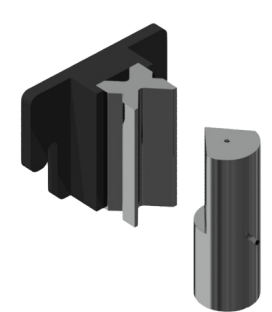

Matrice de pliage jusqu'à 161mm avec 4 ouvertures (16, 22, 35, 50mm) et un poinçon de 80°. Cette forme permet de plier des tôles de 1mm à 8 mm. Le poinçon de diamètre extérieur de 70 mm permet de réaliser des formes complètement fermées jusqu'à un minimum de 75mm d'aile intérieure.

**Référence matrice:** 125-16-01-00006 **Référence poinçon:** 131-16-01-00041

V 16: Tôle de 1 a 3mm
V 22: Tôle de 2 a 4mm
V 35: Tôle de 3 a 6mm
V 50: Tôle de 4 a 8mm
Longueur maximale de pli: 161mm
Epaisseur maximale de pli: 8mm
Outillage de série livré avec la machine.

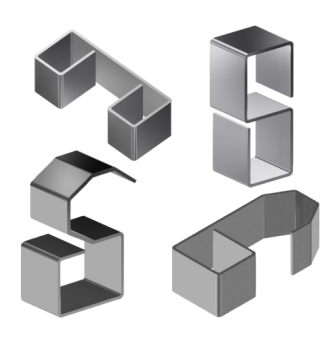

|     |      |            |     |      |     |      |      |      |       |      |    |      | I    | T   | 0   | n   | /r  | n   |     |     |   |          |   |    |     |     |    |    |     |    |   |
|-----|------|------------|-----|------|-----|------|------|------|-------|------|----|------|------|-----|-----|-----|-----|-----|-----|-----|---|----------|---|----|-----|-----|----|----|-----|----|---|
| v   |      | <b>D</b> . |     |      |     |      |      | E    | E = n | nm   | 42 | - 48 | kg/r | nm² |     |     |     |     |     |     |   |          |   |    |     |     |    |    |     |    |   |
| v   | п    | RI         | 0.5 | 0.8  | 1   | 1.2  | 1.5  | 1.8  | 2     | 2.5  | 3  | 4    | 5    | 6   | 8   | 10  | 12  | 15  | 20  | 25  |   |          |   |    |     |     |    |    |     |    |   |
| 4   | 2.6  | 0.7        | 4   | 10.5 |     |      |      |      |       |      |    |      |      |     |     |     |     |     |     |     |   |          | - |    | -   |     | _  | _  | -   |    | R |
| 6   | 3.9  | 0.9        | 2.5 | 6.5  | 10  |      |      |      |       |      |    |      |      |     |     |     |     |     |     |     |   | Т        |   | 1  | N.  | A   | R  | G  | ES  | SA | 7 |
| 8   | 5.2  | 1.5        | 2   | 5.5  | 8   | 11.5 | 18   |      |       |      |    |      |      |     |     |     |     |     |     |     | ' |          |   |    |     |     |    |    |     |    |   |
| 10  | 6.5  | 1.7        |     | 4.1  | 6.5 | 9.5  | 14.5 | 21   | 26    |      |    |      |      |     |     |     |     |     |     |     |   | 1        | W | wv | v.r | nar | ge | sa | .co | m  |   |
| 12  | 7.8  | 2          |     |      | 5.5 | 8    | 12   | 17.5 | 21.5  | 33.5 |    |      |      |     |     |     |     |     |     |     |   | _        |   |    |     |     |    |    |     |    |   |
| 16  | 10.4 | 2.7        |     |      |     | 6    | 9    | 13   | 16    | 25   | 36 |      |      |     |     |     |     |     |     |     |   |          |   |    |     |     |    |    |     |    |   |
| 20  | 13   | 3.4        |     |      |     |      | 7.5  | 10.5 | 13    | 20   | 29 | 52   |      |     |     |     |     |     |     |     |   |          |   |    |     |     |    |    |     |    |   |
| 26  | 18   | 4.2        |     |      |     |      |      | 8.5  | 10.5  | 16   | 23 | 41   | 64   |     |     |     |     |     |     |     |   | Е        | 1 | /  |     |     |    |    |     |    |   |
| 30  | 20   | 5          |     |      |     |      |      |      |       | 14   | 19 | 34   | 54   | 77  |     |     |     |     |     |     |   | ×        |   |    |     | _   |    |    |     |    |   |
| 35  | 23   | 6          |     |      |     |      |      |      |       |      | 17 | 30   | 46   | 66  |     |     |     |     |     |     |   | <b>7</b> |   |    |     | Ri  |    |    |     |    |   |
| 42  | 27   | 6.7        |     |      |     |      |      |      |       |      | 15 | 26   | 40   | 58  | 103 |     |     |     |     |     |   |          | Г |    |     |     |    |    |     |    |   |
| 45  | 29   | 7.5        |     |      |     |      |      |      |       |      |    | 23   | 36   | 52  | 91  |     |     |     |     |     |   |          | L |    |     | V   |    |    |     | /  |   |
| 50  | 32   | 8.5        |     |      |     |      |      |      |       |      |    | 21   | 32   | 46  | 82  | 128 |     |     |     |     |   |          |   |    |     |     | /  |    |     |    |   |
| 60  | 39   | 10         |     |      |     |      |      |      |       |      |    |      | 27   | 39  | 69  | 107 |     |     |     |     |   |          | 1 |    |     |     |    |    | , I | н/ | ~ |
| 70  | 45   | 11.7       |     |      |     |      |      |      |       |      |    |      |      | 33  | 59  | 92  | 132 |     |     |     |   |          | L |    |     |     |    |    |     |    |   |
| 80  | 52   | 13.5       |     |      |     |      |      |      |       |      |    |      |      | 29  | 52  | 80  | 116 | 180 |     |     |   |          | L |    |     | V   |    | M  | . 1 |    |   |
| 90  | 58   | 15         |     |      |     |      |      |      |       |      |    |      |      |     | 46  | 71  | 103 | 160 |     |     |   |          |   | ٢  |     |     |    | 1  |     |    |   |
| 100 | 65   | 17         |     |      |     |      |      |      |       |      |    |      |      |     | 41  | 64  | 93  | 144 | 256 |     |   |          |   |    |     |     |    |    |     |    |   |
| 110 | 71   | 18.5       |     |      |     |      |      |      |       |      |    |      |      |     |     | 59  | 84  | 131 | 233 |     |   |          |   |    |     |     |    |    |     |    |   |
| 120 | 78   | 20         |     |      |     |      |      |      |       |      |    |      |      |     |     | 54  | 77  | 120 | 213 |     |   |          |   |    |     |     |    |    |     |    |   |
| 140 | 91   | 24         |     |      |     |      |      |      |       |      |    |      |      |     |     |     | 66  | 103 | 183 |     |   |          |   |    |     |     |    |    |     |    |   |
| 170 | 110  | 29         |     |      |     |      |      |      |       |      |    |      |      |     |     |     | 55  | 85  | 151 |     |   |          |   |    |     |     |    |    |     |    |   |
| 200 | 130  | 35         |     |      |     |      |      |      |       |      |    |      |      |     |     |     |     | 72  | 128 | 200 |   |          |   |    |     |     |    |    |     |    |   |

# Matrice de mise en forme de barreau 01

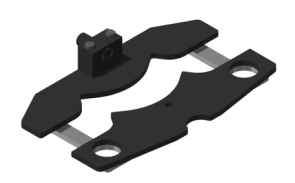

#### Référence: 140-16-01-00001

Matrice pour mettre en forme des barreaux de forge à froid pour des grilles, portails, clôtures, balustrades, etc... Pour d'autres formes ou capacités, consulter le fabricant.

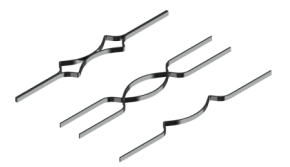

| Largeur max. | Epaisseur  | Longueur de la matrice | Poids |
|--------------|------------|------------------------|-------|
| 20 mm        | 4,5,6,8 mm | 656 mm                 | 21 Kg |

#### ► Matrice pour anneaux

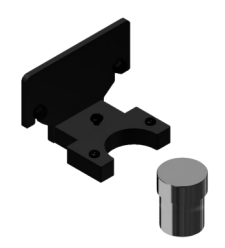

#### Référence: 140-16-01-00003

Matrice pour mettre en forme des volutes ou des balustrades anglaises en rambarde, utilisée comme pièce de forge ornementale pour les grilles, des portails, des clôtures, barrières, etc... pour l'assemblage entre les barreaux. Pour d'autres mesures et d'autres applications, consulter le fabricant.

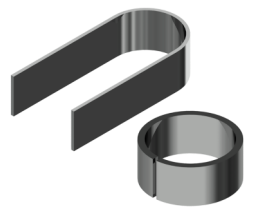

| Largeur max. | Épaisseur | Mesures extérieures | Poids  |
|--------------|-----------|---------------------|--------|
| 50 mm        | 6 mm      | 90 mm               | 9.3 Kg |

#### Matrice de mise en forme de barreau 04

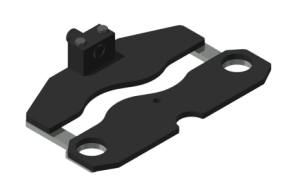

#### Référence: 140-16-01-00004

Matrice pour mettre en forme des barreaux de forge à froid pour des grilles, portails, clôtures, balustrades, etc... Pour d'autres formes ou capacités, consulter le fabricant.

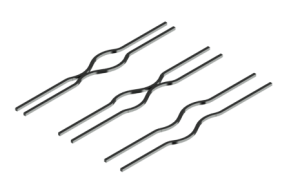

| Mesures du carré        | Longueur de la matrice | Poids   |
|-------------------------|------------------------|---------|
| 5,6,8,10,12,14,16,18 mm | 600 mm                 | 20,5 Kg |

#### Matrices pour courber des profilés de grands rayons PP200CNC

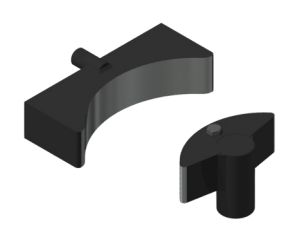

#### Référence: 140-16-01-00006

Matrice pour former des courbes de grand rayon sur des tiges, des tubes, massifs ou profilés. Idéal pour courber des petites séries ou des pièces uniques sans nécessité de moules sur mesure.

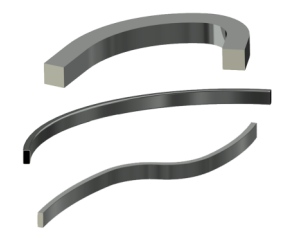

| Capacité máx. massif | Capacité máx. tube | Diamètre min. | Diamètre máx.           | Poids |
|----------------------|--------------------|---------------|-------------------------|-------|
| 40 mm ou 1 1/2"      | 80x80 mm ou 3"     | 300 mm        | ll n'y a pas de maximum | 35 Kg |

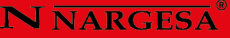

### Matrice de mise en forme de barreau 08

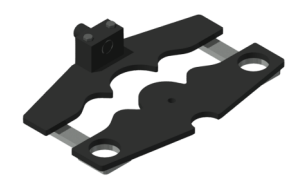

#### Référence: 140-16-01-00008

Matrice pour mettre en forme des barreaux de forge à froid pour des grilles, portails, clôtures, balustrades, etc... Pour d'autres formes ou capacités, consulter le fabricant.

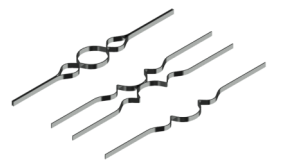

| Largeur max. | Épaisseur  | Longueur de la matrice | Poids   |
|--------------|------------|------------------------|---------|
| 20 mm        | 4,5,6,8 mm | 650 mm                 | 19,5 Kg |

### ▶ Matrice de mise en forme de barreau 09

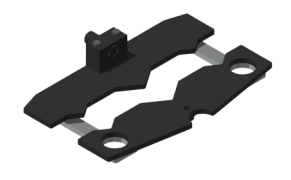

#### Référence: 140-16-01-00009

Matrice pour mettre en forme des barreaux de forge à froid pour des grilles, portails, clôtures, balustrades, etc... Pour d'autres formes ou capacités, consulter le fabricant.

| Mesures du carré | Longueur de la matrice | Poids |
|------------------|------------------------|-------|
| 5,6,8,10,12 mm   | 522 mm                 | 22 Kg |

#### Matrice de mise en forme de barreau 10

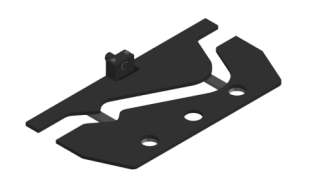

#### Référence: 140-16-01-00010

Matrice pour mettre en forme de barreau de forge à froid pour des grilles, appelée "poitrine de pigeon". Pour d'autres formes ou capacité, consulter le fabricant.

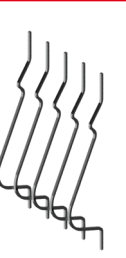

| Mesures du carré | Longueur de la matrice | Poids |
|------------------|------------------------|-------|
| 12 mm            | 1165 mm                | 50 Kg |

# Matrice de mise en forme de barreau 11

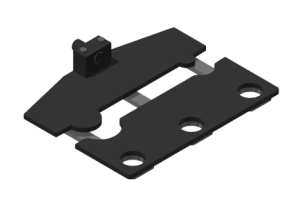

#### Référence: 140-16-01-00011

Matrice pour mettre en forme des barreaux de forge à froid pour des grilles, portails, clôtures, balustrades, etc... Pour d'autres formes ou capacités, consulter le fabricant.

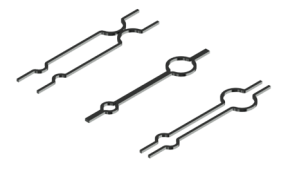

| Mesures du carré | Longueur de la matrice | Poids   |
|------------------|------------------------|---------|
| 6,8,10,12 mm     | 760 mm                 | 32,5 Kg |

Matrice de mise en forme de barreaux de grille torsadés

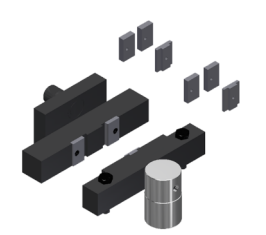

#### Référence: 140-16-01-00013

Matrice pour plier des planches, rampes, ou tiges en carré pour réaliser de beaux effets tressés.Très utilisée en clôtures et grillages.

Pour rampes de 6, 12 et 14mm. (Pour dimensions différents ou spéciaux, contactez le fabricant)

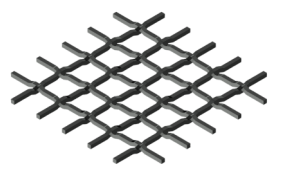

| Capacité max.  | Capacité min.      | Poids |
|----------------|--------------------|-------|
| Carré de 14 mm | Planche de 2x40 mm | 18 Kg |

## ▶ Matrice pour couper des rampes 100x10 mm. PP200CNC

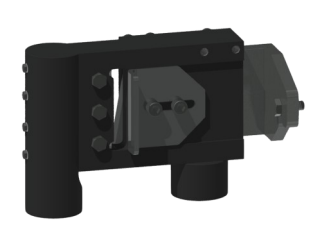

#### Référence: 140-16-01-00014

Matrice pour couper des platines, rampes ou planchettes jusqu'à 100mm pour une épaisseur maximale de 10mm en acier.

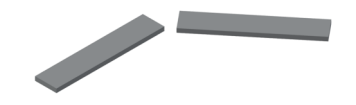

| Long. max. coupe | Epaisseur max. coupe | Poids |
|------------------|----------------------|-------|
| 100 mm           | 10 mm                | 23 Kg |

#### ▶ Matrice de mise en forme d'extrémité de tubes PP200CNC

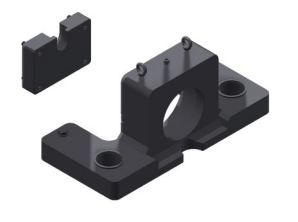

#### Référence: 140-16-01-00016

Matrice de base pour modifier les extrémités des tubes pour leur assemblage. Peut réaliser toute sorte de formes et onglets selon les besoins du client. Pour des formes spéciales, consulter le fabricant.

Poids: 110 Kg. Aprox.

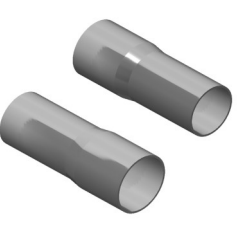

Outils de réduction de diamètre PP200CNC

# Cône de réduction PP200CNC

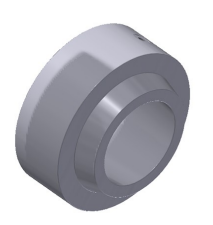

#### Référence: 140-16-01-RE001

Cet accessoire est couplé à la **Matrice de mise en forme d'éxtrémité de tubes**, afin d'effectuer l'opération de réduction des extrémités des tubes.

Cet accessoire est utilisé dans toutes les tailles de tubes, c'est-à-dire qu'il n'est pas nécessaire d'en acquérir plus d'un, car il est adaptable à tous les diamètres.

**Poids:** 12,7 Kg.

#### Porte-pince de réduction PP200CNC

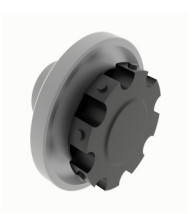

#### Référence: 140-16-01-RE002

Accessoire dans lequel sont fixées les pinces réductrices de différents diamètres.

Il est nécessaire d'acquérir une pince de réduction spécifique pour chaque tube en fonction de son diamètre initial et du diamètre final que l'on veut atteindre.

Poids: 4,6 Kg.

# Pince de réduction PP200CNC

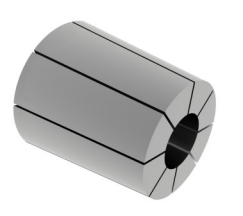

Cet accessoire est couplé au **porte-pince de réduction**, pour réaliser l'opération de réduction des extrémités des tubes.

Il est nécessaire d'acquérir une pince de réduction spécifique pour chaque tube en fonction de son diamètre initial et du diamètre final que l'on veut atteindre.

Voir le tableau suivant des pinces de réduction:

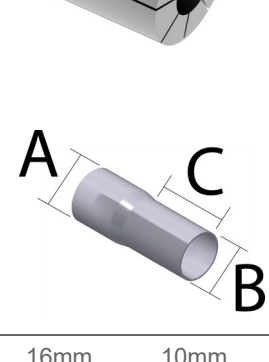

| 16mm | 10mm | 76mm | 140-16-01-RE16-10 | Pince Réductrice Tube 16-10 Long. Max. 76mm |
|------|------|------|-------------------|---------------------------------------------|
| 19mm | 13mm | 76mm | 140-16-01-RE19-13 | Pince Réductrice Tube 19-13 Long. Max. 76mm |
| 22mm | 16mm | 76mm | 140-16-01-RE22-16 | Pince Réductrice Tube 22-16 Long. Max. 76mm |
| 25mm | 19mm | 76mm | 140-16-01-RE25-19 | Pince Réductrice Tube 25-19 Long. Max. 76mm |
| 28mm | 22mm | 76mm | 140-16-01-RE28-22 | Pince Réductrice Tube 28-22 Long. Max. 76mm |
| 32mm | 26mm | 76mm | 140-16-01-RE32-26 | Pince Réductrice Tube 32-26 Long. Max. 76mm |
| 35mm | 29mm | 76mm | 140-16-01-RE35-29 | Pince Réductrice Tube 35-29 Long. Max. 76mm |
| 38mm | 32mm | 76mm | 140-16-01-RE38-32 | Pince Réductrice Tube 38-32 Long. Max. 76mm |
| 42mm | 36mm | 76mm | 140-16-01-RE42-36 | Pince Réductrice Tube 42-36 Long. Max. 76mm |
| 45mm | 39mm | 76mm | 140-16-01-RE45-39 | Pince Réductrice Tube 45-39 Long. Max. 76mm |
| 48mm | 42mm | 76mm | 140-16-01-RE48-42 | Pince Réductrice Tube 48-42 Long. Max. 76mm |
| 51mm | 45mm | 76mm | 140-16-01-RE51-45 | Pince Réductrice Tube 51-45 Long. Max. 76mm |
| 54mm | 48mm | 76mm | 140-16-01-RE54-48 | Pince Réductrice Tube 54-48 Long. Max. 76mm |
| 57mm | 51mm | 76mm | 140-16-01-RE57-51 | Pince Réductrice Tube 57-51 Long. Max. 76mm |
| 60mm | 54mm | 76mm | 140-16-01-RE60-54 | Pince Réductrice Tube 60-54 Long. Max. 76mm |
| 63mm | 57mm | 76mm | 140-16-01-RE63-57 | Pince Réductrice Tube 63-57 Long. Max. 76mm |
| 66mm | 60mm | 76mm | 140-16-01-RE66-60 | Pince Réductrice Tube 66-60 Long. Max. 76mm |
| 69mm | 63mm | 76mm | 140-16-01-RE69-63 | Pince Réductrice Tube 69-63 Long. Max. 76mm |
| 73mm | 67mm | 76mm | 140-16-01-RE73-67 | Pince Réductrice Tube 73-67 Long. Max. 76mm |

Outils d'expansion de diamètre PP200CNC

## Porte-pince pour élargir tube PP200CNC

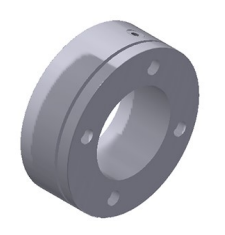

#### Référence: 140-16-01-EX001

Cet accessoire est couplé à la **Matrice de mise en forme d'éxtrémité de tubes**, afin d'effectuer l'opération d'expansion des extrémités des tubes.

Cet accessoire est utilisé dans toutes les tailles de tubes, c'est-à-dire qu'il n'est pas nécessaire d'en acquérir plus d'un, car il est adaptable à tous les diamètres.

#### Mandrin d'Expansion PP200

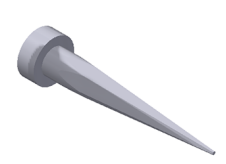

#### Référence: 140-16-01-EX002

Cet accessoire est couplé à la **Matrice de mise en forme d'éxtrémité de tubes**, afin d'effectuer l'opération d'expansion des extrémités des tubes.

Cet accessoire est utilisé dans toutes les tailles de tubes, c'est-à-dire qu'il n'est pas

# Pince Expandre Tube PP200CNC

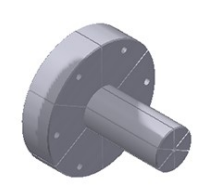

Cet accessoire est couplé à la **Matrice de mise en forme d'éxtrémité de tubes**, afin d'effectuer l'opération d'expansion des extrémités des tubes.

Il est nécessaire d'acquérir une pince de réduction spécifique pour chaque tube en fonction de son diamètre initial et du diamètre final que l'on veut atteindre.

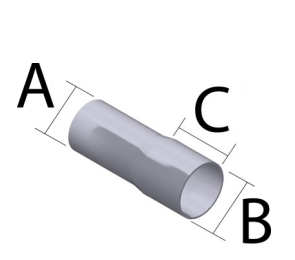

| ØA min. | ØB max. | C max. | Référence         | Description                               |
|---------|---------|--------|-------------------|-------------------------------------------|
| 22mm    | 28mm    | 40mm   | 140-16-01-EX22-28 | Pince Expandre Tube 22-28 Long. Max. 40mm |
| 25mm    | 31mm    | 40mm   | 140-16-01-EX25-31 | Pince Expandre Tube 25-31 Long. Max. 40mm |
| 28mm    | 34mm    | 50mm   | 140-16-01-EX28-34 | Pince Expandre Tube 28-34 Long. Max. 50mm |
| 31mm    | 37mm    | 60mm   | 140-16-01-EX31-37 | Pince Expandre Tube 31-37 Long. Max. 60mm |
| 35mm    | 41mm    | 60mm   | 140-16-01-EX35-41 | Pince Expandre Tube 35-41 Long. Max. 60mm |
| 38mm    | 44mm    | 65mm   | 140-16-01-EX38-44 | Pince Expandre Tube 38-44 Long. Max. 65mm |
| 41mm    | 47mm    | 65mm   | 140-16-01-EX41-47 | Pince Expandre Tube 41-47 Long. Max. 65mm |
| 44mm    | 50mm    | 80mm   | 140-16-01-EX44-50 | Pince Expandre Tube 44-50 Long. Max. 80mm |
| 47mm    | 53mm    | 80mm   | 140-16-01-EX47-53 | Pince Expandre Tube 47-53 Long. Max. 80mm |
| 51mm    | 57mm    | 80mm   | 140-16-01-EX51-57 | Pince Expandre Tube 51-57 Long. Max. 80mm |
| 54mm    | 60mm    | 80mm   | 140-16-01-EX54-60 | Pince Expandre Tube 54-60 Long. Max. 80mm |
| 60mm    | 66mm    | 80mm   | 140-16-01-EX60-66 | Pince Expandre Tube 60-66 Long. Max. 80mm |

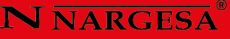

#### Matrice pour redresser des profilés PP200CNC

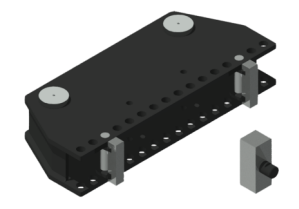

#### Référence: 140-16-01-00017

Matrice utilisée pour redresser des profilés ou tout autre pièce. Ajustable à différentes capacités en fonction du profilé.

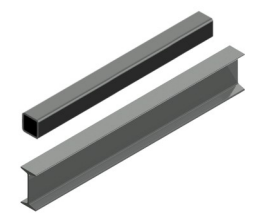

| Capacité maximale | Poids |
|-------------------|-------|
| H 150 mm          | 72 Kg |

## Matrice de mise en forme de barreau 20

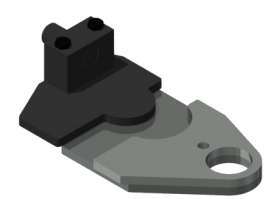

#### Référence: 140-16-01-00020

Matrice pour mettre en forme des barreaux de forge à froid pour des grilles, portails, clôtures, balustrades, etc... Pour d'autres formes ou capacités, consulter le fabricant.

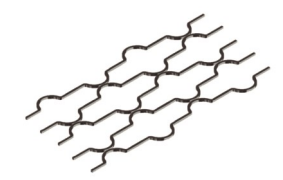

| Mesures du carré | Mesures de la circonférence | Poids |
|------------------|-----------------------------|-------|
| 12x12 mm         | 90 mm                       | 11 Kg |

#### Matrice poinçonnage

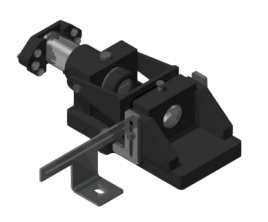

#### Référence: 140-16-01-00022

Matrice pour poinçonner, compatible avec des poinçons de la marque Nargesa.

Col-de-cygne: 54 mm

Distance libre de l'outillage: 95 mm

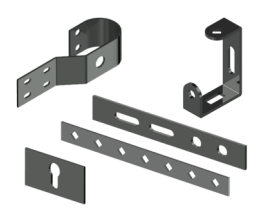

| -                          | Ronde | Carré | Rectangulaire | Ovale    | Poids |
|----------------------------|-------|-------|---------------|----------|-------|
| Capacité max. poinçonneuse | 43 mm | 35 mm | 20x34mm       | 21x40 mm | 52 Kg |

#### Porte-poinçons Promecam PP200CNC

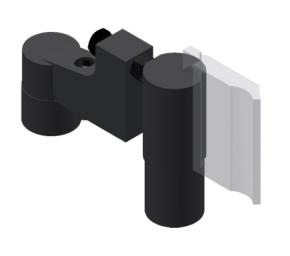

#### Référence: 140-16-01-00023

Porte-poinçons pour tout type de poinçons de plieuse Promecam.

Compatible avec n'importe quel poinçon Promecam

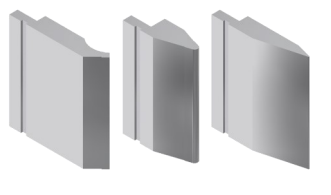

| Long. Máx. pli | Poids |
|----------------|-------|
| 150 mm         | 14 Kg |

# Matrice de mise en forme de colliers PP200CNC

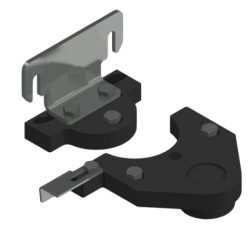

#### Référence: 140-16-01-00024

Matrice pour former des colliers de toute sorte. Cet outillage est fabriqué selon les besoins du client. Pour sa fabrication, il faut les plans ou une pièce de modèle.

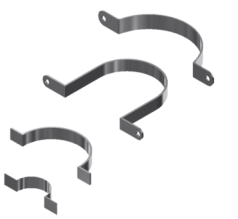

#### Capacité maximale

100x4 mm

#### Poinçons spéciaux

Poinçons de pliage pour plier des pièces spéciales de dimensions réduites ou de pliure jusqu'à 30 degrés.

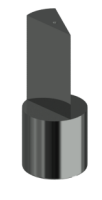

Poinçon de pliage D70 30° Référence: 140-16-01-00025 Longueur max. de pli: 100mm Degré du poinçon: 30° Diamètre du poinçon: 70mm

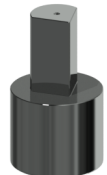

Poinçon de pliage D40 80° Référence: 140-16-01-00026 Longueur max. de pli: 60mm Degré du poinçon: 80° Diamètre du poinçon: 40mm

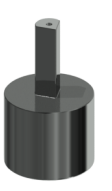

Poinçon de pliage D22 80° Référence: 140-16-01-00027 Longueur max. de pli: 60mm Degré du poinçon: 80° Diamètre du poinçon: 22mm

Poids: 3Kg chaque unité, approximativement

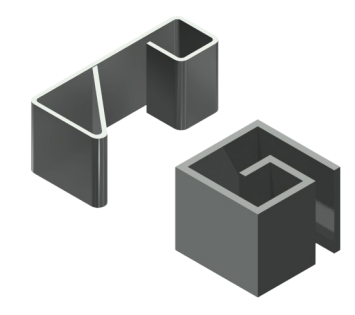

# Matrice de mise en forme d'agrafes de barreaux

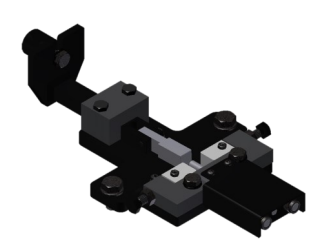

#### Référence: 140-16-01-00028

Matrice pour fabriquer les agrafes utilisées pour unir des barreaux de forge sans besoin de soudure.

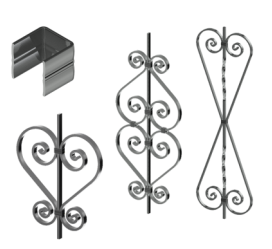

| Capacité maximale | Poids |
|-------------------|-------|
| 25x5 mm           | 9 Kg  |

Adaptateur de matrice de mise en forme

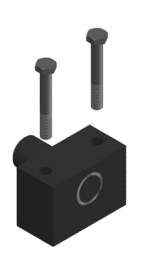

#### Référence: 140-16-01-00029

Adaptateur pour les matices de mise en forme. Interchangeable et compatible avec chacune des matrices de mise en forme de barreau. Il est indispensable d'avoir au moins un adaptateur pour pouvoir travailler avec les matrices spécialisées.

Poids: 3,1 Kg

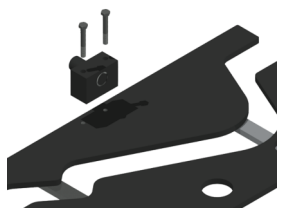

# Poinçon Promecam PS.135.85.R08

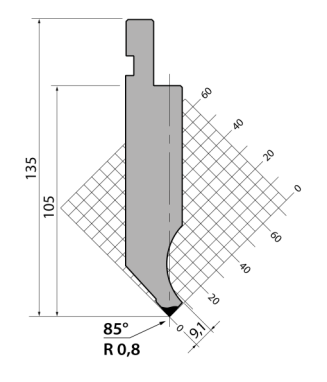

**Référence: 140-16-01-00030 Longueur de pli:** 161 mm **Poids:** 3,2 Kg

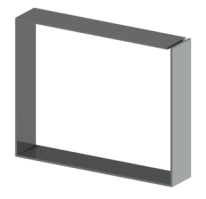

# Poinçon Promecam P.95.35.R5

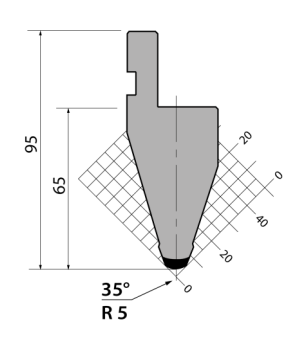

Référence: 140-16-01-00031 Longueur de pli: 161 mm Poids: 2,3 Kg

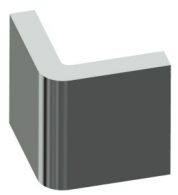

#### ▶ Poinçon Promecam PS.134.30.R08

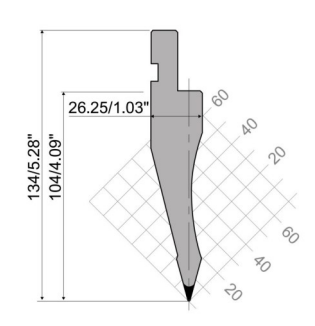

Référence: 140-16-01-00032 Longueur de pli: 161 mm Poids: 2,7 Kg

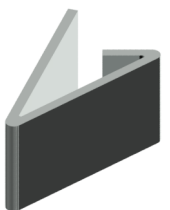

▶ Poinçon Promecam PK.135.85.R08

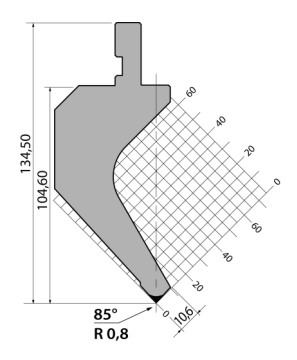

Référence: 140-16-01-00038 Longueur de pli: 161 mm Poids: 4,4 Kg

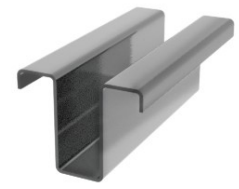

## ► Matrices de pliage de tôles épaisses

Matrices Promecam de différentes ouvertures pour plier des tôles, rampes ou planchettes de grande épaisseur jusqu'à15mm. Pour des épaisseurs supérieures, consulter le fabricant.

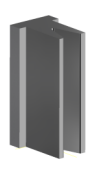

Matrice de pliage T80.25.35 PP200CNC REF. 140-16-01-00036 Longueur de pli: 161mm Epaisseur: De 1,5 à 5mm Poids: 4Kg.

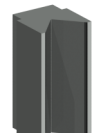

Matrice de pliage M75-85-63 PP200CNC REF: 140-16-01-00033 Longueur de pli: 161mm Epaisseur: De 5 à 10mm Poids: 5Kg.

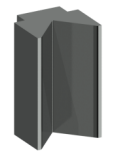

Matrice de pliage M80-85-80 PP200CNC REF: 140-16-01-00034 Longueur de pli: 161mm Epaisseur: De 6 à12mm Poids: 6Kg.

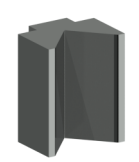

Matrice de pliage M95-80-100 PP200CNC REF: 140-16-01-00035 Longueur de pli: 161mm Epaisseur: De 8 à 15mm Poids: 9Kg.

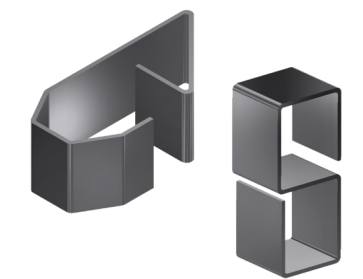

# Poinçons et matrices

# Poinçons rond standard

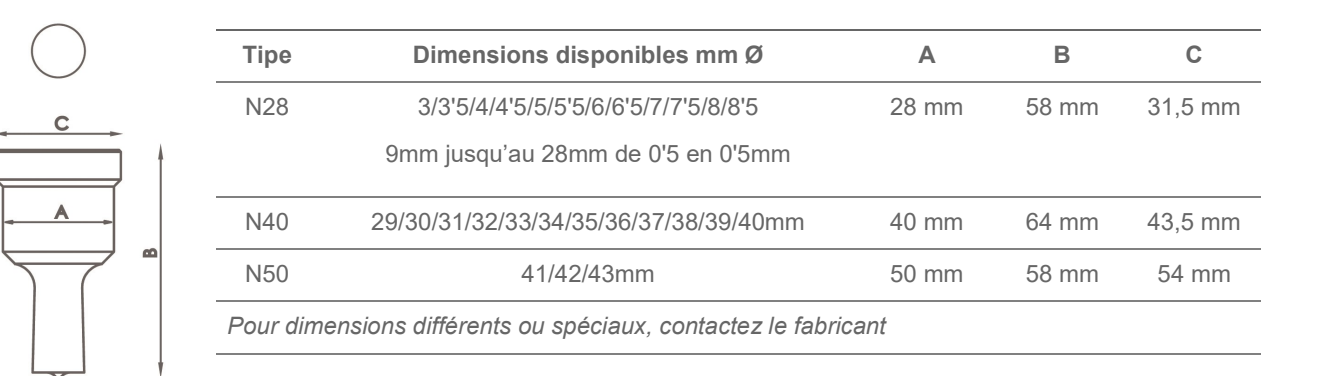

# Poinçons carré standard

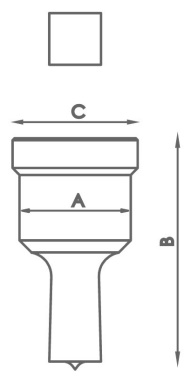

| Tipe    | Dimensions disponibles mm Ø                                    | Α     | В     | С       |  |
|---------|----------------------------------------------------------------|-------|-------|---------|--|
| N28     | 4/5/6/7/8/9/10/11/12/13/14/15/16/17/18/19/20mm                 | 28 mm | 58 mm | 31,5 mm |  |
| N40     | 21/22/24/26/28mm                                               | 40 mm | 64 mm | 43,5 mm |  |
| N50     | 31/33/35mm                                                     | 50 mm | 58 mm | 54 mm   |  |
| Pour di | Pour dimensions différents ou spéciaux, contactez le fabricant |       |       |         |  |

# Poinçons rectangulaires standard

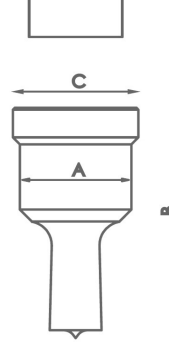

|   | Тіре      | Dimensions disponibles mm Ø                            | Α     | В     | С       |
|---|-----------|--------------------------------------------------------|-------|-------|---------|
| - | N28       | 7x10/7x15/9x13/9x19/11x17/11x23                        | 28 mm | 58 mm | 31,5 mm |
|   |           | 13x19/15x21mm                                          |       |       |         |
| - | N40       | 13x25/15x27/17x25/19x30/20x34mm                        | 40 mm | 64 mm | 43,5 mm |
| _ | Pour dime | ensions différents ou spéciaux, contactez le fabricant |       |       |         |

# Poinçons oblongs standard

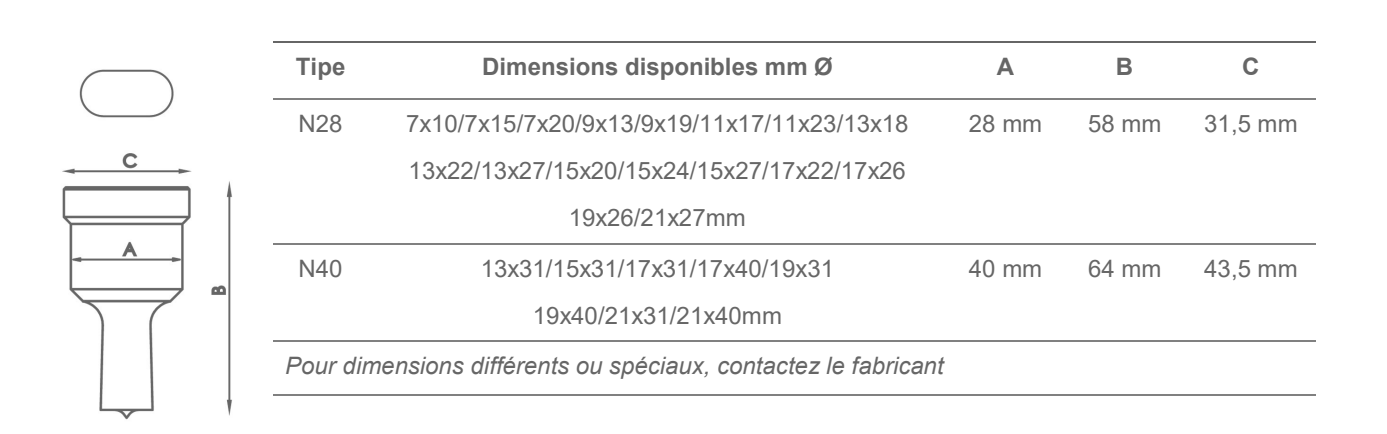

# Matrices rondes standard

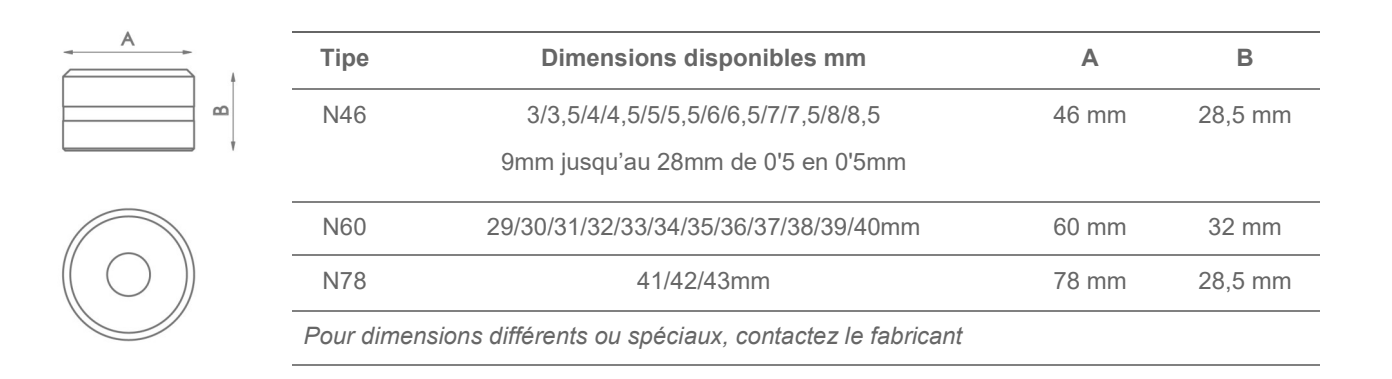

# Matrice carré standard

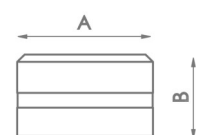

| Tipe                                                           | Dimensions disponibles mm                      | А     | В       |  |  |
|----------------------------------------------------------------|------------------------------------------------|-------|---------|--|--|
| N46                                                            | 4/5/6/7/8/9/10/11/12/13/14/15/16/17/18/19/20mm | 46 mm | 28,5 mm |  |  |
| N60                                                            | 21/22/24/26/28mm                               | 60 mm | 32 mm   |  |  |
| N78                                                            | 31/33/35mm                                     | 78 mm | 28,5 mm |  |  |
| Pour dimensions différents ou spéciaux, contactez le fabricant |                                                |       |         |  |  |

# Matrice rectangulaire standard

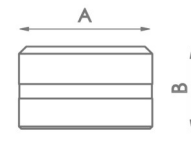

| Tipe       | Dimensions disponibles mm                             | Α     | В       |
|------------|-------------------------------------------------------|-------|---------|
| N46        | 7x10/7x15/9x13/9x19/11x17/11x23/13x19/13x25/          | 46 mm | 28,5 mm |
|            | 15x21mm                                               |       |         |
| N60        | 15x27/17x25/19x30/20x34mm                             | 60 mm | 32 mm   |
| Pour dimer | nsions différents ou spéciaux, contactez le fabricant |       |         |

# Matrice oblongue standard

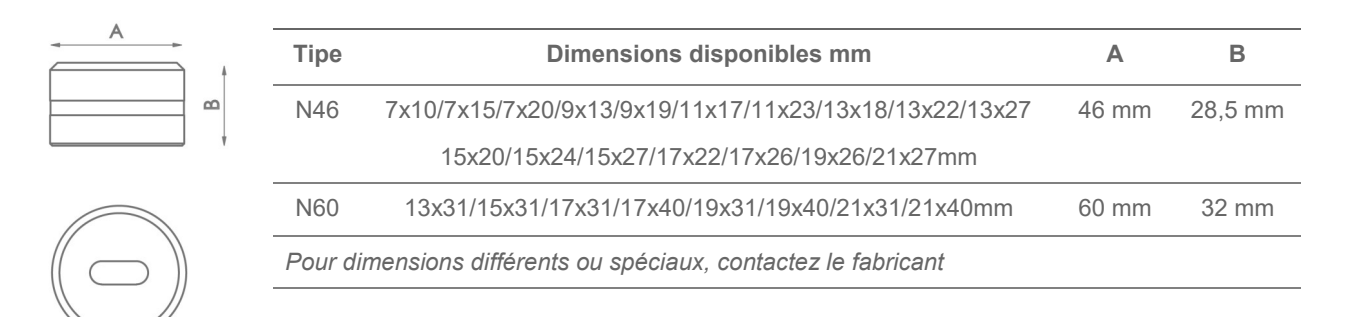

# Outillage grugeage

![](_page_51_Picture_8.jpeg)

| Référence                                                      | Dimensions disponibles mm      | Couplage | nécessaire |  |  |
|----------------------------------------------------------------|--------------------------------|----------|------------|--|--|
| MAN28                                                          | Tube depuis 16 jusqu'au 28mm   | TAP 28   | CAB 46     |  |  |
| MAN40                                                          | Tube depuis 28,5 jusqu'au 40mm | TAP 40   | CAB 60     |  |  |
| MAN50                                                          | Tube depuis 40,5 jusqu'au 50mm | TAP 50   | CAB 78     |  |  |
| Pour dimensions différents ou spéciaux, contactez le fabricant |                                |          |            |  |  |

## Matrice d'oreille R1

![](_page_52_Picture_2.jpeg)

| Référence | Model | Dimensions largeur      | Acoples necesarios      |
|-----------|-------|-------------------------|-------------------------|
| MOR1-35A  | А     | Depuis 20 jusqu'au 35mm | TAP28 / TAP40           |
| MOR1-35B  | В     | Depuis 20 jusqu'au 35mm | TAP28 / TAP40           |
| MOR1-35C  | С     | Depuis 20 jusqu'au 35mm | TAP28 / TAP40           |
| MOR1-35D  | D     | Depuis 20 jusqu'au 35mm | TAP28 / TAP40           |
| MOR1-50A  | А     | Depuis 40 jusqu'au 50mm | TAP50 / TAP60 avec ATAP |
| MOR1-50B  | В     | Depuis 40 jusqu'au 50mm | TAP50 / TAP60 avec ATAP |
| MOR1-50C  | С     | Depuis 40 jusqu'au 50mm | TAP50 / TAP60 avec ATAP |
| MOR1-50D  | D     | Depuis 40 jusqu'au 50mm | TAP50 / TAP60 avec ATAP |

![](_page_52_Picture_4.jpeg)

Pour dimensions différents ou spéciaux, contactez le fabricant.

Lorsque vous placez des ordres c'est nécessaire préciser la RÉFÉ-RENCE, le MODEL, R (rayon), W (largeur barre plate), T (épaisseur des barres plates)

Dans les modèles B, C et D, précisez diamètre du trou.

La longueur de la pièce pourrait être ajusté.

Capacité de production: 450 à 600 pièces par heure.

# Matrice d'oreille R2

| Référence | Model | Dimensions largeur      | Acoples necesarios      |
|-----------|-------|-------------------------|-------------------------|
| MOR2-35A  | А     | Depuis 20 jusqu'au 35mm | TAP28 / TAP40           |
| MOR2-35B  | В     | Depuis 20 jusqu'au 35mm | TAP28 / TAP40           |
| MOR2-35C  | С     | Depuis 20 jusqu'au 35mm | TAP28 / TAP40           |
| MOR2-50A  | А     | Depuis 40 jusqu'au 50mm | TAP50 / TAP60 avec ATAP |
| MOR2-50B  | В     | Depuis 40 jusqu'au 50mm | TAP50 / TAP60 avec ATAP |
| MOR2-50C  | С     | Depuis 40 jusqu'au 50mm | TAP50 / TAP60 avec ATAP |
|           |       |                         |                         |

![](_page_52_Picture_12.jpeg)

Pour dimensions différents ou spéciaux, contactez le fabricant.

Lorsque vous placez des ordres c'est nécessaire préciser la RÉFÉ-RENCE, le MODEL, R (rayon), W (largeur barre plate), T (épaisseur des barres plates)

Dans les modèles B, C et D, précisez diamètre du trou.

La longueur de la pièce pourrait être ajusté.

Capacité de production: 450 à 600 pièces par heure.

# Outillage coins arrondis

![](_page_53_Picture_2.jpeg)

| Référence                                                      | éférence Rayon mm               |        | nécessaire |  |  |
|----------------------------------------------------------------|---------------------------------|--------|------------|--|--|
| MRE28                                                          | Rayon depuis 3 jusqu'au 16mm    | TAP 28 | CAB 46     |  |  |
| MRE40                                                          | Rayon depuis 16,5 jusqu'au 26mm | TAP 40 | CAB 60     |  |  |
| MRE50                                                          | Rayon depuis 26,5 jusqu'au 32mm | TAP 50 | CAB 78     |  |  |
| Pour dimensions différents ou spéciaux, contactez le fabricant |                                 |        |            |  |  |

# Écrou de couplage pour poinçon

![](_page_53_Picture_5.jpeg)

|   | Référence       | Тіре  | Écrou de couplage pour poinçon     |
|---|-----------------|-------|------------------------------------|
|   | 120-02-01-00011 | TAP28 | Écrou de couplage pour poinçon N28 |
| J | 140-02-01-00019 | TAP40 | Écrou de couplage pour poinçon N40 |
|   | 140-02-01-00020 | TAP50 | Écrou de couplage pour poinçon N50 |
|   | 140-02-01-00021 | TAP60 | Écrou de couplage pour poinçon N60 |

# Accouplement pour les matrices

![](_page_53_Picture_8.jpeg)

|   | Référence       | Тіре | Accouplement pour les matrices     |
|---|-----------------|------|------------------------------------|
|   | 120-02-01-00012 | N46  | Accouplement pour les matrices N46 |
| ) | 140-02-01-00024 | N60  | Accouplement pour les matrices N60 |
|   | 140-02-01-00025 | N78  | Accouplement pour les matrices N78 |

# Annexe technique Presse horizontale PP200CNC

Vue éclatée générale Ensemble piston Groupe hydraulique Panneau de configuration Schéma électrique · MACHINE TRIPHASÉE Schéma électrique · MACHINE MONOPHASÉE Connexion de pédale Groupe hydraulique Schéma hydraulique **Caractéristiques techniques des accessoires** Matrice de pliage a 161 mm Matrice pour anneaux

# A1. Vue éclatée générale

![](_page_55_Figure_2.jpeg)

![](_page_56_Picture_0.jpeg)

=

| Elemento | Miniatura | Nº de pieza      | Descripción                             | CTDAD |
|----------|-----------|------------------|-----------------------------------------|-------|
| 1        |           | 020-D934-M10     | Tuerca Hexagonal DIN934 M10             | 18    |
| 2        | 11. III   | 120-16-01-00210  | Puerta PP-200                           | 2     |
| 3        |           | 020-I7380-M6X16  | Tornillo Allen Abombado ISO7380 M6X16   | 8     |
| 4        | 0         | 020-D981-KM14    | Tuerca Ranurada DIN 981 KM14            | 1     |
| 5        |           | 020-D934-M6      | Tuerca Hexagonal DIN934 M6              | 4     |
| 6        | <b>~</b>  | 050-PED-00002    | Pedal Doble Con Paro De Emergencia      | 1     |
| 7        |           | 020-D912-M10X60  | Tornillo Allen DIN 912 M10 X60          | 12    |
| 8        |           | 020-D931-M24X90  | Tornillo Hex. Media Rosca DIN931 M24X90 | 4     |
| 9        |           | 120-16-01-00220  | Arandela D19.5X1 Antigiro               | 2     |
| 10       |           | 122-PLC-0000-001 | Placa Caracteristicas General           | 1     |
| 11       | <b>N</b>  | 020-D7337-3X8    | Remache De Clavo DIN7337 De Al D3X8     | 4     |
| 12       |           | 020-D933-M6X16   | Tornillo Hexagonal DIN 933 M6X16        | 4     |
| 13       |           | 120-16-01-00122  | Tornillo Fijacion Utiles PP-200         | 1     |
| 14       |           | 020-D7991-M6X16  | Tornillo Allen DIN 7991 M6X16           | 4     |
| 15       |           | 031-TAP-00005    | Tapon De Plastico Para Tubo Redondo D25 | 2     |
| 16       |           | 050-COAL-00018   | Armario Coalsa 500X400X150 PP-200       | 1     |

| Elemento | Miniatura       | Nº de pieza     | Descripción                                | CTDAD |
|----------|-----------------|-----------------|--------------------------------------------|-------|
| 17       |                 | 020-D934-M8     | Tuerca Hexagonal DIN934 M8                 | 4     |
| 18       | 020-D7985-M3X10 |                 | Tornillo DIN7985 M3X10 Zincado             | 2     |
| 19       |                 | 020-D934-M4     | Tuerca Hexagonal DIN934 M4                 | 4     |
| 20       |                 | 120-16-01-00264 | Tapa Agujeros D70                          | 3     |
| 21       | -Culle          | 020-D6921-M8X16 | Tornillo Hexagonal Embridado Din6921 M8X16 | 8     |
| 22       |                 | 020-D7991-M6X12 | Tornillo Allen Avellanado DIN7991 M6X12    | 9     |
| 23       |                 | 050-IG-00001    | Interruptor General Kg10Ak300              | 1     |
| 24       |                 | 050-BE-00003    | Zocalo Recto Ck03I                         | 1     |
| 25       |                 | 120-16-01-00284 | Bulón PP200                                | 3     |
| 26       | •               | 120-16-01-00285 | Arandela Apoyo Bulones PP200               | 3     |
| 27       | 7               | 031-MANT-00001  | Maneta en T - M10X20 L68                   | 3     |
| 28       |                 | 120-16-01-00290 | Tapa Frontal Movil PP-200                  | 1     |
| 29       |                 | 120-16-01-00291 | Barra Guia Cilindro PP200                  | 2     |
| 30       |                 | 120-16-01-00289 | Chapa Movil <b>PP</b> -200                 | 1     |
| 31       |                 | 020-17380-M6X8  | Tornillo Allen Abombado ISO7380 M6X8       | 18    |
| 32       |                 | 120-16-01-00118 | Barra Principal Tope PP-200                | 1     |

![](_page_58_Picture_0.jpeg)

=

| Elemento | Miniatura       | Nº de pieza     | Descripción                                              | CTDAD |
|----------|-----------------|-----------------|----------------------------------------------------------|-------|
| 33       | /               | 120-16-01-00119 | Barra Auxiliar Tope PP-200                               | 1     |
| 34       | 120-16-01-00305 |                 | Pasamano Del Tope PP-200                                 | 1     |
| 35       |                 | 120-16-01-00304 | Union Barras Tope                                        | 1     |
| 36       |                 | 030-D6325-00011 | Pasador Cilindrico DIN 6325 D25x50                       | 4     |
| 37       |                 | 120-16-01-00306 | Guia Antigiro PP200                                      | 2     |
| 38       |                 | 030-BOL-00001   | Bola Diametro 20                                         | 2     |
| 39       |                 | 020-D914-M10X25 | Esparrago Allen Con Punta DIN 914 M10x25                 | 2     |
| 40       | -               | 031-MAG-00005   | Empuñadura Graduable Macho M8X20 Negra con Boton Naranja | 2     |
| 41       |                 | 120-16-01-00302 | Metacrilato Negro Tapa Superior PP200                    | 1     |
| 42       |                 | 020-D913-M8X16  | ESPARRAGO ALLEN DIN 913 M8X16                            | 4     |
| 43       |                 | 125-16-01-00016 | Punzón Matriz De Plegar Serie PP-200                     | 1     |
| 44       |                 | 020-D913-M6X25  | Esparrago Allen DIN913 M6X25                             | 1     |
| 46       | 6               | 120-02-01-00017 | Arandela D35XD13X8                                       | 2     |
| 47       |                 | 020-D933-M12X40 | TORNILLO HEXAGONAL DIN 933 M12x40                        | 2     |
| 48       |                 | 020-D914-M8x12  | Esparrago Allen Con Punta DIN914 M8X12                   | 1     |
| 49       | 0               | 020-D9021-M10   | ARANDELA DIN 9021 M10                                    | 4     |

| Elemento | Miniatura | № de pieza       | Descripción                                   | CTDAD |
|----------|-----------|------------------|-----------------------------------------------|-------|
| 50       |           | 020-D933-M10X70  | Tornillo Hexagonal DIN 933 M10x70             | 4     |
| 51       |           | 020-D6912-M12X30 | Tormillo Allen Cabeza Reducida Din6912 M12X30 | 2     |
| 52       |           | 020-I7380-M6X30  | TORNILLO ALLEN ABOMBADO ISO7380 M6X30         | 2     |
| 53       |           | 120-17-01-00042  | CHAPA SOPORTE PANTALLA ESA S625               | 2     |
| 54       |           | 050-CNC-00003    | Pantalla ESA S625                             | 1     |
| 55       | 0         | 020-D125B-M4     | Arandela Biselada DIN125B Para M4             | 4     |
| 56       |           | 120-16-01-00317  | Soporte Cuadro Electrico PP200                | 2     |
| 57       | 4         | 122-ADH-00003    | Adhesivo Triangulo 400Vac De 100 Mm           | 1     |
| 58       |           | 120-16-01-00318  | Chapa Prensaestopas                           | 1     |
| 59       |           | 120-02-04-00169  | Tapa Pasacables                               | 1     |
| 60       |           | 050-PE-00002     | Prensaestopa PG9 Negro                        | 4     |
| 61       |           | 050-PE-00008     | PRENSAESTOPA M25                              | 1     |
| 62       |           | 050-PE-00006     | Prensaestopa M20X1.5                          | 3     |
| 63       |           | 120-16-01-00319  | Chapa Montaje                                 | 1     |
| 64       |           | 020-17380-M6X6   | Tornillo Allen Abombado ISO7380 M6X6          | 6     |
| 65       |           | 020-17380-M4X6   | Tornillo Allen Abombado ISO7380 M4X6          | 2     |

![](_page_60_Picture_0.jpeg)

=

| Elemento | Miniatura | Nº de pieza        | Descripción                              | CTDAD |
|----------|-----------|--------------------|------------------------------------------|-------|
| 66       | 4000      | 122-CAL-0602-002   | Calca PP200, C2006 i C3006               | 1     |
| 67       | -         | 120-16-01-00349    | Chapa Seguidor Potenciometro PP200       | 1     |
| 68       |           | 120-16-01-00350    | Chapa Soporte Tapa superior PP200        | 1     |
| 69       |           | 120-16-01-00351    | Chapa Soporte Potenciometro Lineal PP200 | 1     |
| 70       | 0         | 020-D125B-M5       | Arandela DIN 125 B M5                    | 2     |
| 71       | 1         | 050-ENC-00011      | Potenciometro RPH 275 5K C               | 1     |
| 72       | Í.        | 131-16-01-00040    | Conjunto Base Matriz De Plegar PP-200    | 1     |
| 73       |           | 130-16-01-00240    | Tapa Superior PP200                      | 1     |
| 74       | age to    | 130-16-01-00228    | Montaje Instalacion Hidraulica PP-200    | 1     |
| 75       |           | 130-16-01-00227    | Conjunto Mesa Trabajo PP-200             | 1     |
| 76       |           | 130-16-01-00225    | Conjunto Cilindro Montado                | 1     |
| 77       |           | 130-16-01-00220    | Grupo Hidraulico <b>PP</b> -200          | 1     |
| 78       |           | 130-16-01-00218    | Conjunto Estructura Pie PP-200           | 1     |
| 79       |           | 120-16-01-00355    | Chapa Antidesgaste Mesa PP200            | 1     |
| 80       | 0         | 020-AET-M6         | Arandela Especial para DIN912 AET - M6   | 2     |
| 81       |           | DIN 913 - M16 x 20 | Tornillo de ajuste de boquilla hexagonal | 15    |

# A2. Ensemble piston

![](_page_61_Figure_2.jpeg)

![](_page_62_Picture_0.jpeg)

=

| Elemento | Miniatura | Nº de pieza     | Descripción                            | CTDAD |
|----------|-----------|-----------------|----------------------------------------|-------|
| 76.1     |           | 020-D914-M8x12  | Esparrago Allen Con Punta DIN914 M8X12 | 1     |
| 76.2     |           | 030-DP-00012    | Dolla Partida D30XD34X25               | 4     |
| 76.3     | 0         | 040-BA-00015    | Collarin Ba D90XD105X11.4              | 1     |
| 76.4     | 0         | 040-DPS-00007   | Junta DPS D110XD96X22.5X33             | 1     |
| 76.5     | 0         | 040-GSF-00001   | GUIA SF D90XD95X15                     | 1     |
| 76.6     | 0         | 040-JT-00026    | JUNTA TORICA Ø105X5 90 Shore           | 1     |
| 76.7     | 0         | 040-JT-00027    | JUNTA TORICA D52X4 90 Shore            | 1     |
| 76.8     | 0         | 040-RAS-00008   | Rascador D90XD100X7/10                 | 1     |
| 76.9     | Ø         | 120-16-01-00223 | Empaquetadura Cilindro PP-200 D110xD90 | 1     |
| 76.10    |           | 120-16-01-00225 | Vastago Cilindro D110xD90 PP-200       | 1     |
| 76.11    | 0         | 120-16-01-00229 | Aro Separador Cilindro D110xD90 PP-200 | 1     |
| 76.12    |           | 120-16-01-00230 | Tuerca Trasera Cilindro PP-200         | 1     |

| Elemento | Miniatura | Nº de pieza     | Descripción                              | CTDAD |
|----------|-----------|-----------------|------------------------------------------|-------|
| 76.13    |           | 120-16-01-00282 | Dolla De Bronce Cilindro PP-200 D110xD90 | 1     |
| 76.14    |           | 130-16-01-00226 | Conjunto Camisa Cilindro D110XD90 PP-200 | 1     |

### A3. Groupe hydraulique

![](_page_64_Figure_2.jpeg)

| Elemento | Miniatura                                               | Nº de pieza                                           | Descripción                                         |   |  |  |  |
|----------|---------------------------------------------------------|-------------------------------------------------------|-----------------------------------------------------|---|--|--|--|
| 77.1     |                                                         | 020-D125B-M10 Arandela Biselada DIN125B Para M10      |                                                     | 4 |  |  |  |
| 77.2     | 020-D6921-M8X                                           |                                                       | Tornillo Hexagonal Embridado Din6921 M8X16          |   |  |  |  |
| 77.3     |                                                         | 020-D912-M10X20                                       | Tornillo Allen DIN912 M10X20                        |   |  |  |  |
| 77.4     | J                                                       | 020-D912-M5X50                                        | Tornillo Allen DIN912 M5X50                         | 4 |  |  |  |
| 77.5     |                                                         | 020-D912-M6X20                                        | TORNILLO ALLEN DIN912 M6X20                         | 4 |  |  |  |
| 77.6     |                                                         | 020-D912-M6X50                                        | TORNILLO ALLEN DIN912 M6X50                         | 4 |  |  |  |
| 77.7     |                                                         | 020-D933-M10X45                                       | Tornillo Hexagonal DIN933 M10X45                    | 4 |  |  |  |
| 77.8     |                                                         | 040-AE-00007                                          | Acoplamiento Lado Motor 3/4 / 5.5Cv                 | 1 |  |  |  |
| 77.9     | 0)                                                      | 040-AE-00008                                          | Acoplamiento Lado Bomba Lo Para Motor 3/4 / 5.5 Cv  | 1 |  |  |  |
| 77.10    |                                                         | 040-AE-00009                                          | Estrella Acoplamiento Para Motor 3/4 / 5.5 Cv       | 1 |  |  |  |
| 77.11    |                                                         | 040-BH-00006                                          | Bomba Hidraulica De Aluminio De 5 L 1LO5DE10R       | 1 |  |  |  |
| 77.12    | 040-CA-00002                                            |                                                       | Campana Acoplamiento Bomba Tipo Lo Motor 3/4/5.5 CV |   |  |  |  |
| 77.13    | 040-ELV-00012 Electrovalvula Doble Bobina 5EVP3D1C02D24 |                                                       | Electrovalvula Doble Bobina 5EVP3D1C02D24           | 1 |  |  |  |
| 77.14    |                                                         | 040-FL-00002 Filtro De Aspiracion 1/2' REF 2FA15R125N |                                                     | 1 |  |  |  |
| 77.15    | 040-JMG-00002 Junta Metal Goma 1/4' Gas                 |                                                       | Junta Metal Goma 1/4' Gas                           | 1 |  |  |  |

![](_page_66_Picture_0.jpeg)

\_

| Elemento | Miniatura                                   | Nº de pieza Descripción                 |                                                                                 | CTDAD |  |  |
|----------|---------------------------------------------|-----------------------------------------|---------------------------------------------------------------------------------|-------|--|--|
| 77.16    | 0                                           | 040-JMG-00004 Junta Metal Goma 3/8' Gas |                                                                                 |       |  |  |
| 77.17    |                                             | 040-NA-00001                            | Visor Nivel Aceite De 3/8' Gas                                                  |       |  |  |
| 77.18    |                                             | 040-RMM-00003                           | Racor 3/8" Macho Macho                                                          | 2     |  |  |
| 77.19    |                                             | 040-RRMM-00002                          | Racor Reducido 3/8'-1/4' Macho Macho                                            | 1     |  |  |
| 77.20    | 040-RRMM-00                                 |                                         | Racor Reducido 1/2-3/8 Macho Macho                                              | 1     |  |  |
| 77.21    |                                             | 040-TLL-00003                           | Tapon Llenado De 1/2' Doble Respiradero Y Filtro                                | 1     |  |  |
| 77.22    |                                             | 040-VLP-00002                           | Valvula Limitadora Presion 5RII02P2F/03 -T210 tarada a 210 Bares                |       |  |  |
| 77.23    |                                             | 050-ME-00003                            | Motor Electrico 2.2Kw 1500Rpm 50-60Hz B5 220/380V                               |       |  |  |
| 77.24    |                                             | 120-16-01-00251                         | Aceite Hidraulico HM68 25 Litros                                                | 1     |  |  |
| 77.25    | 120-16-01-00275                             |                                         | Placa Componentes Hidraulicos PP-200                                            | 1     |  |  |
| 77.26    | 5                                           | 120-16-01-00281                         | Manguera Flexible 1/4' Macho 1/4'-Tg 1/4' L= 430 mm Presion De Trabajo 250 Bars | 1     |  |  |
| 77.27    | 130-16-01-00215 Desposito Hidráulico PP-200 |                                         |                                                                                 |       |  |  |

#### A4. Panneau de configuration

![](_page_67_Figure_2.jpeg)

-CONTROL1

![](_page_68_Figure_1.jpeg)

![](_page_68_Figure_2.jpeg)

# A6. Schéma électrique · MACHINE MONOPHASÉE

![](_page_69_Figure_2.jpeg)

![](_page_70_Figure_0.jpeg)

| ETHERNET                   | MG8           |                     | 8                 |
|----------------------------|---------------|---------------------|-------------------|
| EVF (FORWARD ELECTROVALVE) | MG5           | PG9                 | 7                 |
| PEDAL                      | WG3           | 69d                 | 9                 |
| EVR (REVERSE ELECTROVALVE) | WG6           | 69d                 | 5                 |
|                            |               | 69d                 | 4                 |
| MESH WITH SIGNAL WIRES     |               | M25                 | 3                 |
| PUMP MOTOR                 | MG2           | M20                 | 2                 |
| POWER INPUT                | NG1           | M20                 | Ļ                 |
| DESCRIPTION                | ELECTRIC WIRE | PLASTIC CABLE GLAND | PLATE HOLE NUMBER |
| 3 PHASE MODEL              |               |                     |                   |

| SINGLE PHASE MODEL |                     |             |                | S                     |                    | VALVE)               |       | DVALVE)              |          |
|--------------------|---------------------|-------------|----------------|-----------------------|--------------------|----------------------|-------|----------------------|----------|
|                    | DESCRIPTION         | POWER INPUT | VF POWER INPUT | MESH WITH SIGNAL WIRE | VF FORWARD CONTROL | EVR (REVERSE ELECTRO | PEDAL | EVF (FORWARD ELECTRC | ETHERNET |
|                    | ELECTRIC WIRE       | MG1         | MG10           |                       | 69W                | MG6                  | MG3   | MG5                  | MG8      |
|                    | PLASTIC CABLE GLAND | M20         | M20            | M25                   | PG9                | PG9                  | PG9   | PG9                  |          |
|                    | PLATE HOLE NUMBER   | Ł           | 2              | 3                     | 4                  | 5                    | 9     | 7                    | 8        |

1

ſ

# A7. Connexion de pédale

![](_page_71_Figure_2.jpeg)
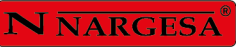

# A8. Groupe hydraulique

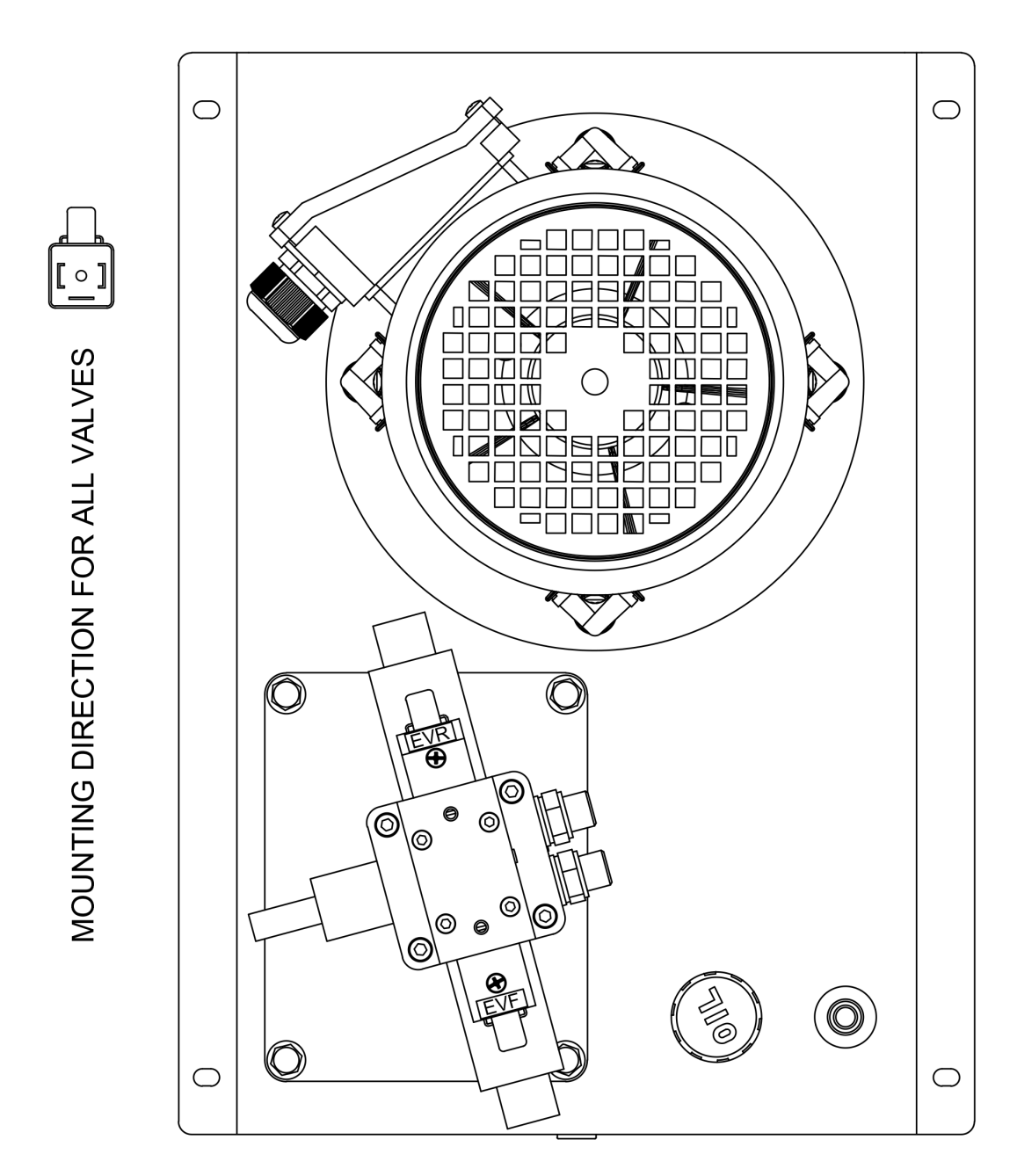

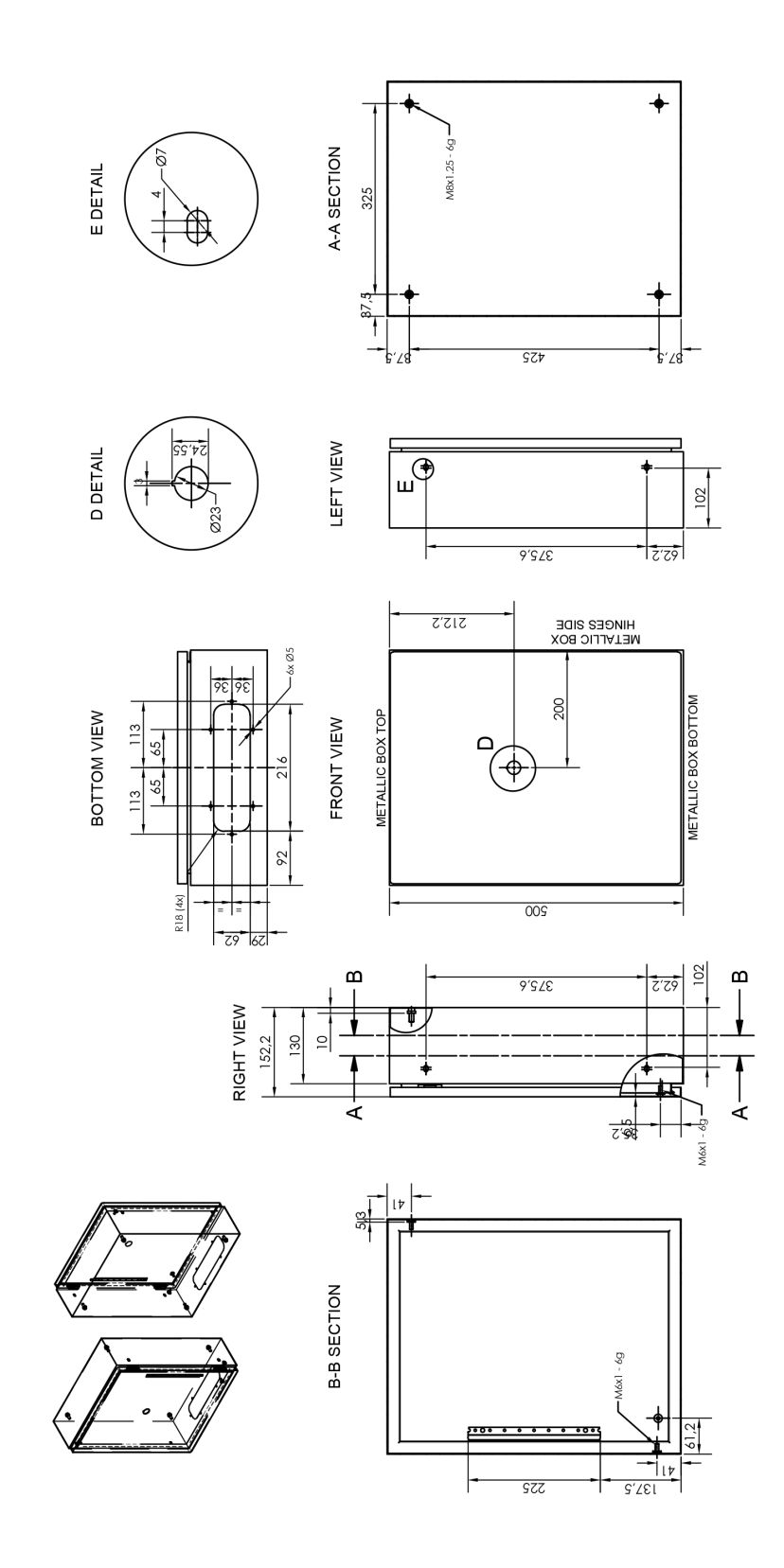

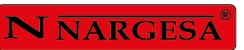

A9. Schéma électrique · MACHINE TRIPHASÉE

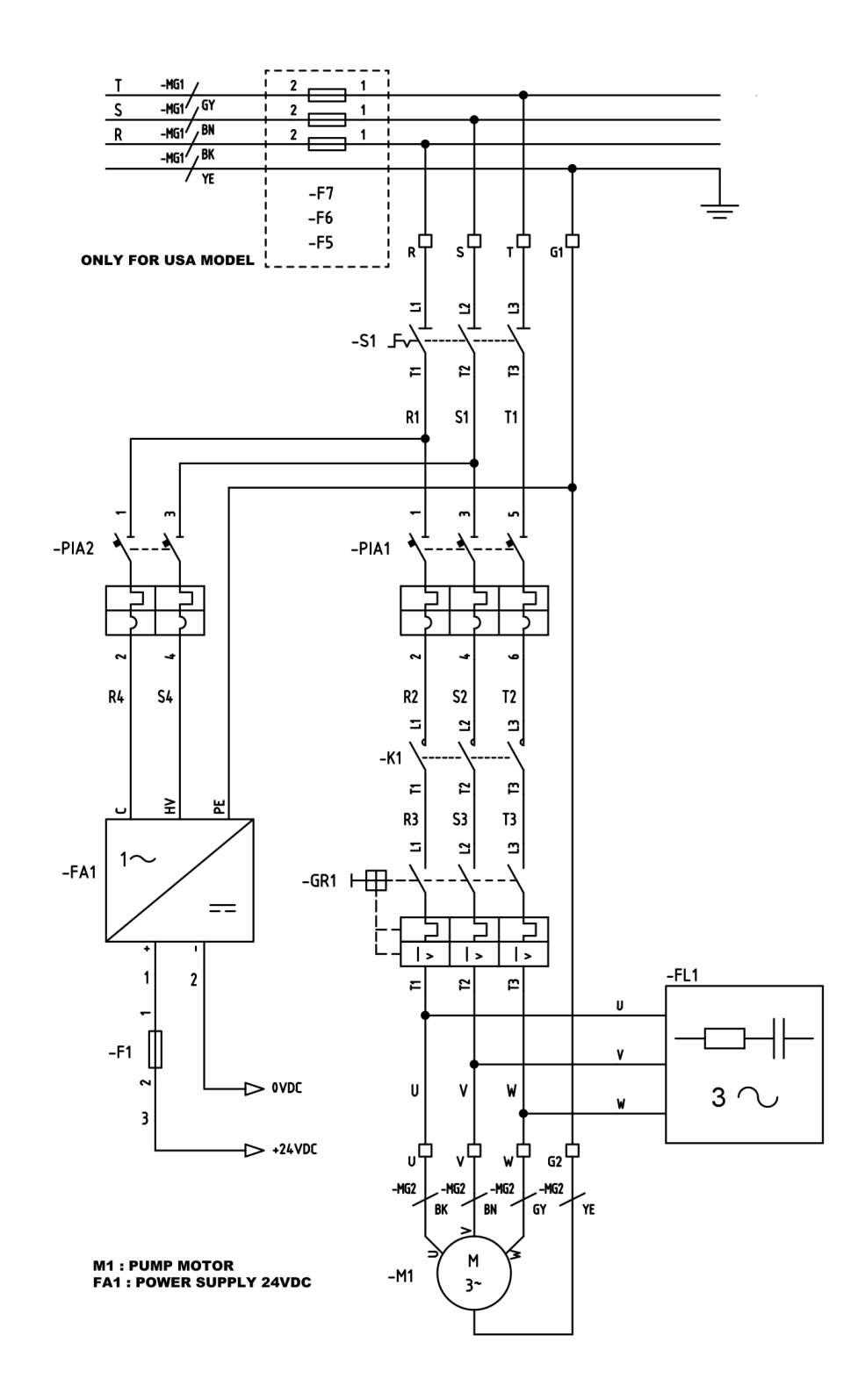

# A10. Schéma électrique · MACHINE MONOPHASÉE

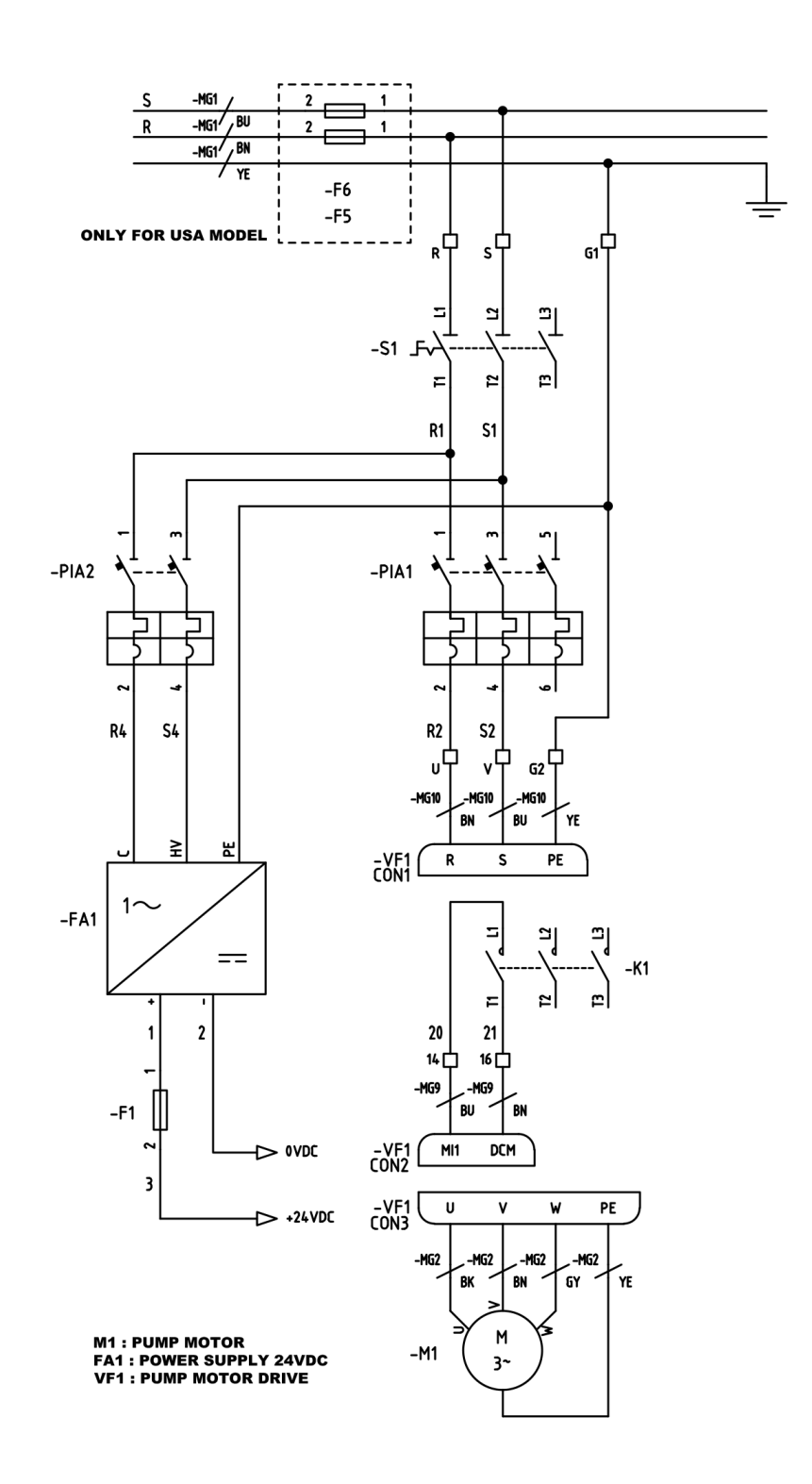

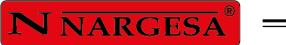

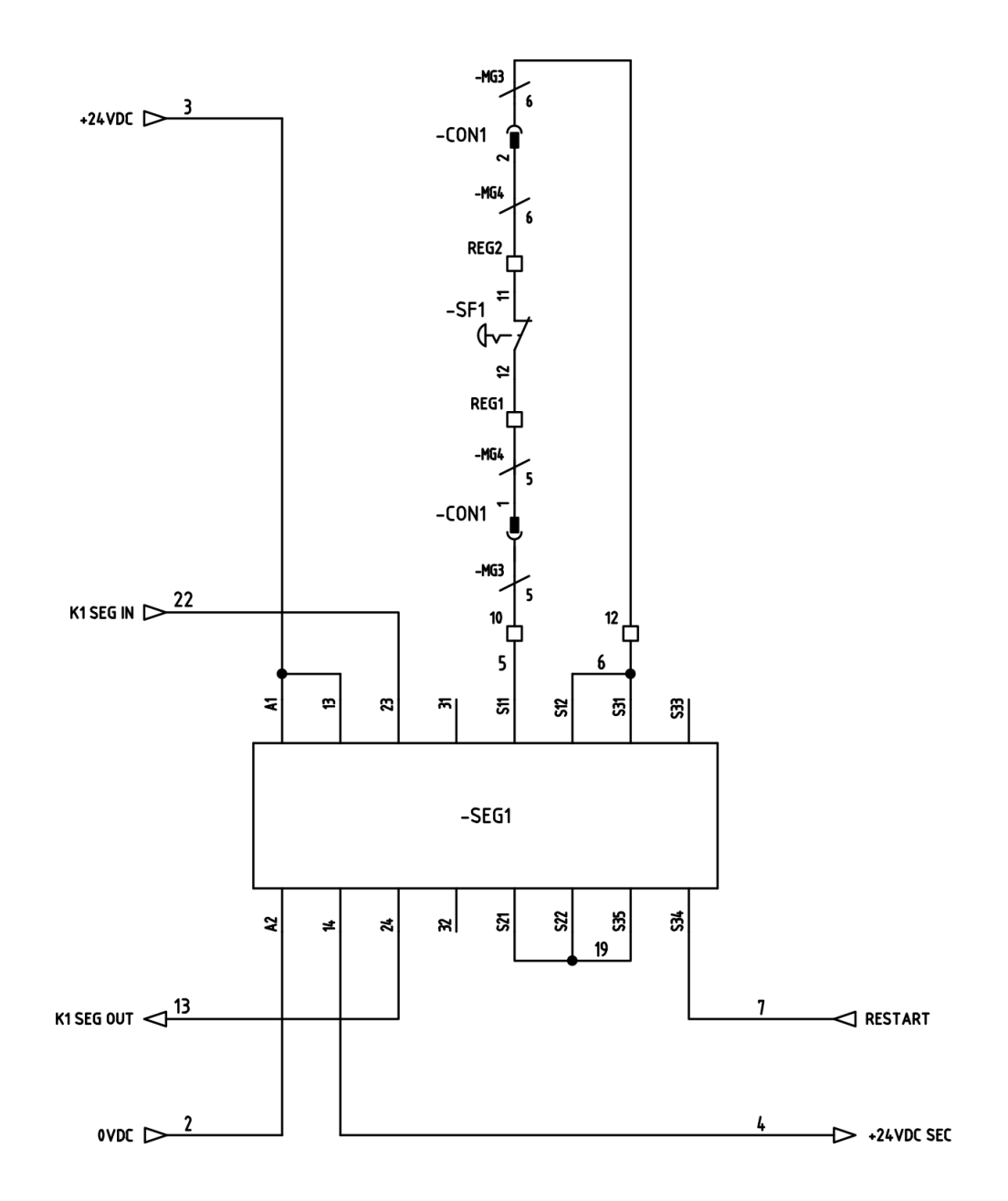

SF1 : PEDAL EMERGENCY STOP

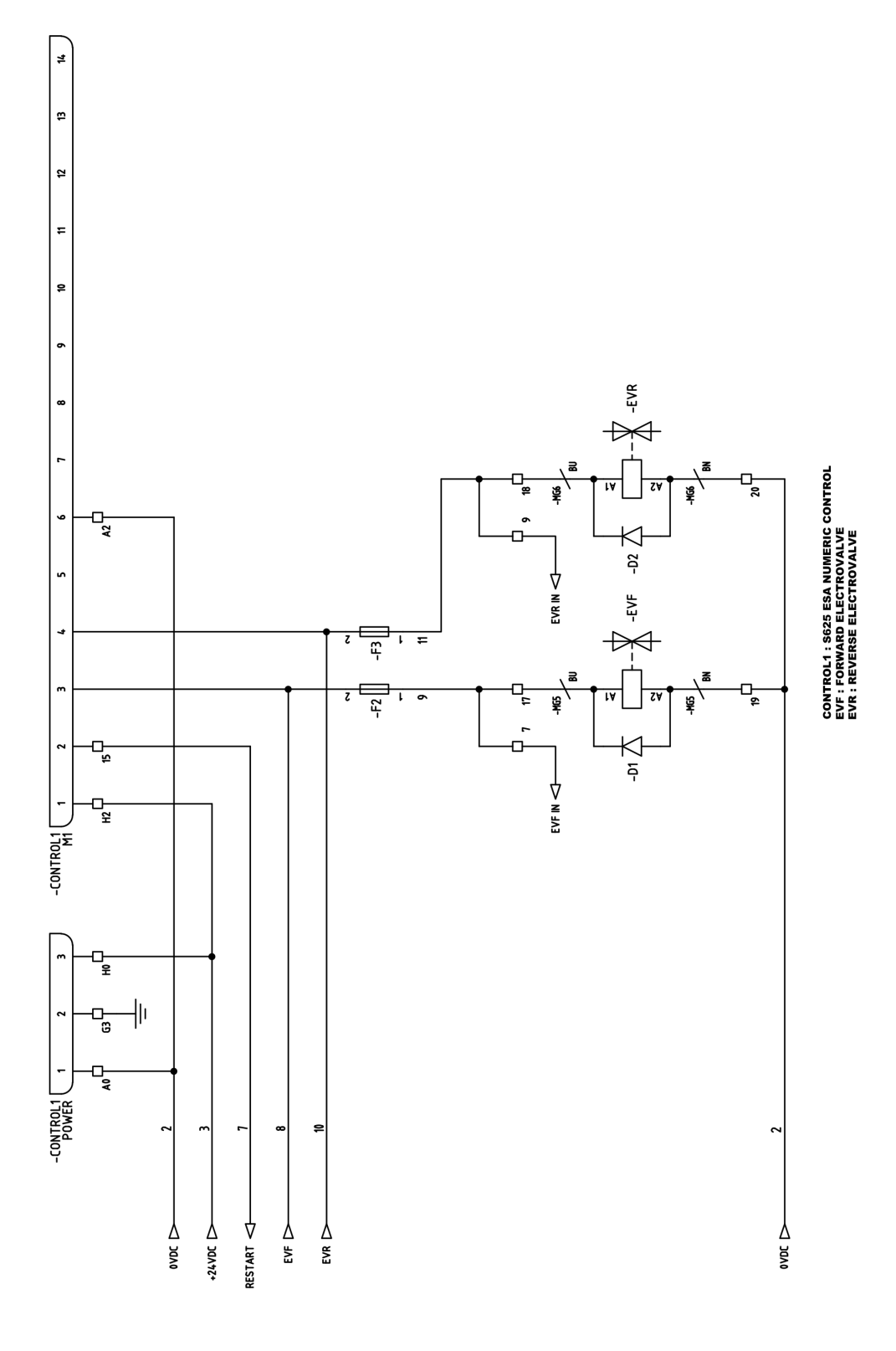

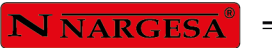

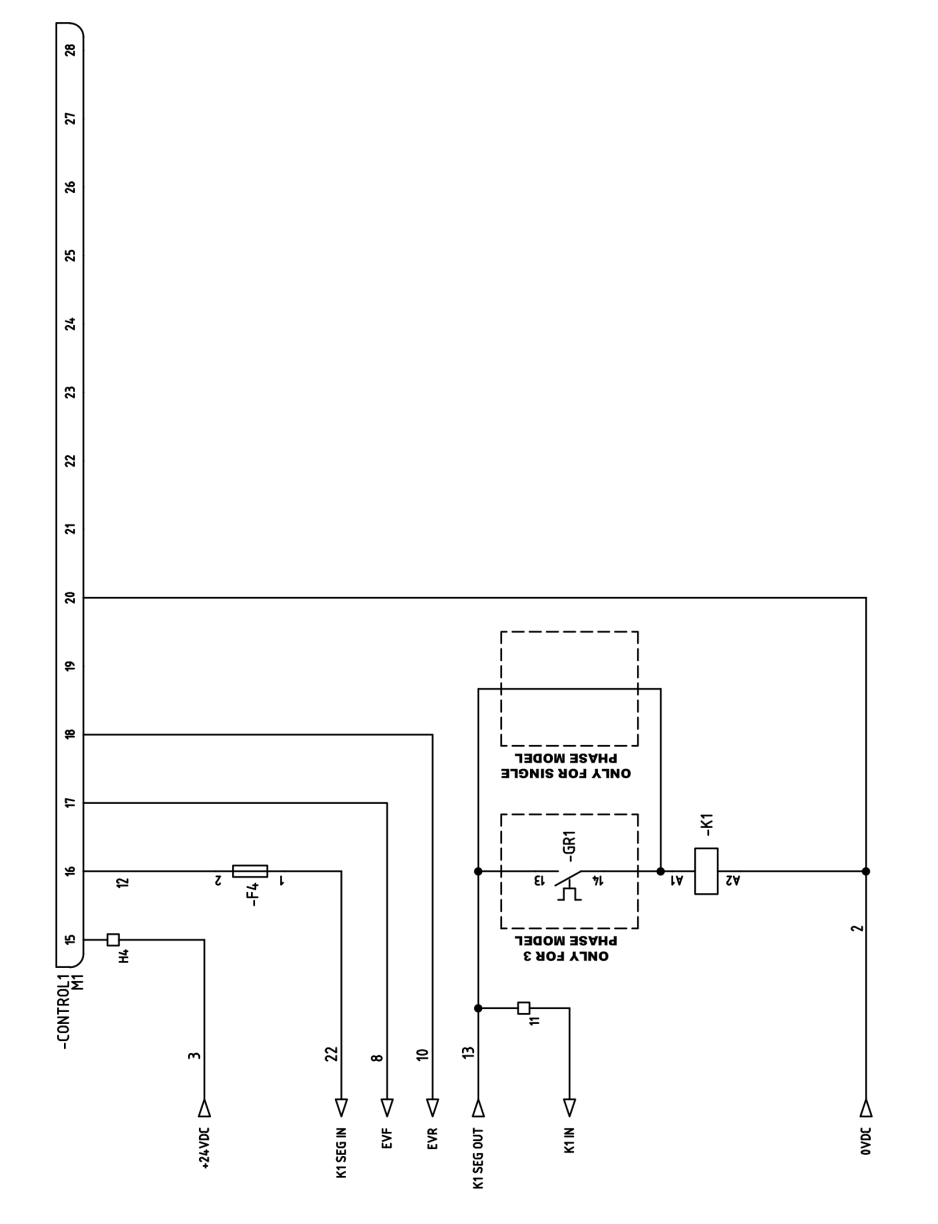

# CONTROL1 : S625 ESA NUMERIC CONTROL

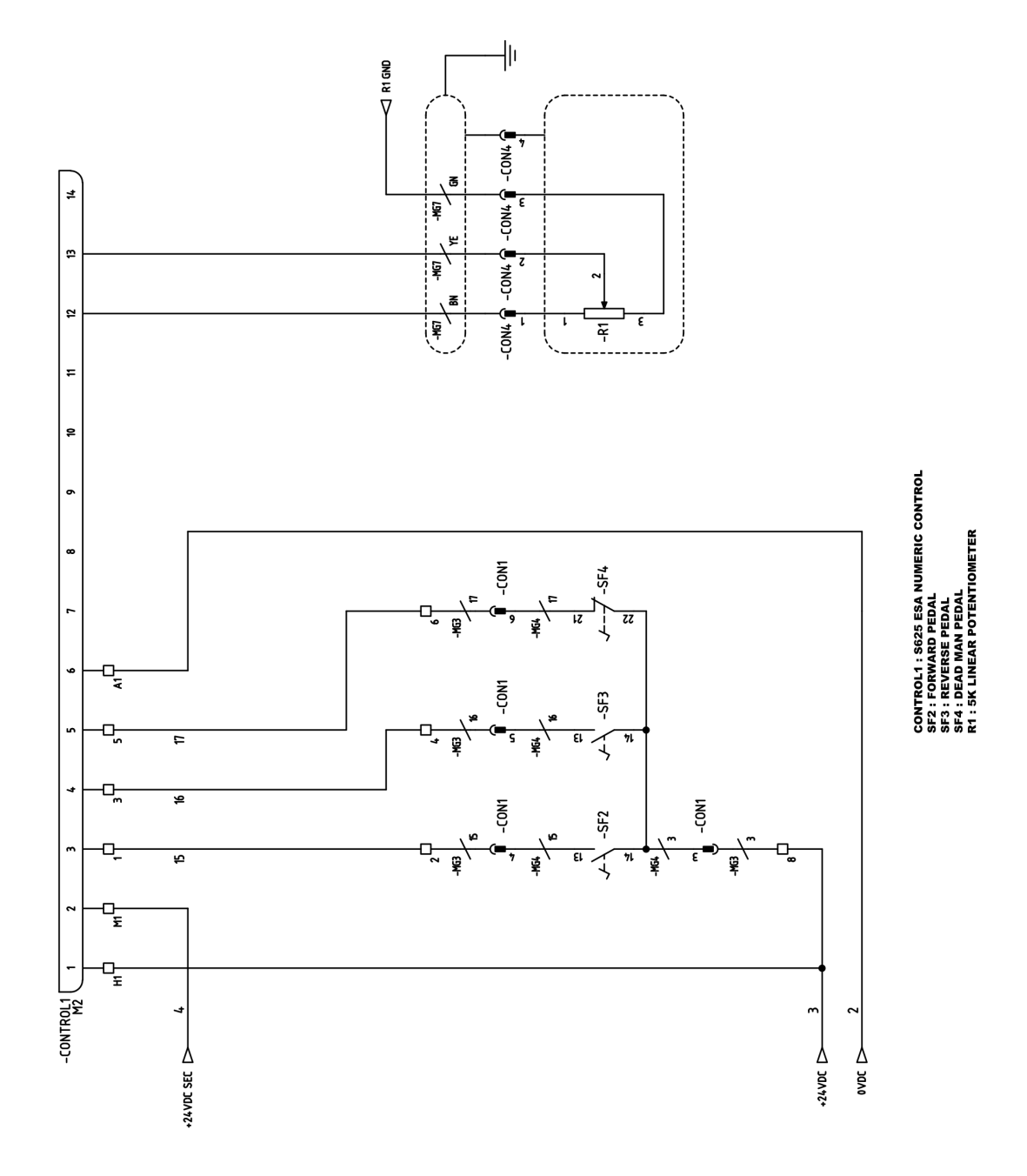

# **N** NARGESA®

.

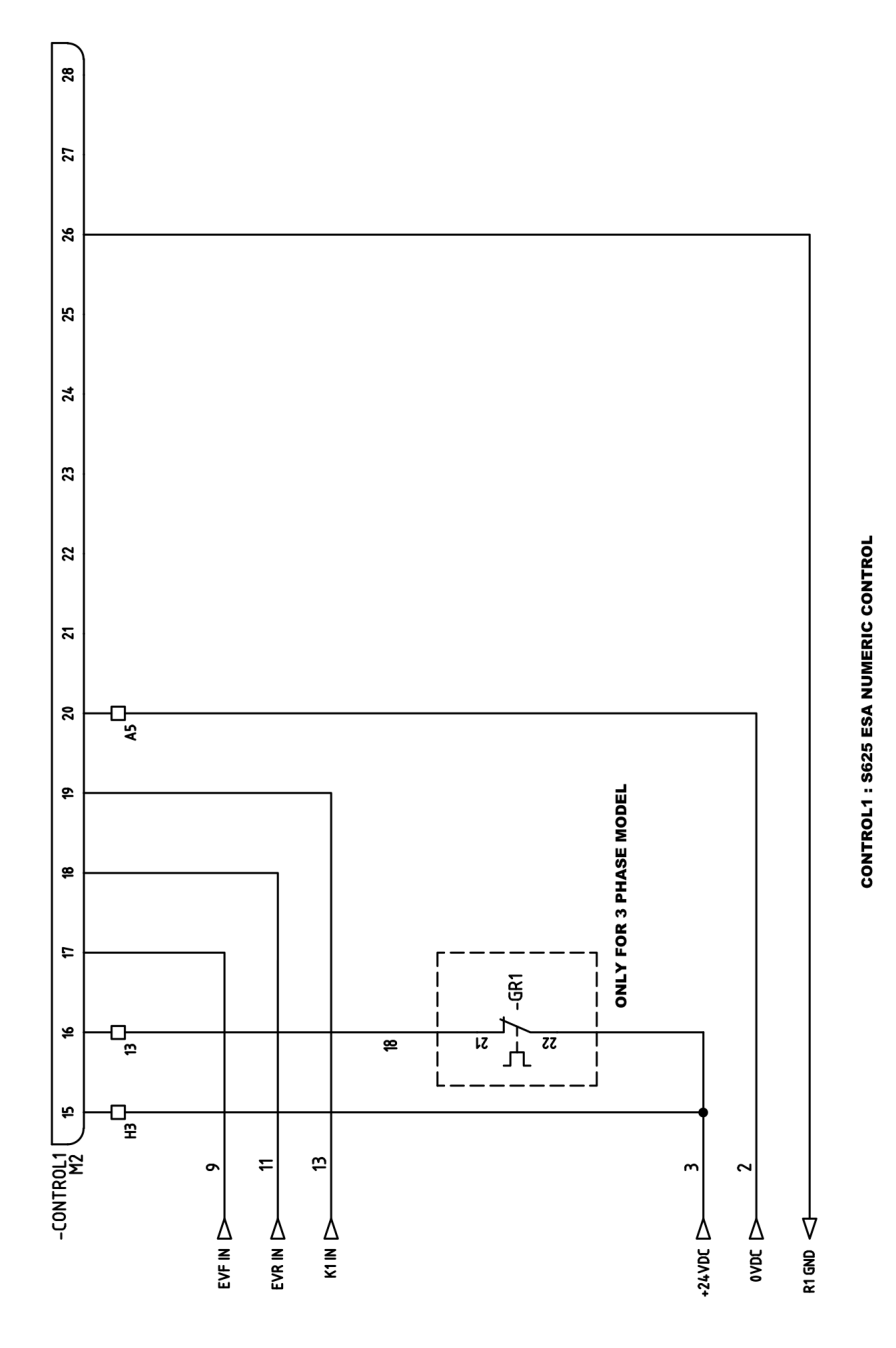

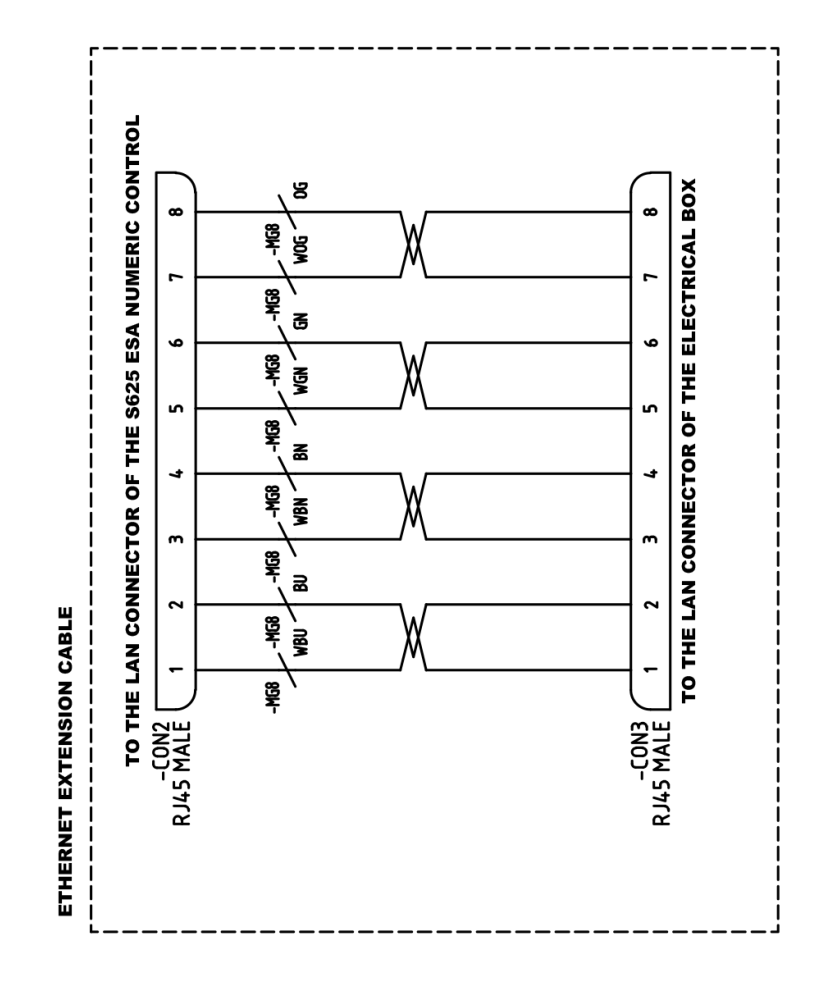

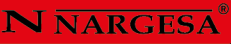

# A11. Schéma hydraulique

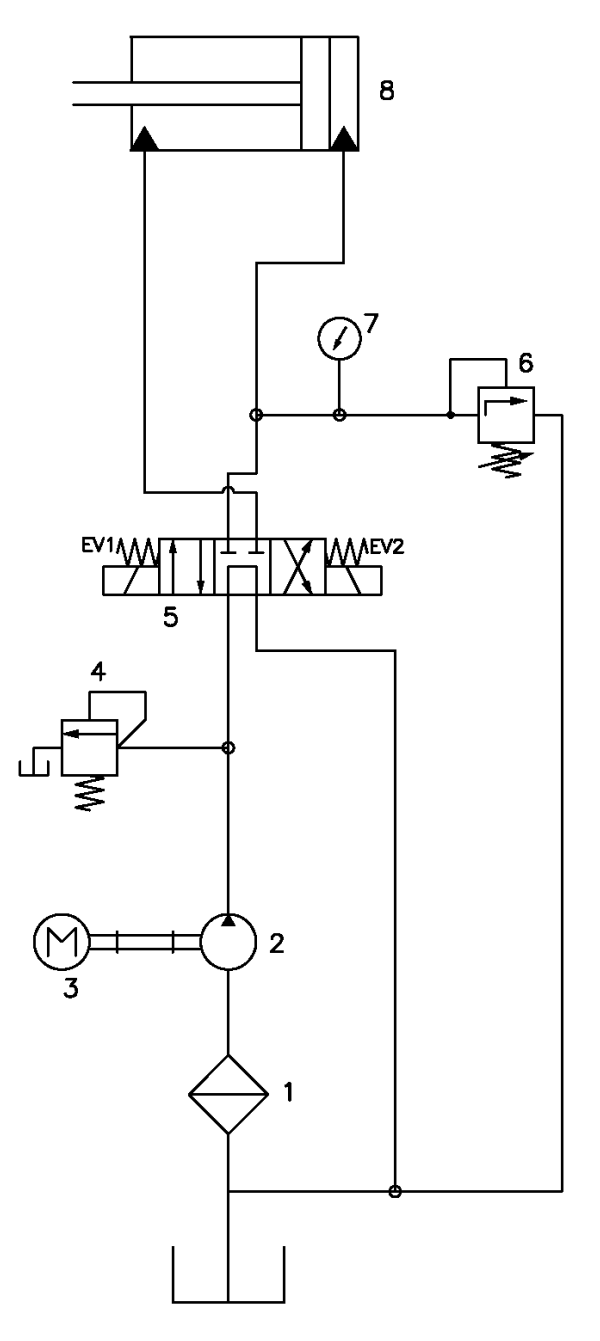

- 1. Filtro
- 2. Bomba hidráulica
- 3. Motor Eléctrico
- 4. Limitadora de presión
- 5. Electroválvula principal
- 6. Limitadora de presión regulable

# Caractéristiques techniques des accessoires

Matrice de pliage a 161 mm. V16, 22, 35, 50 mm.

Matrice pour anneaux REF: 140-16-01-00003

Matrice de mise en forme de barreaux de grille torsadés REF: 140-16-01-00013

> Porte-poiçons Promecam REF: 140-16-01-00023

Matrice de mise en forme d'agrafes de barreaux REF: 140-16-01-00028

#### Matrice de pliage a 161 mm. V16, 22, 35, 50 mm.

#### Description

Matrice de pliage jusqu'à 161mm avec 4 ouvertures (16, 22, 35, 50mm) et un poinçon de 88°. Cette forme permet de plier des tôles de 1mm à 8 mm. Le poinçon de diamètre extérieur de 70 mm permet de réaliser des formes complètement fermées jusqu'à un minimum de 75mm d'aile intérieure.

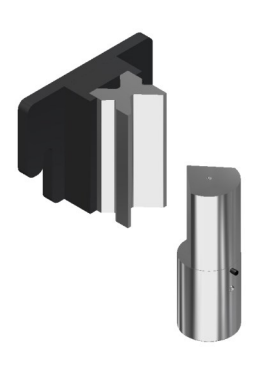

| V16                       | Tôle de 1 a 3mm |
|---------------------------|-----------------|
| V22                       | Tôle de 2 a 4mm |
| V35                       | Tôle de 3 a 6mm |
| V50                       | Tôle de 4 a 8mm |
| Longueur maximale de pli  | 161 mm          |
| Epaisseur maximale de pli | 8 mm            |
|                           |                 |

\* Pour des épaisseurs différentes, consulter le fabricant.

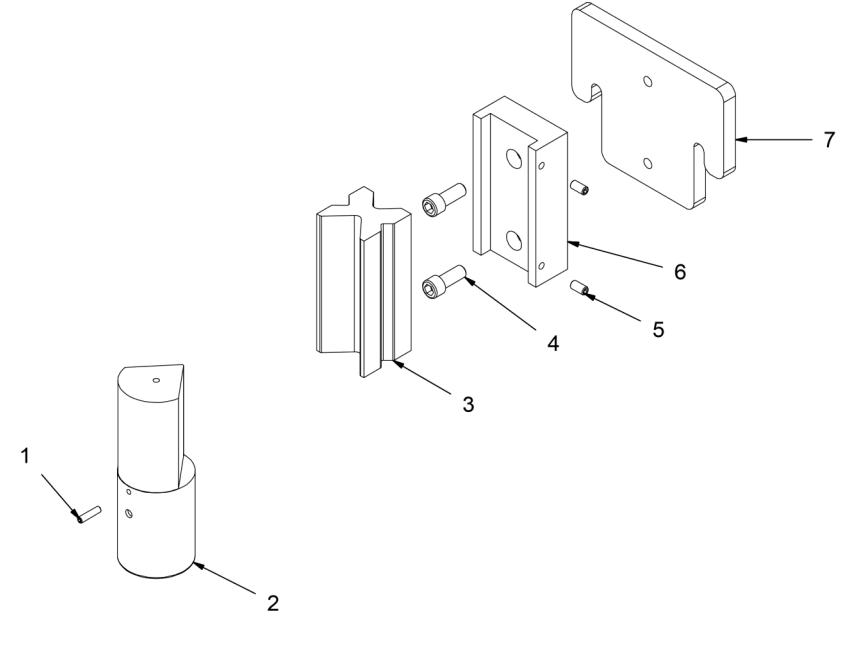

| Élément | REF             | Description                          | Montant |
|---------|-----------------|--------------------------------------|---------|
| 1       | 020-D913-M6X25  | ESPARRAGO ALLEN DIN 913 M6X25        | 1       |
| 2       | 125-16-01-00016 | PUNZON MATRIZ DE PLEGAR SERIE PP-200 | 1       |
| 3       | 125-16-01-00006 | MATRIZ DE PLEGADO 20.09X150          | 1       |
| 4       | 020-D912-M12X30 | TORNILLO ALLEN DIN 912 M12x30        | 2       |
| 5       | 020-D913-M8X16  | ESPARRAGO ALLEN DIN 913 M8X16        | 2       |
| 6       | 125-16-01-00005 | GUIA REGLA PLEGADO                   | 1       |
| 7       | 125-16-01-00004 | BASE MATRIZ PLEGAR SERIE PP-200      | 1       |

#### Matrice pour anneaux

#### Description

Matrice pour mettre en forme des volutes ou des balustrades anglaises en rambarde, utilisée comme pièce de forge ornementale pour les grilles, des portails, des clôtures, barrières, etc... pour l'assemblage entre les barreaux. Pour d'autres mesures et d'autres applications, consulter le fabricant.

| Largeur max.         | Épaisseur           | Mesures extérieures              | Poids  |
|----------------------|---------------------|----------------------------------|--------|
| 50 mm                | 6 mm                | 90 mm                            | 9.3 Kg |
| * Pour d'autres mesu | ures et d'autres an | plications, consulter le fabrica | nt     |

es mesures et d'autres applications, consulter le fabricant.

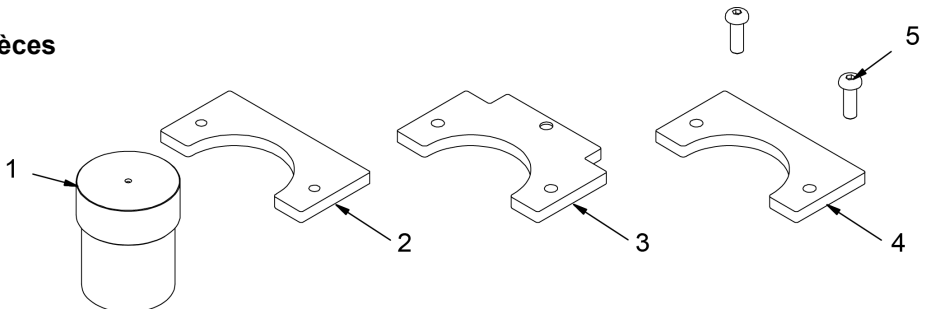

| Élément | REF              | Description                             | Montant |
|---------|------------------|-----------------------------------------|---------|
| 1       | 125-16-01-00166  | EJE CONFORMAR ANILLAS D90               | 1       |
| 2       | 125-16-01-00012  | PLETINA ANILLA D90 INFERIOR             | 1       |
| 3       | 125-16-01-00013  | PLETINA ANILLA D90 INTERMEDIO           | 1       |
| 4       | 125-16-01-00014  | PLETINA ANILLA D90 SUPERIOR             | 1       |
| 5       | 020-I7380-M10X30 | TORNILLO ALLEN ABOMBADO ISO 7380 M10x30 | 2       |

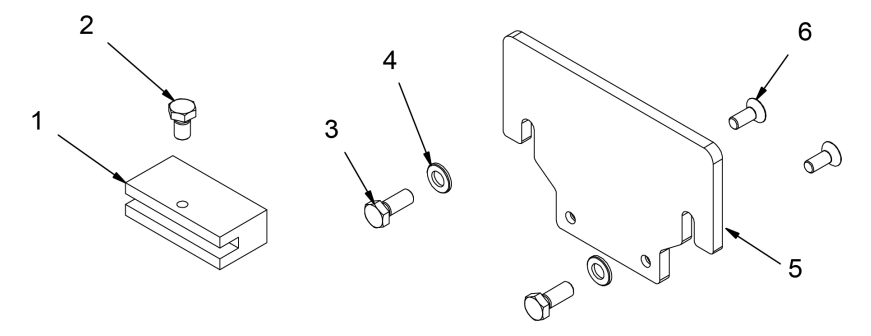

| Élément | REF               | Description                              | Montant |
|---------|-------------------|------------------------------------------|---------|
| 1       | 125-16-01-00017   | SOPORTE MATRIZ CONFORMAR ANILLAS PP200   | 1       |
| 2       | 020-DIN933-M10X20 | TORNILLO HEXAGONAL DIN 933 M10X20        | 1       |
| 3       | 020-DIN933-M12X30 | TORNILLO HEXAGONAL DIN 933 M12X30        | 2       |
| 4       | 020-DIN125B-M12   | ARANDELA DIN 125 B M12                   | 2       |
| 5       | 125-16-01-00015   | BASE MATRIZ CONFORMAR ANILLAS PP200      | 1       |
|         | 020-D7991-M10X25  | TORNILLO ALLEN AVELLANADO DIN7991 M10X25 | 2       |

# Matrice de mise en forme de barreaux de grille torsadés

# Description

Matrice pour plier des planches, rampes, ou tiges en carré pour réaliser de beaux effets tressés. Très utilisée en clôtures et grillages.

Pour rampes de 6,12 et 14mm. (Pour dimensions différents ou spéciaux, contactez le fabricant)

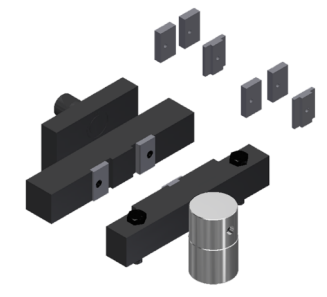

| Capacité máx.                                                              | Cuadradillo de 14mm |  |
|----------------------------------------------------------------------------|---------------------|--|
| Capacité min.                                                              | Chapa de 2x40mm     |  |
| Poids                                                                      | 18Kg                |  |
| * Deux disse se intérieur différente europérieur en state de la fabrie eut |                     |  |

\* Pour dimensions différents ou spéciaux, contactez le fabricant

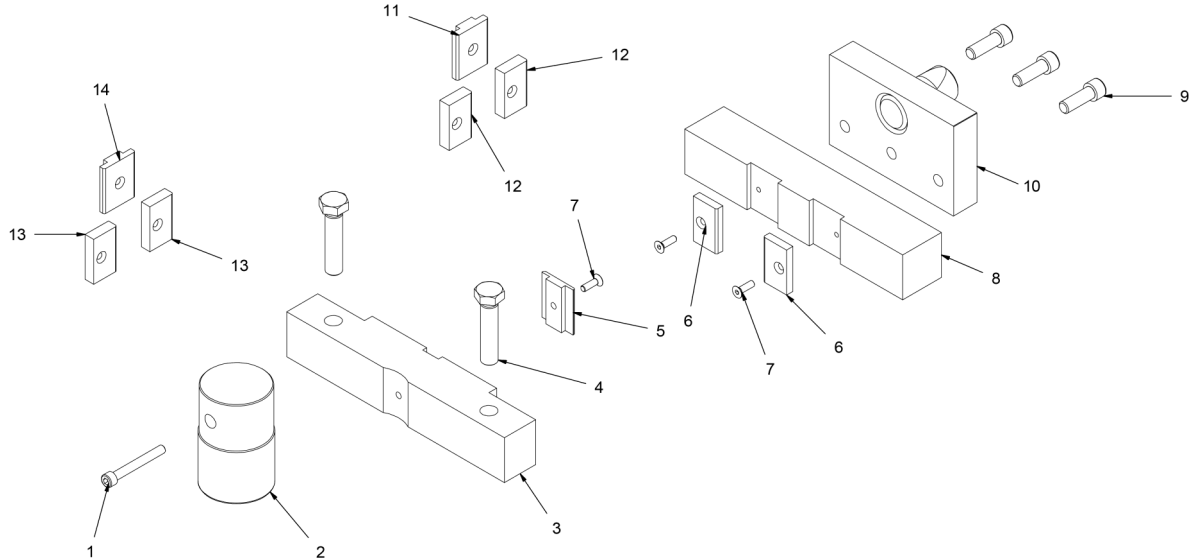

| Élément | REF             | Description                        | Montant |
|---------|-----------------|------------------------------------|---------|
| 1       | 020-D912-M8X65  | Tornillo Allen DIN 912 M8X65       | 1       |
| 2       | 125-16-01-00074 | Centraje Fijo                      | 1       |
| 3       | 125-16-01-00073 | Soporte Fijo 50x50                 | 1       |
| 4       | 020-D933-M16X70 | Tornillo Hexagonal DIN 933 M16x70  | 2       |
| 5       | 125-16-01-00072 | Postizo Central Para Pletina 6     | 1       |
| 6       | 125-16-01-00071 | Postizos Laterales Para Pletina 6  | 2       |
| 7       | 020-D7991-M6X20 | Tornillo Allen DIN 7991 M6X20      | 3       |
| 8       | 125-16-01-00070 | Soporte Movil 50x50                | 1       |
| 9       | 020-D912-M12X35 | Tornillo Allen DIN 912 M12X35      | 3       |
| 10      | 131-16-01-00023 | Anclaje Posterior                  | 1       |
| 11      | 125-16-01-00125 | Postizo Central Para Pletina 14    | 1       |
| 12      | 125-16-01-00126 | Postizos Laterales Para Pletina 14 | 2       |
| 13      | 125-16-01-00124 | Postizos Laterales Para Pletina 12 | 2       |
| 14      | 125-16-01-00123 | Postizo Central Para Pletina 12    | 1       |

# Porte-poiçons Promecam

# Description

Porte-poinçons pour tout type de poinçons de plieuse Promecam.

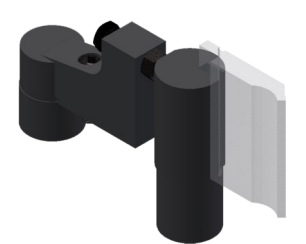

| Longueur maximale de pli | 150 mm |
|--------------------------|--------|
| Poidds                   | 14Kg   |
|                          |        |

Compatible avec n'importe quel poinçon Promecam.

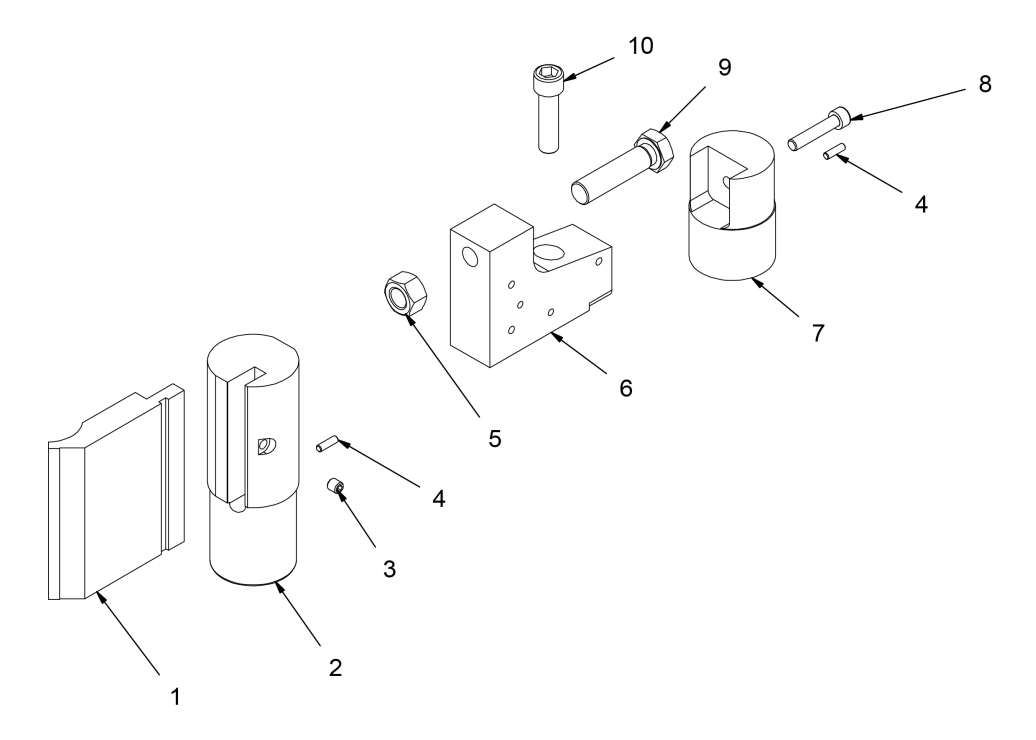

| Élément | REF             | Description                    | Montant |
|---------|-----------------|--------------------------------|---------|
| 1       | PUNZON 120      | PUNZON PROMECAM 10_00 88 835   | 1       |
| 2       | 125-16-01-00021 | Portapunzones Promecam         | 1       |
| 3       | 020-D913-M10X10 | ESPARRAGO ALLEN DIN 913 M10X10 | 1       |
| 4       | 020-D913-M6X20  | ESPARRAGO ALLEN DIN 913 M6X20  | 2       |
| 5       | 020-D934-M20    | TUERCA DIN 934 M20             | 1       |
| 6       | 125-16-01-00131 | Soporte Posterior              | 1       |
| 7       | 125-16-01-00130 | Guia D70 Soporte Posterior     | 1       |
| 8       | 020-D912-M10X50 | TORNILLO ALLEN DIN 912 M10X50  | 1       |
| 9       | 125-16-01-00132 | Tornillo Regulador Refrentado  | 1       |
| 10      | 020-D912-M16X60 | TORNILLO ALLEN DIN 912 M16X60  | 1       |

# Matrice de mise en forme d'agrafes de barreaux

#### Description

Matrice pour fabriquer les agrafes utilisées pour unir des barreaux de forge sans besoin de soudure.

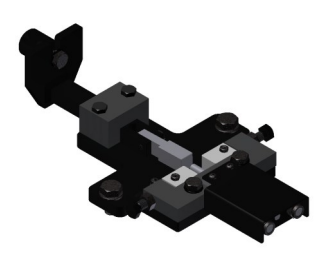

| Capacité maximale | 25x5 mm |
|-------------------|---------|
| Poids             | 9 Kg    |

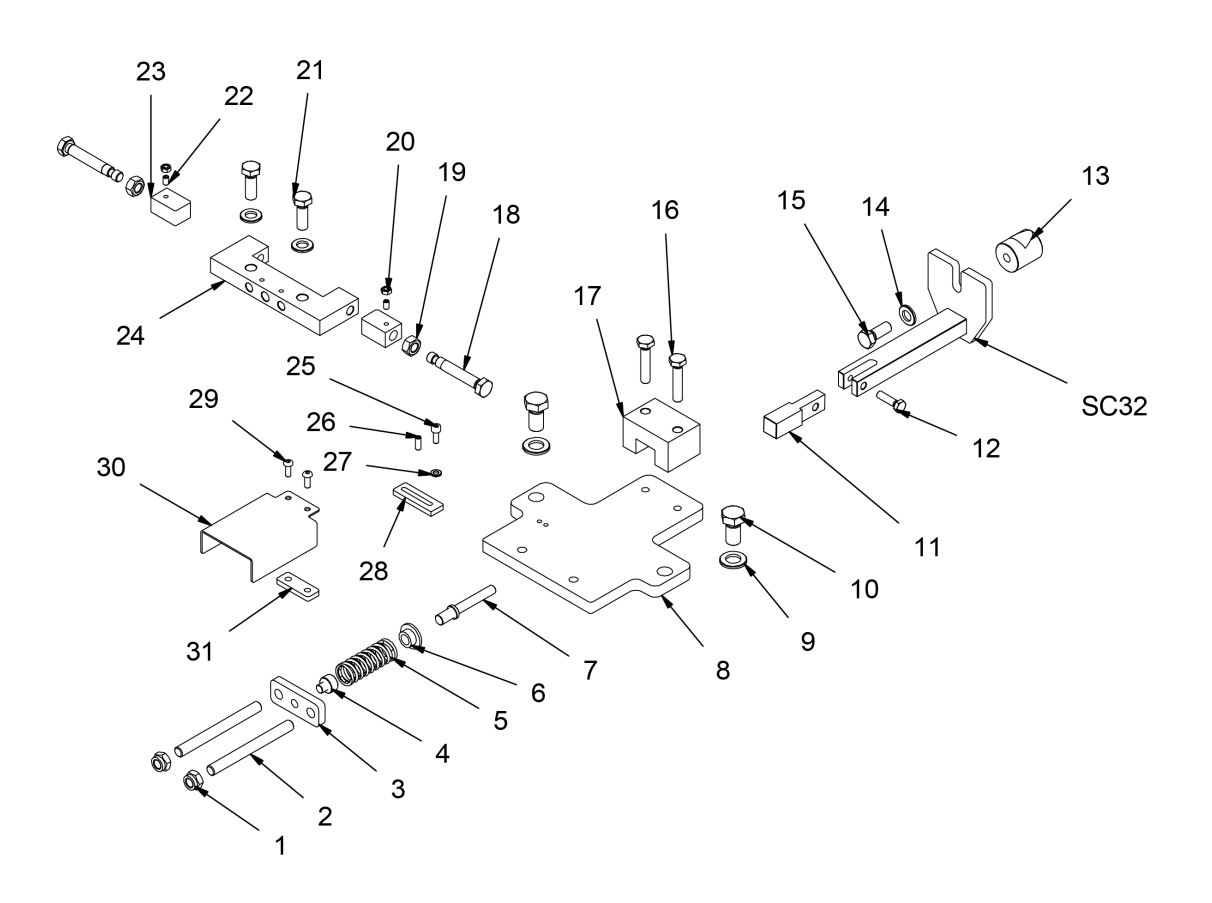

\_

=

| Élément | REF             | Description                                                   | Montant |
|---------|-----------------|---------------------------------------------------------------|---------|
| 1       | 020-D985-M12    | Tuerca Autoblocante DIN 985 M12                               | 2       |
| 2       | 125-16-01-00144 | Varilla Roscada Muelle                                        | 2       |
| 3       | 125-16-01-00143 | Soporte Trasero Muelle                                        | 1       |
| 4       | 125-16-01-00146 | Centraje Muelle                                               | 1       |
| 5       | 125-16-01-00145 | Muelle Compresion Di20xDe26 Paso 9mm 9 Espiras Finales Planos | 1       |
| 6       | 125-16-01-00136 | Arandela Muelle                                               | 1       |
| 7       | 125-16-01-00135 | Eje Extractor                                                 | 1       |
| 8       | 125-16-01-00132 | Placa Base Util                                               | 1       |
| 9       | 020-D125B-M16   | Arandela Biselada DIN125B Para M16                            | 2       |
| 10      | 020-D933-M16X30 | Tornillo Hexagonal DIN 933 M16x30                             | 2       |
| 11      | 125-16-01-00137 | Cuadrado Empuje 20x20                                         | 1       |
| 12      | 020-D933-M8X30  | Tornillo Hexagonal DIN 933 M8x30                              | 1       |
| 13      | 125-16-01-00141 | Eje Centrador                                                 | 1       |
| 14      | 020-D125B-M12   | Arandela DIN 125 B M12                                        | 3       |
| 15      | 020-D933-M12X30 | Tornillo Hexagonal DIN 933 M12x30                             | 1       |
| 16      | 020-D933-M10X50 | Tornillo Hexagonal DIN 933 M10x50                             | 2       |
| 17      | 125-16-01-00138 | Cuadrado Guia Entrada                                         | 1       |
| 18      | 125-16-01-00147 | Tornillo Regulacion                                           | 2       |
| 19      | 020-D934-M12    | Tuerca DIN 934 M12                                            | 2       |
| 20      | 020-D934-M6     | Tuerca DIN 934 M6                                             | 2       |
| 21      | 020-D933-M12X35 | Tornillo Hexagonal DIN 933 M12x35                             | 2       |
| 22      | 020-D913-M6X10  | Esparrago DIN 913 M6x10                                       | 2       |
| 23      | 125-16-01-00134 | Grapa Movil                                                   | 2       |
| 24      | 125-16-01-00133 | Cuerpo Util Grapas                                            | 1       |
| 25      | 020-D912-M6X16  | Tornillo Allen DIN 912 M6x16                                  | 1       |
| 26      | 020-D913-M6X16  | Esparrago Allen DIN 913 M6x16                                 | 1       |
| 27      | 020-D125B-M6    | Arandela Biselada DIN125B para M6                             | 1       |
| 28      | 125-16-01-00142 | Tope Lateral Util                                             | 1       |
| 29      | 020-I7380-M6X16 | Tornillo Allen ISO 7380 M6x16 8.8 Pavonado                    | 2       |
| 30      | 125-16-01-00148 | Tapa Trasera                                                  | 1       |
| 31      | 125-16-01-00149 | Sepador Tapa Trasera                                          | 1       |
| SC32    | 131-16-01-00043 | Conjunto Arrastre Util Grapas                                 | 1       |

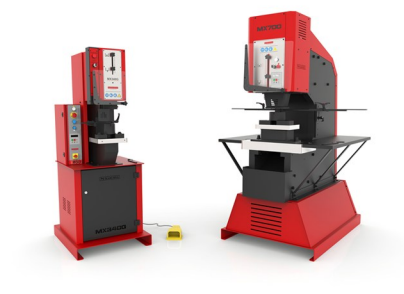

POINÇONNEUSES HYDRAULIQUES

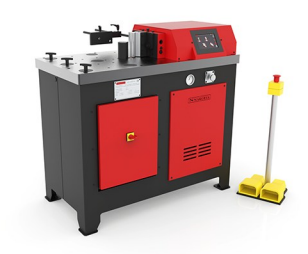

PRESSES PLIEUSES HORIZONTALES

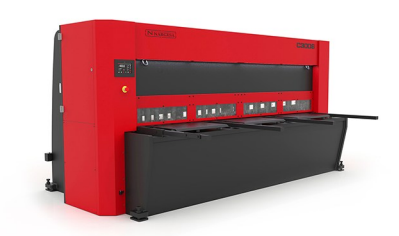

CISAILLES HYDRAULIQUES

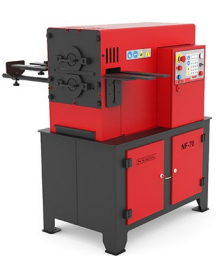

MACHINES À FORGER À CHAUD

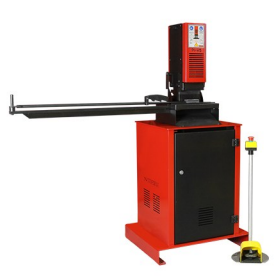

PRESSES DE SERRURES

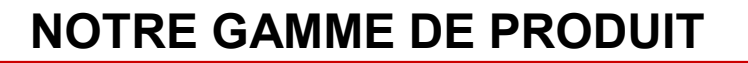

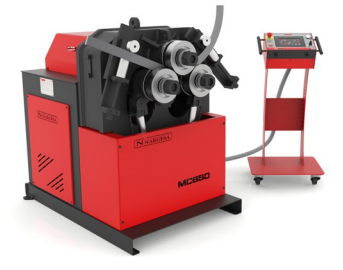

CINTREUSES À GALETS

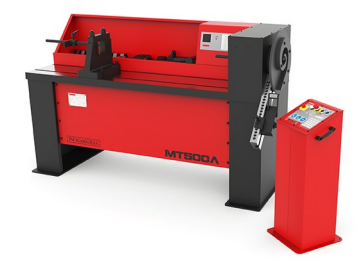

CINTREUSES À VOLUTES

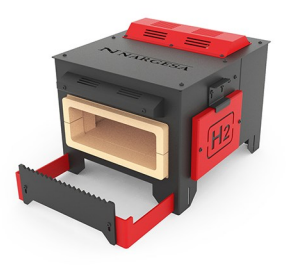

FOURS DE FORGE

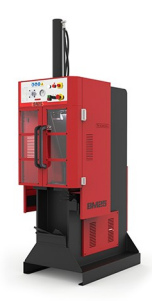

BROCHEUSES HYDRAULIQUES

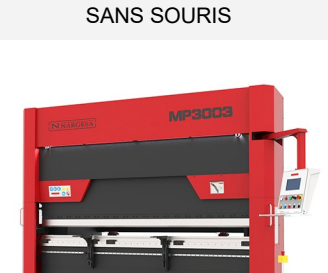

CINTREUSES À TUBES

PRESSES PLIEUSES HYDRAULIQUES

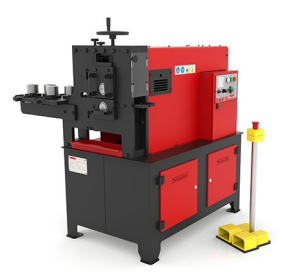

MACHINES À GAUFRER À FROID

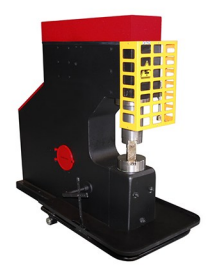

MARTEAUX PILON POUR LA FORGE